Nokia N900: Návod na použitie

4. Vydanie

## Obsah

| Bezpečnosť        | 6 |
|-------------------|---|
| O vašom prístroji | 6 |
| Služby siete      | 7 |
| Zdieľaná pamäť    | 7 |

| Vyhľadávanie pomoci                  | 8  |
|--------------------------------------|----|
| Čítanie používateľskej príručky      | 8  |
| Podpora                              | 8  |
| Nastavenia                           | 8  |
| Prístupové kódy                      | 9  |
| Predĺženie napájacieho cyklu batérie | 9  |
| Zobrazenie informácií o zariadení    | 9  |
| Navštívte stránku maemo.nokia.com    | 10 |

| Začíname                 | 10 |
|--------------------------|----|
| Nastavenie zariadenia    | 10 |
| Tlačidlá a súčasti       | 14 |
| Prvé zapnutie            | 15 |
| Stojan                   | 16 |
| Dotykové pero            | 16 |
| Používanie príslušenstva | 17 |

| Úvod             | 18 |
|------------------|----|
| Hlavné funkcie   | 18 |
| 0 softvéri Maemo | 19 |

| 0 vašom prístroji             | 19 |
|-------------------------------|----|
| 0 pracovnej ploche            | 20 |
| Menu aplikácií                | 21 |
| Stavová oblasť a stavové menu | 22 |
| Informačný panel              | 24 |
| 0 dotykovom displeji          | 24 |
| Zadávanie textu               | 26 |
| Zabezpečenie zariadenia       | 29 |
| Objavte službu Ovi            | 30 |

| Prispôsobenie zariadenia                | 31 |
|-----------------------------------------|----|
| Úprava a prispôsobenie pracovnej plochy | 31 |
| Nastavenia profilu                      | 31 |
| Zmena snímky výplne pozadia             | 32 |
| Zmena jazyka zariadenia                 | 32 |
| Zmena tém                               | 32 |

| Pripojenie zariadenia                   | 33 |
|-----------------------------------------|----|
| O pripojení                             | 33 |
| Nastavenia siete                        | 33 |
| Používanie spojenia WLAN                | 34 |
| Používanie paketového dátového spojenia | 38 |
| Aktívne dátové spojenia                 | 38 |
| Zakázanie bezdrôtových spojení          | 39 |
| Nastavenia pripojenia na Internet       | 39 |
| Pripojenie Bluetooth                    | 40 |
| Pripojenia pomocou kábla USB            | 42 |

| Drehliadanie webu                         | 13 |
|-------------------------------------------|----|
|                                           | 45 |
| 0 prehliadači                             | 43 |
| Otváranie a prehliadanie webových stránok | 43 |
| Panel s nástrojmi prehliadača             | 45 |
| Organizovanie záložiek                    | 45 |
| Zmazanie súkromných dát                   | 46 |
| Bezpečnosť pripojenia                     | 46 |
| Načítanie súborov                         | 47 |
| Ukladanie webových stránok                | 47 |
| Zobrazenie histórie prehliadania          | 47 |
| Inštalácia zásuvného modulu alebo doplnku | 48 |
| Nastavenia prehliadača                    | 48 |
|                                           |    |

| Organizovanie kontaktov                   | 50 |
|-------------------------------------------|----|
| Získanie kontaktov                        | 50 |
| Zobrazovanie stavov dostupnosti kontaktov | 52 |
| Zoraďovanie kontaktov                     | 53 |
| Odosielanie kariet kontaktov              | 53 |
| Pridávanie skratiek na pracovnú plochu    | 53 |
| Nastavenia Kontaktov                      | 54 |
|                                           |    |

| Uskutočňovanie hovorov                    | 54 |
|-------------------------------------------|----|
| 0 hovoroch                                | 54 |
| Zmena orientácie displeja                 | 54 |
| Dotykový displej počas hovorov            | 55 |
| Uskutočňovanie hlasových hovorov          | 55 |
| Uskutočňovanie internetových hovorov      | 57 |
| Uskutočňovanie internetových videohovorov | 59 |

| Možnosti počas hovoru  | 59 |
|------------------------|----|
| Merače trvania hovorov | 60 |
| Tiesňové volania       | 60 |

| Odosielanie textových a okamžitých správ | 61 |
|------------------------------------------|----|
| O aplikácii Konverzácie                  | 61 |
| Odosielanie textových správ              | 62 |
| Posielanie chatových správ               | 63 |
| Vymazávanie správ a konverzácií          | 65 |
| Filtrovanie konverzácií                  | 65 |
| Nastavenia textových a okamžitých správ  | 65 |

| E see all                                          | 66 |
|----------------------------------------------------|----|
| E-mail                                             | 66 |
| 0 e-maile                                          | 66 |
| Čítanie pracovného e-mailu pomocou služby Mail for |    |
| Exchange                                           | 66 |
| Nastavenie e-mailu                                 | 67 |
| Čítanie a odosielanie e-mailov                     | 70 |
| Organizovanie e-mailov                             | 73 |
| Synchronizácia so službou Mail for Exchange        | 73 |
| Pridanie e-mailovej aplikácie widget na pracovnú   |    |
| plochu                                             | 74 |
| Nastavenia e-mailu                                 | 74 |
|                                                    |    |

| Zachytávanie snímok a nahrávanie videoklipov | 78 |
|----------------------------------------------|----|
| Foto-Video                                   | 78 |
| Fotosnímanie                                 | 78 |
| Nahrávanie videoklipov                       | 81 |

| Nastavenia fotoaparátu                            | 82  |
|---------------------------------------------------|-----|
| Prezeranie snímok v aplikácií Fotografie          | 84  |
| Zdieľanie snímok a videoklipov                    | 87  |
|                                                   |     |
| Prehrávanie hudby a videoklipov                   | 90  |
| O prehrávači médií                                | 90  |
| Formáty súborov                                   | 90  |
| Pridanie aplikácie widget pre médiá na pracovnú   |     |
| plochu                                            | 91  |
| Vyhľadanie mediálnych súborov                     | 91  |
| Zobrazenie zásuvných modulov MAFW                 | 91  |
| Prehrávanie hudby pomocou prehrávača médií        | 91  |
| Používanie vysielača FM                           | 93  |
| Prehrávanie videoklipov pomocou prehrávača médií  | 94  |
| Počúvanie internetového rádia pomocou Prehrávača  |     |
| médií                                             | 95  |
| Prehrávanie hudby z mediálneho servera            | 96  |
|                                                   |     |
| Vyhľadávanie a zobrazovanie miest                 | 97  |
| Určovanie polohy (GPS)                            | 97  |
| Ovi Mapy pre mobilné zariadenia                   | 99  |
|                                                   |     |
| Správa času                                       | 102 |
| Zobrazenie času a nastavenie budíkov              | 102 |
| Zobrazovanie a spravovanie kalendára              | 103 |
|                                                   |     |
| Používanie pomôcok a správa dát                   | 106 |
| Synchronizácia a prenos obsahu z iného zariadenia | 106 |

| Zálohovanie a obnovovanie dát                    | 107   |
|--------------------------------------------------|-------|
| Správa súborov                                   | 108   |
| Pamäť                                            | 109   |
| Zmazanie dát zo zariadenia a obnovenie nastavení | 110   |
| Používanie pomôcok                               | 111   |
|                                                  |       |
| Aktualizovanie softvéru a inštalácia aplikácií   | 114   |
| O Správcovi aplikácií                            | 114   |
| Inštalácia doplnkových aplikácií                 | 115   |
| Pridávanie katalógov                             | 116   |
| Zisťovanie aktualizácií                          | 117   |
| Aktualizácia softvéru                            | 117   |
|                                                  |       |
| Hranie hier                                      | 118   |
| Blocks                                           | 118   |
| Chess                                            | 119   |
| Mahjong                                          | 119   |
| Marbles                                          | 120   |
| Inštalácia ďalších hier                          | 121   |
|                                                  |       |
|                                                  | 1 3 1 |

| Nastavenia                         | 121 |
|------------------------------------|-----|
| Nastavenia personalizácie          | 121 |
| Nastavenia pripojenia              | 123 |
| Všeobecné nastavenia               | 126 |
| Nastavenia aplikácií tretích strán | 127 |
|                                    |     |

| Tipy a riešenie problémov              | 128 |
|----------------------------------------|-----|
| Základné tipy na používanie zariadenia | 128 |

| Rozšírené tipy na používanie zariadenia | 128 |
|-----------------------------------------|-----|
| Skratky                                 | 129 |
| Ak niečo nefunguje                      | 131 |

## Informácie o produkte a bezpečnostné informácie 133

## Register

## 141

## Bezpečnosť

Prečítajte si tieto jednoduché pravidlá. Nedodržanie týchto pokynov môže byť nebezpečné alebo protizákonné. Prečítajte si celú používateľskú príručku, kde nájdete ďalšie informácie.

#### ZAPÍNAJTE OBOZRETNE

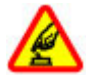

Prístroj nezapínajte, keď je používanie bezdrôtových telefónov zakázané, alebo keď by mohol spôsobiť rušenie alebo nebezpečenstvo.

## BEZPEČNOSŤ CESTNEJ PREMÁVKY JE PRVORADÁ

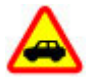

Rešpektujte všetky miestne predpisy. Ako vodič majte pri šoférovaní vždy voľné ruky, aby ste sa mohli venovať riadeniu vozidla. Pri riadení vozidla musíte mať na zreteli predovšetkým bezpečnosť cestnej premávky.

#### RUŠENIE

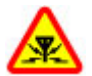

Všetky bezdrôtové prístroje sú citlivé na rušenie, ktoré môže negatívne ovplyvniť ich prevádzku.

#### VYPÍNAJTE V OBLASTIACH, KDE PLATIA OBMEDZENIA

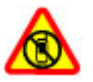

Rešpektujte všetky zákazy. Prístroj vypnite v lietadle, v blízkosti zdravotníckych zariadení, palív, chemikálií alebo oblastí, kde prebiehajú trhacie práce.

## **ODBORNÝ SERVIS**

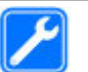

Tento výrobok smie inštalovať a opravovať iba vyškolený personál.

## **PRÍSLUŠENSTVO A BATÉRIE**

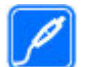

Používajte iba schválené príslušenstvo a batérie. Neprepájajte nekompatibilné výrobky.

#### **ODOLNOSŤ VOČI VODE**

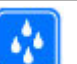

Váš prístroj nie je odolný voči vode. Uchovávajte ho v suchu.

#### O vašom prístroji

Mobilné zariadenie je schválené pre použitie v sieťach GSM 900/1800 MHz, GSM 1900 MHz a WCDMA 2100 MHz (UMTS) v Slovenskej republike v rámci všeobecných povolení TÚ SR VPR-09/2001 a VPR-08/2005. Ďalšie informácie o sieťach si vyžiadajte od svojho poskytovateľa služieb. Na vašom prístroji môžu byť predinštalované záložky a odkazy na internetové stránky tretích strán a prístroj vám môže umožniť prístup k stránkam tretích strán. Stránky tretích strán nemajú väzbu na spoločnosť Nokia a Nokia za tieto stránky nezodpovedá. Ak zvolíte prístup na takéto stránky, vykonajte opatrenia na zaistenie bezpečnosti obsahu.

#### Výstraha:

Pri používaní akejkoľvek funkcie tohto prístroja okrem budíka, musí byť prístroj zapnutý. Nezapínajte prístroj, ak by použitie bezdrôtového prístroja mohlo spôsobiť rušenie alebo nebezpečenstvo.

Pri používaní tohto prístroja dodržujte všetky právne predpisy a rešpektujte miestne zvyklosti, súkromie a práva iných, vrátane autorských práv. Ochrana autorských práv môže obmedziť možnosť kopírovať, upravovať alebo prenášať niektoré obrázky, hudbu a iný obsah.

Zálohujte si alebo si písomne zaznamenávajte všetky dôležité údaje, ktoré máte uložené vo svojom prístroji.

Pri pripájaní k akémukoľvek inému zariadeniu si v jeho príručke používateľa prečítajte podrobné bezpečnostné pokyny. Neprepájajte nekompatibilné výrobky.

Obrázky v tejto príručke sa môžu odlišovať od zobrazenia na vašom displeji.

Pozrite si používateľskú príručku, kde nájdete ďalšie dôležité informácie o vašom prístroji.

#### Služby siete

Aby ste prístroj mohli používať, potrebujete službu poskytovateľa bezdrôtových služieb. Niektoré funkcie nie sú dostupné vo všetkých sieťach; iné funkcie môžu vyžadovať osobitné dojednanie s vašim poskytovateľom služieb, aby ste ich mohli používať. Služby siete vyžadujú prenos dát. Informujte sa u svojho poskytovateľa služieb o poplatkoch vo vašej domácej sieti a pri roamingu v iných sieťach. Váš poskytovateľ služieb vám poskytne informácie o uplatňovaných poplatkoch.

Váš poskytovateľ služieb mohol požiadať, aby boli niektoré funkcie vo vašom prístroji zablokované alebo sa neaktivovali. V takomto prípade sa tieto funkcie nezobrazia v menu vášho prístroja. Váš prístroj tiež môže mať prispôsobené položky, ako napr. názvy menu, priečinok menu a ikony.

#### Zdieľaná pamäť

O zdieľanú pamäť sa môžu deliť nasledujúce funkcie tohto prístroja: záložky, súbory snímok, zvuku a videa, poznámok, náčrtov a iné súbory, kontakty, e-mailové správy a aplikácie.. Pri používaní jednej alebo niekoľkých takýchto funkcií sa môže zmenšiť množstvo pamäte dostupnej pre ostatné funkcie. Ak prístroj zobrazí správu, že je pamäť plná, odstráňte niektoré informácie uložené v zdieľanej pamäti.

## Vyhľadávanie pomoci

#### Čítanie používateľskej príručky

Ak potrebujete ďalšiu podporu, prečítajte si celú používateľskú príručku.

## Čítanie používateľskej príručky online

Vyberte položku **-----** > User Guide.

## Čítanie používateľskej príručky v zariadení

- 1 Vyberte položku > File manager a > Documents > User guides.
- 2 Vyberte indexový súbor požadovaného jazyka.

Používateľská príručka v zariadení je uložená v internej veľkokapacitnej pamäte zariadenia. Po inštalácii aktualizácií softvéru systému nemusia byť informácie v používateľskej príručke aktuálne.

**Tip:** Môžete pridať skratku pre používateľskú príručku na pracovnú plochu, aby ste k nej mohli neskôr jednoducho pristupovať. Ak tak chcete urobiť, otvorte používateľskú príručku a na paneli nástrojov vyberte položku -> Add shortcut to desktop.

#### Podpora

Ak chcete získať ďalšie informácie o používaní výrobku alebo ak si nie ste istí, ako by malo zariadenie fungovať, prejdite na stránku www.nokia.com/support alebo pomocou mobilného zariadenia prejdite na stránku nokia.mobi/ support. Môžete tiež v zariadení vybrať položku -> User Guide.

Ak sa problém nevyrieši, postupujte takto:

- Vypnite zariadenie a vyberte batériu. Približne po minúte znova vložte batériu a zariadenie zapnite.
- Obnovte pôvodné nastavenia.
- Aktualizujte softvér zariadenia.

Ak problém naďalej pretrváva, informujte sa v spoločnosti Nokia o možnostiach opravy zariadenia. Prejdite na stránku www.nokia.com/repair. Skôr ako odošlete zariadenie na opravu, vždy si zálohujte údaje v zariadení.

#### Nastavenia

V zariadení sú zvyčajne automaticky nakonfigurované nastavenia pre spojenie GPRS, streaming a mobilný Internet podľa údajov od poskytovateľa služieb siete. Nastavenia od poskytovateľa služieb siete už môžu byť nainštalované v zariadení.

Ak chcete zmeniť všeobecné nastavenia zariadenia, napríklad nastavenia jazyka, pracovnej plochy, displeja a blokovania tlačidiel klávesnice, prejdite na položku **settings**.

## Prístupové kódy

Ak niektorý z prístupových kódov zabudnete, obráťte sa na poskytovateľa služieb.

Kód PIN (Personal identification number – osobné identifikačné číslo) — Tento kód chráni kartu SIM pred neoprávneným použitím. Kód PIN (4 – 8 číslic) je zväčša dodávaný spolu s kartou SIM. Ak trikrát po sebe zadáte nesprávny kód PIN, kód sa zablokuje. Na jeho odblokovanie je potrebný kód PUK.

Kód PUK (Personal unblocking key – osobný odblokovací kód) — Tento kód (8 číslic) je potrebný na zmenu zablokovaného kódu PIN. Ak ste kód nedostali spolu s kartou SIM, obráťte sa na svojho poskytovateľa služieb.

Blokovací kód — Blokovací kód umožňuje chrániť prístroj pred neoprávneným použitím. Kód je vopred nastavený na číselnú kombináciu 12345. Tento kód môžete vytvoriť a zmeniť a nastaviť prístroj tak, aby kód vyžadoval. Nový kód udržiavajte v tajnosti a na bezpečnom mieste, oddelene od prístroja. Ak zabudnete blokovací kód a prístroj sa zablokuje, budete ho musieť odniesť do autorizovaného servisného strediska Nokia, kde vám môžu byť účtované ďalšie poplatky. Na odblokovanie zariadenia je potrebné znova načítať softvér a dáta uložené v zariadení sa môžu stratiť.

## Predĺženie napájacieho cyklu batérie

Mnoho funkcií prístroja zvyšuje požiadavky na energiu batérie a skracuje jej životnosť. Ak chcete šetriť energiu batérie, uvedomte si, že:

- Technológiu Bluetooth vypnite vždy, keď ju nepotrebujete. Aplikácie, ktoré používajú technológiu Bluetooth by ste mali zatvoriť, keď ich nepotrebujete.
- Používanie funkcií, ktoré využívajú bezdrôtovú sieť LAN (WLAN), alebo ponechanie týchto funkcií spustených v pozadí, keď používate iné funkcie, zvyšuje spotrebu energie batérie. Technológia WLAN v zariadení vyhľadáva dostupné siete tak často, ako je uvedené v nastaveniach siete WLAN a automaticky sa pripája k sieťam, ktoré ste už skôr použili. Ak chcete ešte viac šetriť spotrebu batérie, môžete nastaviť prístroj tak, aby v pozadí nevyhľadával dostupné siete alebo ich vyhľadával menej často.
- Podsvietenie displeja zvyšuje spotrebu energie batérie. V nastaveniach displeja môžete nastaviť jas displeja a zmeniť časový limit, po ktorom sa podsvietenie displeja vypne. Môžete tiež aktivovať režim šetrenia energie a nastaviť zariadenie, aby v čase, keď je zapnuté podsvietenie displeja, spotrebovalo menej energie. Ak chcete upraviť nastavenia displeja, vyberte položku
   > Settings a Display.
- Ak nechávate v pozadí spustené aplikácie, zvyšujú sa požiadavky na energiu batérie.

#### Zobrazenie informácií o zariadení

Dostupné informácie zhŕňajú:

- model zariadenia,
- názov platformy a vydanie,
- verziu softvéru,
- adresu MAC pre sieť WLAN,
- adresu pre pripojenie Bluetooth,
- adresu IMEI,
- príslušné licencie,
- d'alšie dôležité informácie o zariadení.

#### Navštívte stránku maemo.nokia.com

Najnovšie nástroje, snímky výplne pozadia a aplikácie na prispôsobenie svojho zariadenia môžete nájsť a zároveň môžete zažiť softvér Maemo na stránke maemo.nokia.com. Ak chcete prejsť na túto webovú stránku, vyberte skratku Maemo na pracovnej ploche alebo záložku Maemo vo webovom prehliadači.

## Začíname

#### Nastavenie zariadenia Vloženie karty SIM a batérie

Pred vybratím batérie prístroj vždy vypnite a odpojte od nabíjačky.

**Dôležité:** Na ochranu SIM karty pred poškodením vždy pred vložením alebo vybratím karty vyberte batériu.

- 1 Ak chcete zabrániť uvoľneniu batérie, položte zariadenie tak, aby zadný kryt smeroval nahor.
- 2 Zasuňte palec do otvoru a nadvihnite zadný kryt. Na uvoľnenie zadného krytu nemusíte stlačiť tlačidlo.

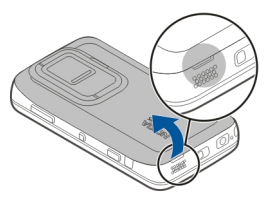

3 Ak chcete uvoľniť držiak karty SIM, posuňte ho smerom doľava (1) a nadvihnite jeho pravý koniec (2). Skontrolujte, či šikmá hrana karty smeruje nahor a či je plôška s kontaktmi na karte otočená smerom ku konektorom zariadenia (3). Zatvorte držiak (4) a posuňte ho doprava, aby sa zaistil na svojom mieste (5).

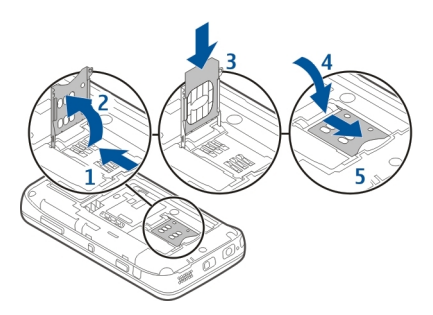

4 Nasmerujte kontakty batérie k príslušným konektorom v priestore pre batériu a vložte batériu v smere šípky.

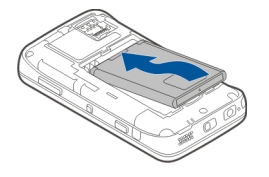

5 Ak chcete znova založiť zadný kryt, poistnú západku otočte smerom k príslušnému otvoru a kryt zatláčajte nadol, kým nezapadne na miesto.

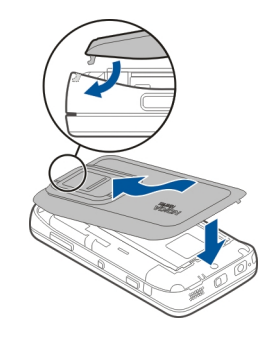

#### Vloženie pamäťovej karty

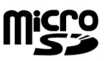

Používajte iba kompatibilné Karty microSD schválené spoločnosťou Nokia pre tento prístroj. Spoločnosť Nokia sa riadi schválenými priemyselnými normami pre pamäťové karty, ale karty niektorých značiek nemusia byť úplne kompatibilné s týmto prístrojom. Pri použití nekompatibilnej karty môže dôjsť k poškodeniu karty a prístroja a môže dôjsť aj k porušeniu dát, uložených na karte.

Pamäťovú kartu je možné bezpečne vložiť alebo odstrániť aj vtedy, keď je zariadenie zapnuté. Keď otvoríte zadný kryt, zariadenie nemôže získať prístup na pamäťovú kartu, aby sa

#### 12 Začíname

chránili dáta na karte. Po opätovnom založení zadného krytu sa možnosť prístupu na pamäťovú kartu obnoví.

Pamäťová karta už môže byť vložená v prístroji. Ak karta nie je vložená, postupujte takto:

- 1 Ak chcete zabrániť uvoľneniu batérie, položte zariadenie tak, aby zadný kryt smeroval nahor.
- 2 Zasuňte palec do otvoru a nadvihnite zadný kryt. Na uvoľnenie zadného krytu nemusíte stlačiť žiadne tlačidlo.

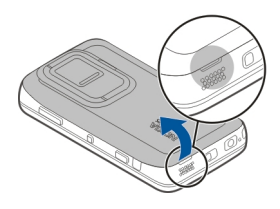

3 Ak chcete uvoľniť držiak pamäťovej karty, posuňte ho smerom k batérii (1) a nadvihnite jeho koniec (2). Do držiaka vložte kompatibilnú pamäťovú kartu (3). Skontrolujte, či je plôška s kontaktmi na karte otočená smerom ku konektorom zariadenia. Zatvorte držiak (4) a posuňte ho naspäť, aby sa zaistil (5).

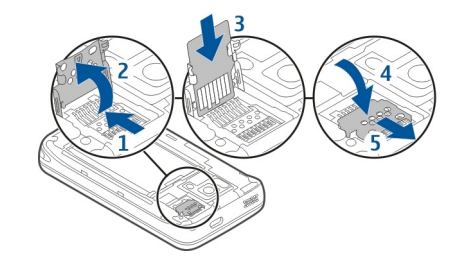

4 Znova nasaď te zadný kryt. Pri nasádzaní krytu nechajte zariadenie otočené smerom nadol. Skontrolujte, či je kryt správne zatvorený.

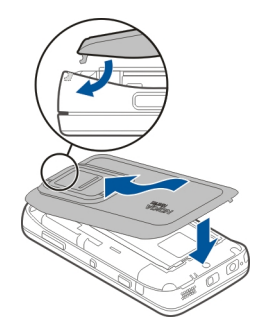

## Nabitie batérie

Batéria bola pri výrobe čiastočne nabitá. Ak prístroj signalizuje nízku úroveň nabitia, postupujte takto:

## Nabitie batérie pomocou nabíjačky

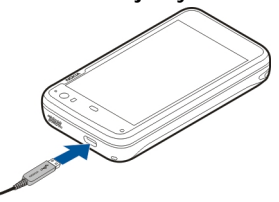

- 1 Pripojte nabíjačku k sieťovej zásuvke.
- 2 Nabíjačku zapojte do konektora microUSB na zariadení.
- 3 Ak prístroj signalizuje, že je batéria úplne nabitá, odpojte nabíjačku od zariadenia a potom od sieťovej zásuvky.

Počas nabíjania zariadenia svetelné upozornenie bliká. Keď sa batéria úplne nabije, svetelné upozornenie zostane svietiť.

Batériu nie je potrebné nabíjať konkrétny čas. Počas nabíjania je možné zariadenie používať. Ak je batéria úplne vybitá, môže trvať niekoľko minút, kým svetelné upozornenie začne blikať alebo kým budete môcť začať telefonovať.

## Nabitie batérie pomocou kábla USB

Keď nie je k dispozícii sieťová zásuvka, zariadenie môžete nabíjať pomocou kompatibilného zariadenia USB, napríklad počítača. Počas nabíjania prístroja môžete súčasne aj prenášať dáta.

1 Pomocou kompatibilného kábla USB pripojte kompatibilné zariadenie USB a prístroj.

V závislosti od typu zariadenia, ktoré sa používa na nabíjanie, môže chvíľu trvať, kým sa nabíjanie začne.

2 Ak je zariadenie zapnuté, zobrazia sa možnosti režimu USB. Vyberte položku Mass storage mode alebo PC Suite mode, aby ste zaručili, že zariadenie bude prijímať dostatok energie z nabíjania pomocou kábla USB.

Počas nabíjania zariadenia svetelné upozornenie bliká. Keď sa batéria úplne nabije, svetelné upozornenie zostane svietiť.

Ak je batéria celkom vybitá, pred používaním zariadenia ju nechajte nejaký čas nabíjať.

Ak je zariadenie zapnuté a máte spustených veľa aplikácií, zariadenie môže spotrebovávať viac energie, než prijíma z nabíjania pomocou kábla USB. Zatvorte niektoré aplikácie a dátové spojenia, prípadne použite nabíjačku dodanú so zariadením.

#### Tlačidlá a súčasti Tlačidlá a súčasti (pohľad spredu)

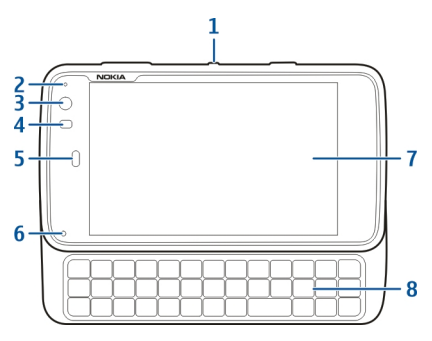

- 1 Vvpínač
- Snímač osvetlenia 2
- 3 Objektív sekundárneho fotoaparátu
- 4 Snímač priblíženia
- 5 Slúchadlo
- 6 Svetelné upozornenie
- 7 Dotykový displej
- 8 Fyzická klávesnica

Ak chcete zaručiť správne fungovanie dotykového displeja, odstráňte z neho ochranný film.

Nezakrývajte oblasť naľavo od dotykového displeja, napríklad ochranným filmom alebo páskou.

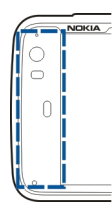

## Tlačidlá a súčasti (pohľad zozadu)

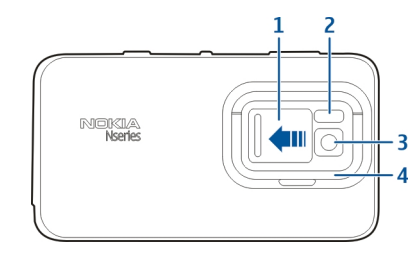

- Kryt objektívu 1
- Blesk fotoaparátu
- 2 3 Objektív fotoaparátu
- 4 Stojan

## Tlačidlá a súčasti (pohľad zhora)

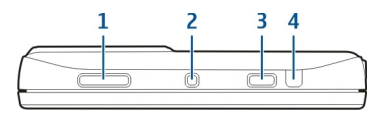

- 1 Tlačidlo Zoom/Hlasitosť
- 2 Vypínač
- 3 Tlačidlo Snímať
- 4 Infraport

Žiadna z vopred nainštalovaných aplikácií v zariadení nepoužíva infraport. Umožňuje to však vývoj aplikácií tretích strán, ktoré vyžadujú infraport. Infraport nie je kompatibilný so štandardom IrDA.

## Tlačidlá a súčasti (pohľad zboku)

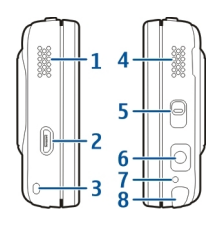

- 1 Stereoreproduktor
- 2 Konektor microUSB

- **3** Otvor na šnúrku na zápästie
- 4 Stereoreproduktor
- 5 Prepínač blokovania
- 6 Konektor Nokia AV (3,5 mm)
- 7 Mikrofón
- 8 Dotykové pero

#### Prvé zapnutie Zapnutie prístroja

1 Stlačte vypínač.

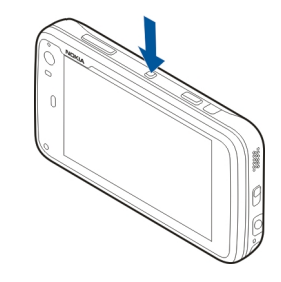

2 Ak si zariadenie vyžiada kód PIN alebo blokovací kód, zadajte ho a vyberte položku Done. Predvolený blokovací kód je 12345. Ak tento kód zabudnete a zariadenie sa zablokuje, budete sa musieť obrátiť na servisné stredisko. Tam vám môžu účtovať ďalšie poplatky. Všetky osobné údaje sa môžu vymazať. Ďalšie informácie vám poskytne autorizované centrum Nokia Care alebo predajca prístroja.

#### Vypnutie prístroja

Stlačte vypínač a vyberte položku Switch off!.

**Tip:** Zariadenie môžete vypnúť aj stlačením a podržaním vypínača.

#### Sprievodca spustením

- 1 Zapnite zariadenie. Krátko sa zobrazí uvítanie a otvorí sa sprievodca spustením.
- 2 Zobrazia sa nastavenia jazyka, regiónu, času a dátumu. Definujte nasledujúce nastavenia:

**Language** — Posúvaním prsta nahor alebo nadol prechádzajte zoznam a vyberte požadovaný jazyk.

**Region** — Posúvaním prsta nahor alebo nadol prechádzajte zoznam a vyberte požadovaný región.

**Time** — Definujte formát času posunutím ovládača na možnosť **24 hrs** alebo **12 hrs** a prstom premiestnite ručičky hodín na správny čas. Ak používate dvanásť hodinové hodiny, posuňte ovládač na možnosť **AM** alebo **PM**.

**Date** — Nastavte aktuálny dátum. Ak tak chcete urobiť, posúvajte prstom nahor alebo nadol v stĺpcoch pre deň, mesiac a rok.

3 Ak chcete nastavenia prijať a uložiť, vyberte položku Save.

#### Stojan

Stojan sa nachádza v zadnej časti zariadenia a keď je zariadenie umiestnené na rovnej ploche, môžete ho použiť napríklad pri sledovaní videoklipov.

#### Otvorenie stojanu

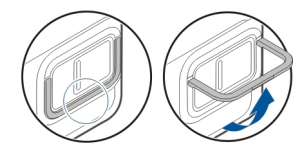

#### Dotykové pero

Vykonávanie niektorých činností, napríklad kreslenie náčrtov, môže byť jednoduchšie pomocou dotykového pera ako pomocou prsta.

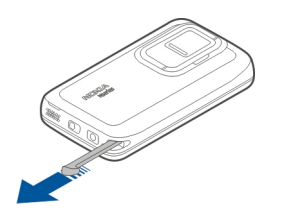

Dôležité: Používajte iba pero určené pre dotykovú plochu displeja (stylus) a schválené spoločnosťou Nokia pre tento prístroj. Pri použití iného pera môžu stratiť platnosť všetky záruky vzťahujúce sa na prístroj a môže dôjsť k poškodeniu dotykovej plochy. Chráňte dotykovú plochu pred poškriabaním. Na písanie po dotykovej ploche nikdy nepoužívajte skutočné perá, ceruzky alebo iné ostré predmety.

#### Používanie príslušenstva Headset

K prístroju môžete pripojiť kompatibilný headset alebo kompatibilné slúchadlá. Môžete tiež použiť headsety Nokia s ovládacími prvkami hudby, ale zariadenie ich nepodporuje.

#### Výstraha:

Pri používaní headsetu sa znižuje vaša schopnosť vnímať okolité zvuky. Nepoužívajte headset tam, kde by vás to mohlo vystaviť nebezpečenstvu.

Nepripájajte výrobky, ktoré sú zdrojom výstupného signálu, pretože môžu mať za následok zničenie prístroja. Nepripájajte do AV zásuvky Nokia žiadny zdroj napätia.

Keď do AV zásuvky Nokia pripájate akýkoľvek externý prístroj alebo headset, ktorý nie je spločnosťou Nokia určený pre činnosť s týmto zariadením, venujte zvýšenú pozornosť nastaveniu hlasitosti.

## Šnúrka na zápästie

- 1 Zložte zadný kryt.
- Šnúrku uchyťte ako slučku o príchytku a zavrite zadný kryt.

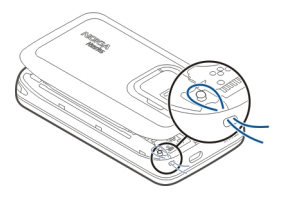

## Úvod

#### Hlavné funkcie

S vaším novým zariadením Nokia N900 môžete sledovať svoje hovory a e-mailové správy, prehliadať web a okamžite prepínať medzi otvorenými aplikáciami a prebiehajúcimi konverzáciami. Niektoré hlavné funkcie sú vyznačené tu:

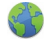

Zobrazenie webových stránok s prehliadaním na celom displeji.

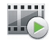

Používanie aplikácie Prehrávač médií na počúvanie hudby, zobrazovanie videoklipov alebo ladenie obľúbených staníc internetového rádia.

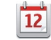

Používanie aplikácie Kalendár na zachovanie aktuálnosti informácií a plánovanie stretnutí.

- Spravovanie detailov priateľov pomocou aplikácie Kontakty.
- 6

Používanie aplikácie Telefón na uskutočnenie hlasového hovoru, internetového hovoru alebo internetového videohovoru s priateľom.

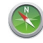

Používanie aplikácie Mapy na vyhľadanie bodov záujmu.

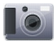

Používanie aplikácie Foto-Video na zachytávanie snímok a nahrávanie videoklipov a ich následné prenesenie priamo na web, aby ich bolo možné zdieľať s priateľmi alebo v komunite online.

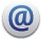

Čítanie a odpovedanie na e-maily, keď ste v pohybe.

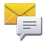

Používanie aplikácie Konverzácie na výmenu textových správ alebo začatie konverzácií prostredníctvom okamžitých správ (chat) s chatovými kontaktmi.

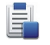

Používanie aplikácie Správca aplikácií na vyhľadávanie dostupných aktualizáciách pre aplikácie a ich načítanie do zariadenia.

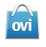

Vyhľadávanie obľúbených aplikácií, tém a tapiet z obchodu Ovi.

#### O softvéri Maemo

Toto zariadenie používa softvér Maemo 5 založený na systéme Linux. Softvér je vytvorený pre výkon analogický počítaču, čo umožňuje spúšťanie viacerých aplikácií súčasne a poskytuje širokú škálu aktivít od prehliadania webu až po nahrávanie videa. Zariadenie podporuje aktualizácie Maemo Update, čo umožňuje aktualizovanie operačného systému a aplikácií prostredníctvom spojenia WLAN alebo paketového dátového spojenia.

Softvér Maemo umožňuje vyvíjať vlastné aplikácie pre zariadenie. Ak tak chcete urobiť, môžete použiť súpravu Maemo Software Development Kit (Maemo SDK). Ďalšie informácie o softvéri Maemo a o postupe pri vývoji aplikácií nájdete na stránke maemo.nokia.com.

#### 0 vašom prístroji Umiestnenie antén

Váš prístroj môže mať interné a externé antény. Nedotýkajte sa zbytočne antény, keď vysiela alebo prijíma signály. Kontakt s anténou zhoršuje kvalitu rádiovej komunikácie a môže spôsobiť, že prístroj bude v takomto prípade pracovať s vyšším výkonom a zníži sa výdrž batérie.

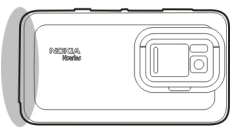

Celulárna anténa

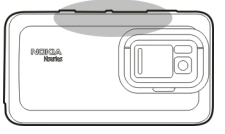

Anténa technológie Bluetooth a siete WLAN

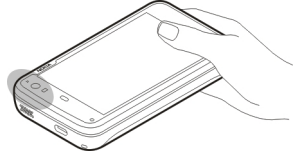

## Anténa systému GPS

#### Ovládanie hlasitosti

#### Nastavenie hlasitosti

Použite tlačidlá hlasitosti.

Tip: Aktuálne nastavenie hlasitosti môžete zobraziť a tiež upraviť v stavovom menu. Klepnutím na stavovú oblasť otvorte menu. Pomocou ovládača nastavenia hlasitosti nastavte hlasitosť.

#### Stlmenie zvukov

Presuňte ovládač nastavenia hlasitosti v stavovom menu celkom doľava.

#### Nastavenie hlasitosti tónov hovorov a správ

#### Svetelné upozornenie

Svetelné upozornenie môže znázorňovať stav zariadenia. Môže napríklad informovať o stave nabíjania batérie, oznámiť vám, či ste zmeškali telefónny hovor alebo či ste napríklad prijali e-mail alebo textovú správu.

Svetelné upozornenie môžete aktivovať alebo deaktivovať pre každý typ upozornenia tak, že upravíte nastavenia svetelného upozornenia.

Farby svetelného upozornenia znázorňujú toto:

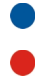

svetelné upozornenie spustené aplikáciou (prijatá textová správa, okamžitá správa alebo e-mail), sekundárny fotoaparát je aktívny (internetový videohovor),

nabíjanie batérie,

batéria je celkom nabitá.

#### O pracovnej ploche

Pracovná plocha sa zobrazí, keď zariadenie zapnete. Ponúka rýchly prístup k rôznym funkciám zariadenia. Môžete mať až štyri pracovné plochy. Pracovné plochy je možné prispôsobiť a môžu obsahovať rôzne aplikácie widget, záložky, snímky výplne pozadia a skratky k aplikáciám a kontaktom.

Pracovná plocha obsahuje nasledujúce položky:

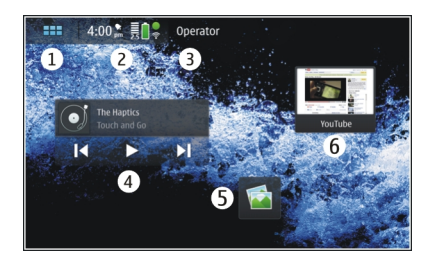

- 1 menu aplikácií,
- 2 stavovú oblasť,
- 3 poskytovateľa služieb siete (ak je vložená karta SIM),
- **4** aplikácie widget.
- 5 Skratky
- 6 Záložky prehliadača

## Prepínanie medzi pracovnými plochami

Pohnite prstom po ploche dol'ava alebo doprava.

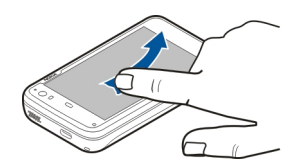

## Vyhľadávanie kontaktov

Pomocou fyzickej klávesnice začnite zadávať meno.

#### Otvorenie virtuálnej klávesnice a uskutočnenie hovoru

Na pracovnej ploche začnite pomocou fyzickej klávesnice zadávať telefónne číslo. Ak chcete zadať prvé číslo, stlačte tlačidlo a potom požadované číslo. Po zadaní prvého čísla môžete ďalšie čísla zadať pomocou fyzickej alebo virtuálnej klávesnice.

#### Menu aplikácií

V menu aplikácií sa zobrazujú dostupné aplikácie. Vyberte položku \_\_\_\_\_.

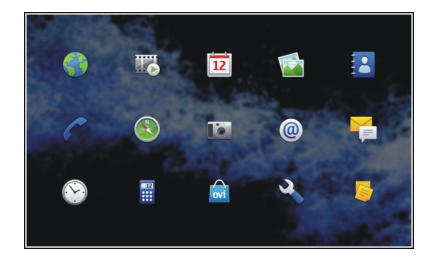

**Otvorenie aplikácie** Vyberte požadovanú aplikáciu.

## Zatvorenie aplikácie

Vyberte položku 💭. Všetky neuložené zmeny a výbery sa zrušia.

**Tip:** Ak chcete zmeniť poradie ikon aplikácie, vyberte niektorú ikonu, podržte ju a postupujte podľa inštrukcií.

#### Stavová oblasť a stavové menu Stavová oblasť

5:00 pm 👼 🗎 🕉

Stavová oblasť informuje o aktuálnom stave relevantných položiek v celom zariadení. Zobrazuje sa v nej aktuálny čas, kapacita batérie a intenzita signálu. Okrem toho môže byť v stavovej oblasti zobrazený stav pripojenia na Internet, dostupné aktualizácie alebo aktívny profil.

#### Indikátory stavovej oblasti Všeobecné indikátory

| Budík je aktívny.                                                                                                 |
|----------------------------------------------------------------------------------------------------|
| Stav batérie zariadenia a prípadne stav<br>nabíjania.                                                             |
| Zariadenie je kvôli nabíjaniu pripojené ku<br>kompatibilnému zariadeniu USB, ale<br>nedostáva dostatočnú energiu. |

|   | Aktuálna intenzita signálu.                                      |
|---|------------------------------------------------------------------|
| 8 | K dispozícii sú aktualizácie softvéru alebo<br>ďalšie aplikácie. |
| 8 | Tichý profil je aktívny.                                         |

## Indikátory pripojenia

| 2 G 2.5G 3 G<br>alebo 3.5G | Aktuálna sieť.                                                                         |
|----------------------------|----------------------------------------------------------------------------------------|
| 2                          | Prebieha synchronizácia.                                                               |
| 8                          | Synchronizácia zlyhala.                                                                |
| • <del>*</del>             | Spojenie cez kábel USB je aktívne.                                                     |
| Ð                          | Paketové dátové spojenie je aktívne<br>(služba siete).                                 |
| ବି                         | Spojenie bezdrôtovej siete LAN je aktívne.                                             |
| -<br>2)-                   | Spojenie ad-hoc bezdrôtovej siete LAN je aktívne.                                      |
| *                          | Pripojenie Bluetooth je aktívne.                                                       |
| *                          | Pripojenie Bluetooth s jedným alebo<br>viacerými zariadeniami Bluetooth je<br>aktívne. |

|    | Karta SIM nie je k dispozícii (karta nie je<br>vložená alebo nebol zadaný kód PIN). |
|----|-------------------------------------------------------------------------------------|
| /c | Je aktívny režim Offline.                                                           |

## Indikátory GPS

| X | Funkcia GPS je aktívna.     |
|---|-----------------------------|
| * | Funkcia GPS nie je aktívna. |

## Indikátory zdieľania obsahu

| <        | Prebieha zdieľanie.                  |  |
|----------|--------------------------------------|--|
| <b>~</b> | Zdieľanie čaká a vyžaduje pozornosť. |  |
| 1        | Zdieľanie je zablokované.            |  |

#### Indikátor hovorov

| _ |
|---|
| _ |
|   |
|   |
|   |

Telefonický hovor je aktívny.

## Indikátory stavu dostupnosti

|   | Online        |
|---|---------------|
| • | Zaneprázdnený |

Ak je stav dostupnosti offline, v stavovej oblasti za nezobrazujú žiadne indikátory. Indikátory zvuku

|   | Zariadenie je pripojené k drôtovým alebo<br>Bluetooth slúchadlám. |
|---|-------------------------------------------------------------------|
|   | Zariadenie je pripojené k drôtovému alebo<br>Bluetooth headsetu.  |
| Ų | Vysielač FM je aktivovaný.                                        |

Ak aplikácia tretej strany pridá do stavovej oblasti ikonu, zobrazí sa za predvolenými ikonami.

#### Otvorenie stavového menu

Klepnite na stavovú oblasť.

Stavové menu zobrazí napríklad zvyšnú výdrž batérie, hlasitosť zariadenia a stav pripojenia Bluetooth. Ak chcete zmeniť zobrazený stav, vyberte príslušnú položku stavového menu.

| 1 |          |
|---|----------|
|   | <b>+</b> |
|   | *        |
| 8 |          |

#### Informačný panel

Na informačnom paneli sa zobrazujú aktuálne spustené aplikácie. Na informačnom paneli sa zobrazujú aj hlásenia, ktoré ste prijali, ale zatiaľ neotvorili, napríklad textové a emailové správy ako aj neprijaté hovory.

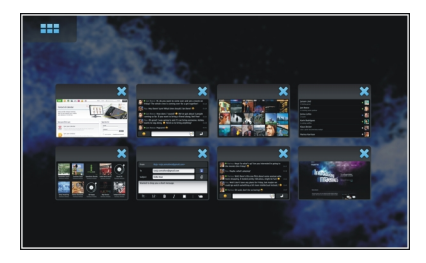

#### Otvorenie informačného panela

Keď otvoríte aplikáciu, ikona **HHH** sa zmení na ikonu informačného panela **HHH**. Pomocou položky **HH** otvoríte informačný panel. Aplikácia zostane otvorená a môžete sa k nej vrátiť tak, že ju vyberiete.

**Tip:** Teraz môžete otvoriť inú aplikáciu tak, že vyberiete položku **H**. Skôr otvorená aplikácia zostane spustená na pozadí.

## Prepínanie medzi aplikáciami

Keď je otvorených niekoľko aplikácií, vyberte položku 📑 a aplikáciu, na ktorú chcete prepnúť.

#### Reagovanie na hlásenie

- 1 Keď napríklad prijmete nový e-mail, okamžitú správu alebo textovú správu, na chvíľu sa zobrazí hlásenie. Správu môžete zobraziť tak, že vyberiete hlásenie. Ak hlásenie nevyberiete, kým je zobrazené, zostane na informačnom paneli. Znázornené to je tak, že ikona bliká a potom zostane zobrazená.
- 2 Ak chcete zobraziť hlásenie z informačného panela, vyberte položku .

#### O dotykovom displeji Funkcie dotykového displeja

#### Klepnutie

Ak chcete na dotykovom displeji vybrať alebo otvoriť aplikáciu alebo iný prvok, jedenkrát naň klepnite prstom.

## Výber položky

V tejto používateľskej dokumentácii sa otvorenie aplikácií alebo položiek jedným klepnutím označuje pojmom "výber". Ak je potrebné vybrať niekoľko položiek za sebou, jednotlivé zobrazované položky sú oddelené šípkami, napríklad **Phone**.

## Výber a podržanie

V mnohých aplikáciách môžete otvoriť kontextové menu výberom a podržaním. Dosiahnete to položením prsta na príslušnú položku, kým sa kontextové menu neotvorí.

#### Presúvanie

Presúvanie môžete používať napríklad na posúvanie nahor alebo nadol v zozname. Ak chcete položku presunúť, položte prst na displej a presuňte sa ním po displeji.

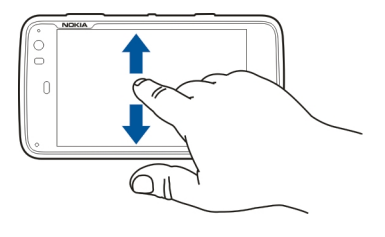

## Odsunutie

Odsunutie možno používať napríklad na prepínanie medzi snímkami v aplikácii Fotografie. Ak chcete položku odsunúť, rýchlym pohybom posuňte prst po displeji doľava alebo doprava.

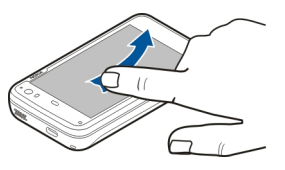

**Príklad:** Ak si chcete pri prezeraní snímky pozrieť nasledujúcu alebo predchádzajúcu snímku, odsuňte snímku príslušným smerom doľava alebo doprava.

## Podsvietenie dotykového displeja

## Zapnutie podsvietenia dotykového displeja

Podsvietenie dotykového displeja sa vypne po stanovenom čase nečinnosti. Ak chcete podsvietenie zapnúť, klepnite na displej. Ak sú displej a tlačidlá zablokované, odblokujte ich pomocou prepínača blokovania.

## Funkcie dotykového displeja v aplikáciách

## Otvorenie menu aplikácií

Klepnite na záhlavie aktuálne otvorenej aplikácie.

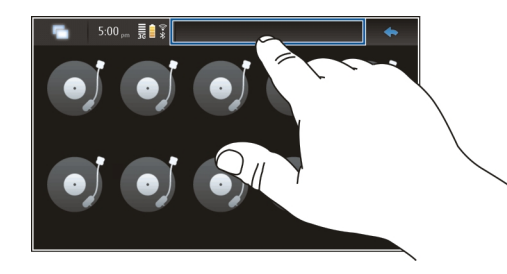

## Zatvorenie dialógového okna

Klepnite mimo dialógového okna. Všetky zmeny a výbery sa zrušia.

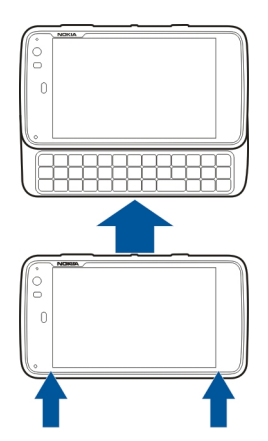

#### Zadávanie textu Používanie fyzickej klávesnice

Ak chcete používať fyzickú klávesnicu, posuňte dotykový displej nahor. Keď používate fyzickú klávesnicu, virtuálna klávesnica je zakázaná.

Okrem tlačidiel so znakmi fyzická klávesnica obsahuje tieto tlačidlá:

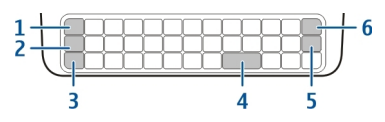

- 1 Tlačidlo Sym/Ctrl
- 2 tlačidlo 🔿,
- 3 Tlačidlo Shift

- 4 Medzerník
- 5 tlačidlo Enter,
- 6 Tlačidlo Backspace

## Zadávanie textu

Stláčajte tlačidlá na klávesnici.

## Prepínanie medzi veľkými a malými písmenami

Stlačte tlačidlo shift. Ak chcete zadávať len veľké alebo len malé písmená, dvakrát stlačte tlačidlo Shift. Ak sa chcete vrátiť do normálneho režimu, znovu stlačte tlačidlo Shift.

## Zadanie čísla, ďalšieho znaku alebo bežného symbolu

Stlačte a podržte tlačidlo a potom stlačte tlačidlo, ktoré má v hornej časti vytlačený príslušný znak. Ak chcete zadávať len znaky vytlačené v hornej časti tlačidiel, stlačením tlačidla dvakrát uzamknite tento režim. Ak sa chcete vrátiť do normálneho režimu, znova stlačte tlačidlo .

## Zadanie znaku, ktorý sa nenachádza na klávesnici

Stlačte a podržte tlačidlo **才** a potom stlačte tlačidlo Sym.

## Používanie dokončovania slov

Môžete tiež používať funkciu na dokončovanie slov. Navrhované slová sa zobrazujú v oblasti zadávania textu. Ak chcete vybrať navrhované slovo, stlačte pravú šípku.

## Pridanie diakritického znamienka k znaku

- 1 Ak chcete napríklad zadať znak â, stlačte a podržte tlačidlo **才** a potom stlačte tlačidlo Sym.
- 2 Na dotykovom displeji klepnite na diakritické znamienko (^).
- 3 Stlačte písmeno, ku ktorému chcete diakritické znamienko pridať. Ak chcete pridať len diakritické znamienko, dvakrát naň klepnite.

## Používanie virtuálnej klávesnice

Ak chcete používať virtuálnu klávesnicu, uistite sa, že je fyzická klávesnica zatvorená. Vyberte textové pole, napríklad pole webovej adresy prehliadača. Virtuálnu klávesnicu musíte pred používaním najskôr aktivovať.

## Aktivovanie virtuálnej klávesnice

Vyberte položku **Here** > **Settings** a **Text input**. Začiarknite políčko **Use virtual keyboard**.

#### Prepínanie medzi veľkými a malými písmenami

Vyberte položku 🚹

## Pridanie diakritického znamienka k písmenu

Vyberte položku 11+, potom položku 1 a potom zo zoznamu vyberte požadované diakritické znamienko (napríklad ^). Potom vyberte položku 11+ a písmeno, ku ktorému chcete diakritické znamienko pridať. Ak chcete zadať len diakritické znamienko, dvakrát naň klepnite.

## Vystrihnutie, skopírovanie alebo prilepenie textu

Presuňte prst na text, ktorý chcete vybrať, vyberte položku 🖃 a želanú voľbu.

#### Vloženie zlomu riadka

Vyberte položku 🛃.

#### Vymazanie znaku

Vyberte položku 🔄

## Prepínanie medzi jazykmi zadávania textu

Vyberte položku 📰 a požadovaný jazyk. Jazyky musia byť definované v nastaveniach zadávania textu.

## Zatvorenie virtuálnej klávesnice

Klepnite mimo virtuálnej klávesnice.

## Prepínanie spôsobov zadávania textu

Ak chcete prepnúť medzi virtuálnou klávesnicou a fyzickou klávesnicou, posuňte dotykový displej nahor alebo nadol.

## Prepnutie rozloženia virtuálnej klávesnice

Virtuálna klávesnica môže poskytnúť tabuľky znakov pre dva rôzne jazyky zadávania textu súčasne, napríklad tabuľku ruských a latinských znakov. Ak chcete definovať jazyky zadávania textu, upravte nastavenia zadávania textu.

#### Prepínanie medzi jazykmi zadávania textu

Stlačte a podržte tlačidlo Ctrl a potom stlačte medzerník.

#### Nastavenia zadávania textu

Vyberte položku **+++** > **Settings** a **Text input**.

Vyberte jednu z uvedených možností:

Hardware keyboard layout — Definujte tabuľku znakov, ktorú bude používať fyzická klávesnica. Zmena tohto nastavenia môže spôsobiť to, že fyzické tlačidlá sa nebudú zhodovať s rozložením hardvérovej klávesnice.

**Use virtual keyboard** — Slúži na aktivovanie virtuálnej klávesnice.

Word completion — Slúži na povolenie dokončovania slov.

**Auto-capitalisation** — Umožňuje povoliť automatické veľké písmená, aby sa pri zadávaní textu prvé písmená vety písali veľké.

**Insert space after word** — Vloženie medzery po každom prijatom dokončenom slove.

**1st language** — Vyberte prvý jazyk. Ak chcete vybrať slovník pre prvý jazyk, vyberte položku **Dictionary** a jazyk slovníka.

**2nd language** — Vyberte druhý jazyk. Ak chcete vybrať slovník pre druhý jazyk, vyberte položku **Dictionary** a jazyk slovníka. Keď prepnete na sekundárny jazyk, zmení sa aj aktuálny slovník funkcie dokončovania slov.

**Use dual dictionaries** — Používanie oboch slovníkov súčasne.

#### Dokončovanie slov a slovníky

Ak je aktivované dokončovanie slov, zariadenie navrhuje vhodné dokončenie slov, ktoré začnete písať. Dokončovanie slov je založené na slovníku v zariadení. Keď zadávate znaky, zariadenie hľadá v slovníku slová, ktoré začínajú týmito znakmi.

Môžete sa rozhodnúť používať dva slovníky, čo zariadeniu umožní hľadať v slovníku druhého jazyka, ak nemôže nájsť vhodné slovo v jazyku prvého slovníka.

Slovník sa môže automaticky učiť nové slová z textu, ktorý ste zadali. Text zadávaný do polí pre heslá sa v slovníku neukladá.

# Aktivovanie dokončovania slov a používanie dvoch slovníkov

## Prijatie navrhovaného slova

Vyberte navrhované slovo. Keď používate fyzickú klávesnicu, stlačte pravú šípku.

## Odmietnutie navrhovaného slova

Pokračujte v písaní slova. Po každom znaku zariadenie aktualizuje návrh, aby vyhovoval zadaným znakom.

#### Zabezpečenie zariadenia Blokovanie zariadenia

Ak chcete zabrániť neoprávnenému používaniu zariadenia, zmeňte blokovací kód a nastavte, aby sa zariadenie automaticky blokovalo po určitom čase.

Krátko stlačte vypínač a vyberte položku Secure device.

## Odblokovanie zariadenia

Zadajte blokovací kód a vyberte položku Done.

## Nastavenie časového limitu

Vyberte položku **– – – – > Settings** a **Device lock >** Autolock a vyberte dlžku limitu.

#### Zmena blokovacieho kódu

- 1 Vyberte položku >> Settings a Device lock > Change lock code.
- 2 Jedenkrát zadajte aktuálny kód a potom dvakrát nový kód. Blokovací kód je nastavený na hodnotu 12345.

Ak kedykoľvek klepnete mimo dialógového okna, blokovací kód zariadenia sa nezmení.

Nový blokovací kód udržiavajte v tajnosti a na bezpečnom mieste, oddelene od zariadenia.

Ak zabudnete blokovací kód a prístroj sa zablokuje, budete ho musieť odniesť do autorizovaného servisného strediska Nokia, kde vám môžu byť účtované ďalšie poplatky. Na odblokovanie zariadenia je potrebné znova načítať softvér a dáta uložené v zariadení sa môžu stratiť.

#### Blokovanie dotykového displeja a tlačidiel

Blokovanie dotykového displeja a tlačidiel bráni náhodnému stlačeniu tlačidiel.

Ak chcete zablokovať alebo odblokovať dotykový displej a tlačidlá, posuňte prepínač blokovania.

#### Objavte službu Ovi Služba Ovi

**vi** Služba Ovi obsahuje služby poskytované spoločnosťou Nokia. So službou Ovi môžete vytvoriť e-mailové konto, zdieľať obrázky a videoklipy s priateľmi a rodinou, plánovať výlety a zobrazovať miesta na mape, načítavať hry, aplikácie, videoklipy a zvonenia do zariadenia a zakúpiť si hudbu. Dostupné služby sa môžu líšiť v závislosti od regiónu. Nie sú podporované všetky jazyky.

Ak chcete získať prístup k službám Ovi, prejdite na stránku www.ovi.com a zaregistrujte sa so svojím kontom Nokia.

Ďalšie informácie o používaní služieb nájdete na stránkach podpory príslušnej služby.

#### 0 Obchode Ovi

Prostredníctvom služby Obchod Ovi môžete do svojho prístroja načítavať mobilné hry, aplikácie, videoklipy, snímky, témy a tóny zvonenia. Niektoré položky sú bezplatné, za iné musíte zaplatiť platobnou kartou alebo v rámci svojho telefónneho účtu. Dostupnosť spôsobov platby závisí od krajiny, v ktorej sa nachádzate, a od poskytovateľa služieb siete. Služba Obchod Ovi ponúka obsah, ktorý je kompatibilný s mobilným prístrojom a zodpovedá vášmu vkusu a lokalite.

## Prispôsobenie zariadenia

## Úprava a prispôsobenie pracovnej plochy

## Otvorenie menu pracovnej plochy

Klepnite na pracovnú plochu a vyberte položky 🗼 > Desktop menu.

## Prispôsobenie pracovnej plochy

Vyberte jednu z uvedených možností:

Add shortcut — Pridajte skratku aplikácie na pracovnú plochu.

Add contact — Pridajte kontakt na pracovnú plochu.

Add bookmark — Pridajte webovú stránku označenú záložkou na pracovnú plochu.

**Add widget** — Pridajte aplikáciu widget ako napríklad Agenda alebo Location na pracovnú plochu.

**Change background** — Zmeňte výplň pozadia. V zariadení sú vopred nainštalované snímky výplne pozadia, môžete však použiť ľubovoľnú snímku uloženú v zariadení, na vloženej pamäťovej karte alebo v spárovanom, prípadne zdieľanom zariadení.

Manage views — Nastavte, ktoré pracovné plochy sa používajú.

Themes — Vyberte tému pre pracovnú plochu.

Zmena usporiadania položiek na pracovnej ploche

Presuňte aplikácie widget, záložky, kontakty alebo skratky.

## Premiestnenie položky z jednej pracovnej plochy na inú

Presúvajte položku doľava alebo doprava, kým nedosiahnete požadovanú pracovnú plochu.

## Odstraňovanie položiek z pracovnej plochy

Vyberte ikonu 🔀 na aplikácii widget, záložke, kontakte alebo skratke.

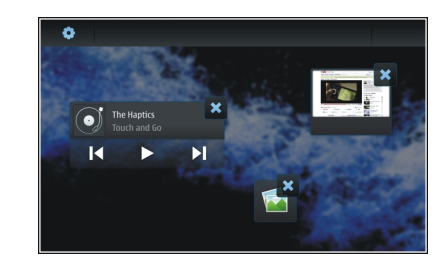

#### Nastavenia profilu

Vyberte položku **H** > Settings a Profiles.

# Nastavenie, aby zariadenie vibrovalo, keď sa používa tichý alebo všeobecný profil

Vyberte položku Vibrate.

## Výber tónu zvonenia a tónov upozornení na správy

Vyberte položku Ringing tone, SMS alert, IM tone alebo Email alert a požadovaný tón.

# Pridanie nového tónu zvonenia alebo tónu upozornenia na správy

Vyberte typ tónu, položku More, požadovaný tón a položku Done.

## Výber úrovne hlasitosti tónov

Vyberte položku System sounds, Key sounds alebo Touch screen sounds a požadovanú úroveň hlasitosti.

## Úprava hlasitosti tónov

Presúvajte ovládač doprava alebo doľava.

#### Zmena snímky výplne pozadia

Pre každú pracovnú plochu zariadenia môžete vybrať inú snímku výplne pozadia.

- 1 Ak chcete vybrať požadovanú pracovnú plochu, pohnite prstom po ploche doľava alebo doprava.
- 2 Klepnite na pracovnú plochu a vyberte položky i > Desktop menu > Change background.
- 3 Vyberte položku More.
- 4 Prejdite na príslušnú snímku a vyberte položku **Done**.

Snímka výplne pozadia aktuálnej pracovnej plochy sa zmení. Ak chcete zmeniť snímku výplne pozadia inej pracovnej plochy, prejdite na ňu.

#### Zmena jazyka zariadenia

- 2 Vyberte položku **Device language** a požadovaný jazyk.
- 3 Reštartovanie zariadenia

#### Zmena tém

Téma je množina jednotných snímok výplní pozadia, jedna pre každú pracovnú plochu.

- 2 Zo zoznamu vyberte tému.

## Pripojenie zariadenia

## 0 pripojení

Zariadenie ponúka niekoľko možností pripojenia na Internet alebo k inému kompatibilnému zariadeniu, alebo počítaču PC, prípadne Mac. Dostupné spôsoby pripojenia sú spojenie pomocou bezdrôtovej siete LAN (WLAN) a paketové dátové spojenie. Pomocou spojenia siete WLAN sa môžete pripájať k internetu bez vloženia karty SIM.

Môžete povoliť automatické prepínanie medzi spojením WLAN a paketovým dátovým spojením, aby bolo zariadenie nepretržite online. Zariadenie môžete nastaviť aj tak, aby zobrazovalo otázku, ktoré spojenie sa má použiť. Keď sa pripojíte na Internet pomocou paketového dátového spojenia prvýkrát, zariadenie zobrazí výzvu, aby ste vybrali, či chcete povoliť automatický prenos bez ďalšieho potvrdzovania.

Môžete sa tiež pripojiť k počítaču alebo inému kompatibilnému zariadeniu pomocou bezdrôtovej technológie Bluetooth alebo pomocou dátového kábla USB.

## Nastavenia siete

Zariadenie dokáže automaticky prepínať medzi sieťami GSM a 3G.

V stavovej oblasti je aktuálna sieť označená týmito ikonami:

**2G** GSM

```
2.5G EDGE
3G 3G
3.5G HSPA
```

Ak chcete upraviť nastavenia siete, vyberte položku **Settings** a **Phone** > **Network**.

## Výber siete poskytovateľa služieb

Predvolene zariadenie vyberá sieť automaticky. Ak chcete sieť vybrať manuálne, vyberte položku **Manual** a sieť.

## Výber režimu siete

Vyberte, ktorá sieť sa má použiť. Ak vyberiete položku **Dual**, zariadenie vyberie sieť GSM alebo 3G automaticky podľa dostupnosti siete, jej parametrov a roamingových dohôd medzi poskytovateľmi služieb siete. Ďalšie informácie si vyžiadajte od svojho poskytovateľa služieb siete.

Ak je aktívne paketové dátové spojenie, režim siete nemožno zmeniť. Pred zmenou režimu siete paketové dátové spojenie odpojte alebo prepnite na spojenie bezdrôtovej siete LAN (WLAN).

Roaming je založený na konkrétnych roamingových dohodách medzi vaším poskytovateľom služieb siete a inými poskytovateľmi služieb siete, aby ste mohli používať služby siete mimo svojej domácej siete, napríklad pri cestách do zahraničia.

## Definovanie nastavení pre dátový roaming

Predvolene je vybraná možnosť **Always ask**. Pokus o nadviazanie pripojenia sa uskutoční iba vtedy, keď prijmete oznam s potvrdením. Ak vyberiete položku **Always allow**, všetky paketové dátové spojenia v zahraničí budú uskutočňované ako v domácej sieti.

Ďalšie informácie a informácie o roamingových poplatkoch získate od poskytovateľa služieb siete.

## Zobrazenie detailov o prenesených dátach

Vyberte položku Home network data counter. Ak chcete zmazať detaily a vynulovať počítadlo, vyberte položku Clear.

#### Používanie spojenia WLAN

Na pripojenie na Internet môžete používať dátové spojenie pomocou bezdrôtovej siete LAN (WLAN). V určitom momente môže byť aktívne iba jedno bezdrôtové spojenie LAN, jedno miesto prístupu na Internet však môže používať viacero aplikácií.

## 0 sieti WLAN

Ak chcete používať pripojenie k bezdrôtovej sieti LAN (WLAN), musí byť k dispozícii vo vašej lokalite a prístroj musí byť pripojený k sieti WLAN. Niektoré siete WLAN sú chránené a na pripojenie k nim je potrebný prístupový kľúč, ktorý získate od poskytovateľa služieb. **Upozornenie:** Vo Francúzsku je používanie siete WLAN povolené iba vo vnútri budov.

Používanie funkcií, ktoré využívajú sieť WLAN alebo ktoré možno spustiť v pozadí, keď používate iné funkcie, zvyšuje spotrebu energie batérie a znižuje jej životnosť.

Zariadenie podporuje tieto funkcie siete WLAN:

- norma IEEE 802.11b/g,
- prevádzka na frekvencii 2,4 GHz,
- šifrovacie metódy WEP s kľúčmi do 128 bitov, autentifikačná metóda chráneného prístupu Wi-Fi (WPA2-Enterprise). Tieto funkcie možno použiť, iba ak ich podporuje sieť.

**Dôležité:** Vždy aktivujte niektorú z dostupných metód šifrovania, aby sa zvýšila bezpečnosť vášho pripojenia k bezdrôtovej sieti LAN. Použitím šifrovania znížite riziko neoprávneného prístupu k vašim dátam.

#### Prevádzkové režimy

Siete WLAN môžu pracovať v dvoch prevádzkových režimoch – infraštruktúrnom a nezávislom (ad hoc).

Infraštruktúrny prevádzkový režim umožňuje dva typy komunikácie: vzájomné prepojenie bezdrôtových zariadení cez miesto prístupu siete WLAN alebo pripojenie bezdrôtového zariadenia k pevnej sieti LAN cez miesto prístupu siete WLAN. V nezávislom (ad hoc) prevádzkovom režime si zariadenia môžu vzájomne posielať dáta priamo.

## Vytvorenie spojenia WLAN

- 1 Vyberte položku **Settings** a Internet connections > Connections > New > Next.
- 2 Zadajte popisný názov spojenia a vyberte položku Next.
- 3 Zariadenie zobrazí otázku, či chcete vyhľadať dostupné spojenia WLAN. Vyberte položku Yes a v dialógovom okne výberu spojenia vyberte požadované spojenie WLAN. Ak je spojenie WLAN skryté, je označené ako skryté aj v dialógovom okne. Skryté spojenie WLAN môžete vybrať rovnako ako akékoľvek iné spojenie WLAN, ak poznáte názov siete (SSID), a zadať ho ručne.

Ak chcete zadať hodnoty manuálne, vyberte položku No a definujte nasledujúce položky:

**Network name (SSID)** — Zadajte názov spojenia WLAN. Ak vytvárate sieť ad hoc, uistite sa, že názov siete je jedinečný. Keď sa pomocou spojenia WLAN pripojíte na Internet, pripojenie je založené na týchto informáciách. Ak je pole stmavené a nemožno ho upravovať, vyhľadaný názov SSID obsahuje znaky, ktoré nie sú zadané pomocou štandardnej tabuľky znakov UTF-8.

**Network is hidden** — Vyberte, či bude názov spojenia WLAN skrytý, t. j., či je sieť nakonfigurovaná, aby nevysielala svoj názov (SSID). Ak vyberiete túto možnosť, zariadenie bude aktívne vyhľadávať skryté siete WLAN, keď sa pokúsite vytvoriť pripojenie k internetu. **Network mode** — Vyberte položku **Ad hoc** alebo **Infrastructure**. Režim infraštruktúry sa používa s pripojením na Internet.

Security method — Vyberte rovnakú bezpečnostnú metódu, ktorú používa vaše miesto prístupu spojenia WLAN.

Ak máte v prevádzke svoje vlastné miesto prístupu spojenia WLAN, vždy povoľte jednu z dostupných metód šifrovania na zvýšenie bezpečnosti bezdrôtovej siete. Použitím šifrovania znížite riziko neoprávneného prístupu k vašim dátam.

#### Dostupné spojenia WLAN

Po vyhľadaní spojenia WLAN sa zobrazia všetky dostupné spojenia WLAN s týmito informáciami:

- typ spojenia označený ikonou a (všeobecné) alebo ikonou (a (ad hoc)),
- názov,
- ak je spojenie WLAN už uložené v zariadení, zobrazí sa ikona
- sila signálu spojenia WLAN označená ikonou 3,
- použitá metóda šifrovania označená ikonou a (WPA),
   (WEP) alebo a (žiadna).

#### Ochranné nastavenia

V dialógových oknách s nastaveniami spojenia zadajte šifrovacie kľúče v závislosti od príslušného spojenia WLAN. Pre lepšie zabezpečenie sa odporúča používať metódu WPA, ak je to možné.

## Autentizácia WEP

Zadajte kľúč WEP (Zabezpečenie ekvivalentné s drôtovým pripojením). Môžete definovať niekoľko kľúčov WEP a môžete tiež vybrať predvolený kľúč, ak to vyžaduje vaše spojenie WLAN.

## Autentizácia WPA

Zadajte vopred zdieľaný kľúč WPA (chránený prístup Wi-Fi). Dĺžka kľúča musí byť 8 až 63 znakov. Sú povolené iba znaky ASCII.

## Zabezpečenie WPA s typom protokolu EAP

Ak chcete definovať typ protokolu EAP (Rozšíriteľný autentifikačný protokol), vyberte jednu z uvedených možností:

Autentifikácia **TLS** (Ochrana transportnej vrstvy) — Vyberte klientsky certifikát používaný na autentifikáciu.

Autentifikácia **PEAP** (Chránený rozšíriteľný autentifikačný protokol) alebo autentifikácia **TTLS** (Tunelová ochrana

transportnej vrstvy) — Vyberte autentifikačnú metódu používanú v rámci protokolu PEAP alebo TTLS a voliteľný klientsky certifikát.

Pre metódu MSCHAPv2 definujte meno používateľa a heslo. Začiarknite políčko **Prompt password at every login**, ak chcete, aby sa heslo vyžadovalo pri každom pripájaní. Pre metódu GTC zadajte svoje meno používateľa. Pri vytvorení pripojenia sa zobrazí výzva na reakciu. Klientske certifikáty sú voliteľné. Ďalšie informácie si vyžiadajte od svojho poskytovateľa internetových služieb.

#### Definovanie rozšírených nastavení

Vyberte položku **Heaterno Settings a Internet** connections > Connections. Vyberte pripojenie a položku Edit. V poslednom dialógovom okne vyberte položku Advanced.

#### Nastavenia servera proxy spojenia WLAN

#### Povolenie serverov proxy

- 1 Vyberte položku Use proxy.
- 2 Zadajte IP adresu servera proxy alebo názov servera. Formát názvu domény môže byť proxy.firma.com.
- 3 Zadajte číslo portu servera proxy.
## Obídenie serverov proxy

Ak máte domény, pre ktoré by sa používanie serverov proxy malo obísť, vyberte položku **Do not use proxy for** a zadajte názvy domén, pre ktoré server proxy nie je potrebný.

## Povolenie automatických serverov proxy

Ak chcete IP adresy získavať automaticky od poskytovateľa internetových služieb, začiarknite políčko Automatic configuration a do poľa Web address zadajte webové adresy servera.

## Nastavenia IP adresy

Otvorte kartu Adresy IP.

# **IP** adresa

- 1 Ak chcete IP adresu pre zariadenie získavať automaticky zo servera, vyberte položku Auto-retrieve IP address.
- 2 Ak chcete hodnoty zadať manuálne, obráťte sa na poskytovateľa internetových služieb a vyžiadajte si správne hodnoty a ďalšie informácie.

## Adresa DNS

Služba DNS (Služba názvov domén) je internetová služba, ktorá prevádza názvy domén (napríklad www.nokia.com) na IP adresy (napríklad 192.100.124.195).

1 Ak chcete získať adresu DNS automaticky zo servera, vyberte položku Auto-retrieve DNS. 2 Ak chcete zadať hodnoty manuálne, zadajte IP adresy primárneho a sekundárneho servera DNS, ak to požaduje poskytovateľ internetových služieb.

# Ďalšie nastavenia siete WLAN

Otvorte kartu Iné a definujte tieto nastavenia:

**WLAN transmission power** — Vyberte výstupný výkon zariadenia počas spojenia WLAN. Predvolená hodnota je 100 mW.

**Power saving** — Vyberte úroveň šetrenia energie spojení WLAN.

Ad hoc channel — Vyberte kanál pre spojenia WLAN ad hoc.

Ak má byť pri spojeniach WLAN podporovaná autentifikácia iba podľa protokolu WPA2, vyberte položku **WPA2-only mode**.

Dostupné možnosti sa líšia podľa vybraného typu pripojenia.

## Úprava nastavení EAP

Nastavenia EAP sa zobrazujú iba pre spojenia WLAN, ktoré používajú autentifikačný protokol EAP.

# Manuálne zadanie mena používateľa

Ak sa meno používateľa líši od mena používateľa poskytnutého certifikátom, začiarknite políčko **Use manual** user name a zadajte meno používateľa do poľa **Manual user** name.

# Vyžadovanie autentifikácie klienta

Ak chcete, aby server EAP vyžadoval autentifikáciu zariadenia, začiarknite políčko Require client authentication.

#### Používanie paketového dátového spojenia O paketových dátach

Zariadenie podporuje paketové dátové spojenia (služba siete), napríklad GPRS v sieti GSM. V sieťach 3G zostávajú dátové spojenia aktívne počas hlasových hovorov.

Ak chcete nadviazať dátové spojenie, je potrebné miesto prístupu. Ak chcete zistiť, aké typy miest prístupu sú potrebné pre konkrétne služby, a ak chcete zistiť dostupnosť a predplatiť služby paketových dát, obráťte sa na poskytovateľa sieťových služieb.

# Rýchle načítavanie a prenos

Služba vysokorýchlostného paketového prístupu (HSPA, nazýva sa tiež 3.5G) je služba siete v sieťach 3G, ktorá poskytuje vysokú rýchlosť pri načítavaní a prenose dát. Keď je v prístroji aktivovaná podpora HSPA a prístroj je pripojený k sieti 3G, ktorá podporuje službu HSPA, načítavanie a prenos dát, napríklad e-mailov a webových stránok pomocou paketového dátového spojenia, môže byť rýchlejší.

Ikona **3.5G** v stavovej oblasti označuje aktívne spojenie HSPA.

Pre informácie o dostupnosti a predplatení služieb dátových spojení a súvisiacich nákladoch sa obráťte na poskytovateľa služieb siete.

#### Nastavenia paket. dát

Nastavenia paketových dát zvyčajne automaticky nastavuje zariadenie na základe vašej karty SIM. Ak nastavenia potrebujete upraviť, pre ďalšie informácie sa obráťte na svojho poskytovateľa služieb a postupujte takto:

- 1 Vyberte položku **+++** > **Settings**.
- 2 Vyberte položku Internet connections > Connections.
- 3 Vyberte pripojenie na Internet poskytované poskytovateľom služieb siete a vyberte položku Edit. Zadajte nové detaily.

Ak chcete zadávať heslo pri každom pripojení, začiarknite políčko **Prompt password at every login**.

## Rozšírené nastavenia

Rozšírené nastavenia paketových dát sa upravujú rovnako ako nastavenia siete WLAN.

## Aktívne dátové spojenia

V stavovej oblasti sú aktívne dátové spojenia označené týmito ikonami:

Paketové dátové spojenie je aktívne.

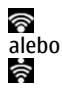

Spojenie bezdrôtovej siete LAN (WLAN) je aktívne.

**Upozornenie:** Cena, ktorú vám bude za hovory a služby fakturovať váš poskytovateľ služieb, môže byť odlišná v dôsledku nastavenia funkcií siete, zaokrúhľovania pri fakturácii, pripočítania daní ap.

# Ukončenie spojení

Vyberte stavovú oblasť a spojenie a ukončite ho.

#### Zakázanie bezdrôtových spojení

#### Zakázanie spojení

Krátko stlačte vypínač a vyberte položku Offline mode.

#### Povolenie spojení

Krátko stlačte vypínač a vyberte položku Normal mode.

**Dôležité:** V režime Offline nemôžete volať ani prijímať žiadne hovory, ani nemôžete používať iné funkcie, ktoré si vyžadujú bezdrôtovú sieť alebo spojenie Bluetooth. Môžete ale volať na oficiálne tiesňové číslo naprogramované vo vašom prístroji. Ak chcete tieto funkcie používať, musíte najskôr zariadenie nastaviť znova do normálneho režimu. Ak je prístroj zablokovaný, zadajte odblokovací kód.

## Nastavenia pripojenia na Internet

Môžete vybrať, ktoré pripojenia sa majú používať automaticky, ako často sa budú na pozadí vyhľadávať, a nastaviť zariadenie, aby sa preplo na uložené spojenie WLAN, keď je k dispozícii.

## Výber spojenia

Vyberte, či chcete používať spojenie bezdrôtovej siete LAN (WLAN), paketové dátové spojenie alebo ktorékoľvek spojenie, ktoré je k dispozícii.

Ak chcete vybrať spojenie pri každom pripojení k sieti, vyberte položku Always ask.

# Definovanie frekvencie pokusov o automatické pripojenie

Vyberte položku Search interval. Predvolená hodnota je 10 minút.

## Prepnutie na spojenie WLAN, keď je k dispozícii

Ak chcete, aby zariadenie používalo uložené spojenie WLAN namiesto paketového dátového spojenia, keď je takéto spojenie WLAN k dispozícii, vyberte položku Switch to WLAN when available.

#### Pripojenie Bluetooth O pripojení Bluetooth

Prostredníctvom pripojenia Bluetooth môžete vytvárať bezdrôtové pripojenia k iným kompatibilným zariadeniam, napríklad mobilným telefónom, počítačom, headsetom a súpravám do auta.

Toto pripojenie môžete používať na odosielanie snímok, videoklipov, hudobných a zvukových klipov, poznámok a na prenos súborov z kompatibilného počítača.

Keďže zariadenia s bezdrôtovou technológiou Bluetooth komunikujú prostredníctvom rádiových vĺn, zariadenia nemusia byť priamo viditeľné. Obe zariadenia sa od seba musia nachádzať vo vzdialenosti najviac 10 metrov (33 stôp). Prekážky, napríklad steny alebo iné elektronické zariadenia, však môžu spojenie rušiť.

Tento prístroj je v súlade so špecifikáciou Bluetooth 2,1 + EDR a podporuje nasledovné profily: General Access Profile (profil pre všeobecný prístup), File Transfer Profile (profil na prenos súborov), Object Push Profile (profil na odovzdávanie objektov), Generic Object Exchange Profile (všeobecný profil na výmenu objektov), Headset Profile (profil pre headset), Hands Free (profil pre handsfree), Advanced Audio Distribution Profile (profil pre rozšírenú audiodistribúciu) a Audio/Video Remote Control Profile (profil pre diaľkové ovládanie zvuku a videa). Pre zaručenie bezproblémovej spolupráce s ďalšími zariadeniami, podporujúcimi technológiu Bluetooth, používajte s týmto modelom príslušenstvo schválené spoločnosťou Nokia. O kompatibilite iných zariadení s týmto prístrojom sa informujte u príslušných výrobcov.

Funkcie používajúce technológiu Bluetooth zvyšujú spotrebu energie z batérie a skracujú životnosť batérie.

#### Nastavenie pripojenia Bluetooth

Vyberte jednu z uvedených možností:

Bluetooth on — Aktivácia pripojenia Bluetooth.

**Visible** — Umožňuje iným zariadeniam nájsť vaše zariadenie. Ak je zariadenie skryté (nie je viditeľné), môže sa k nemu pripojiť iba skôr spárované zariadenie.

**My device's name** — Zadajte názov zariadenia. Tento názov sa bude zobrazovať iným zariadeniam Bluetooth.

**Tip:** Pri vyhľadávaní zariadení môžu niektoré zariadenia ukázať iba adresu zariadenia (adresu IMEI). Ak chcete vyhľadať adresu zariadenia, vyberte položku **Phone** a **a** zadajte kombináciu **\*#06#**.

## Párovanie zariadení

Zariadenia s technológiou Bluetooth 2.1 a možnosťou Secure Simple Pairing (SSP) sa párujú automaticky. Skontrolujte, či obe zariadenia zobrazujú rovnaký prístupový kód.

# Párovanie so zariadeniami s technológiou Bluetooth 2.0 alebo so staršími zariadeniami

- Zariadenie navrhne prístupový kód automaticky. Môžete tiež vytvoriť vlastný prístupový kód (1 – 16 číslic) a dohodnúť sa s vlastníkom druhého zariadenia na používaní rovnakého kódu. Prístupový kód sa použije iba jedenkrát.
- 3 Vyberte položku Devices > New.

Zariadenie zobrazí zoznam zariadení Bluetooth, ktoré sú v dosahu a nie sú skryté. Zariadenia sú označené týmito ikonami:

Počítač

=

ā

Ř

- Mobilné zariadenie
- Audio- alebo videozariadenie
- Iné zariadenie
- 4 Vyberte príslušné zariadenie a zadajte prístupový kód. Rovnaký prístupový kód sa musí zadať aj v druhom zariadení.
- 5 Ak chcete oprávniť zariadenie, aby sa mohlo pripájať k vášmu zariadeniu bez vášho vedomia, vyberte položku Set as trusted device. Toto nastavenie používajte iba pre vlastné zariadenia, napríklad kompatibilný headset alebo počítač, alebo pre zariadenia, ktoré patria dôveryhodnej osobe.
- 6 Vyberte položku Pair.

## Zrušenie párovania

Klepnite mimo dialógového okna.

Nevykonávajte párovanie ani neprijímajte žiadosti o spojenie od neznámych zariadení. Týmto spôsobom môžete chrániť prístroj pred škodlivým obsahom.

Zariadenia bez displeja, napríklad headsety, sa po spárovaní pripájajú automaticky.

## Odosielanie dát pomocou pripojenia Bluetooth

Súčasne môže byť aktívnych niekoľko spojení prostredníctvom Bluetooth. Ak je napríklad zariadenie pripojené ku kompatibilnému headsetu, môžete tiež prenášať súbory do iného kompatibilného zariadenia.

- 1 Otvorte aplikáciu, v ktorej je uložená položka, ktorú chcete odoslať, a vyberte ju.
- 2 Vyberte položku **Share** alebo  $\ll$  v závislosti od aktuálneho zobrazenia.
- 3 Vyberte položku Send via Bluetooth.
- 4 Vyberte zariadenie, ku ktorému sa chcete pripojiť.
- 5 Ak si druhé zariadenie pred uskutočnením prenosu dát vyžaduje spárovanie, zaznie akustický signál a prístroj si vyžiada zadanie prístupového kódu. Rovnaký prístupový kód sa musí zadať v oboch zariadeniach.

## Prijímanie dát pomocou pripojenia Bluetooth

Pri prijímaní dát prostredníctvom pripojenia Bluetooth zaznie tón a zobrazí sa výzva na prijatie dát.

Vyberte položku **Save** a definujte názov súboru a umiestnenie dát.

#### Pripojenia pomocou kábla USB USB

- 1 Pripojte zariadenie ku kompatibilnému zariadeniu pomocou dátového kábla USB.
- 2 Vyberte režim USB. Zariadenie môžete nastaviť, aby komunikovalo s balíkom Nokia PC Suite v kompatibilnom počítači PC alebo aby sa zobrazovalo ako jednotka veľkokapacitného ukladacieho priestoru v počítačoch PC a Mac alebo v inom zariadení.
- 3 Ak chcete zobraziť alebo zmeniť režim USB, prípadne ak chcete zariadenie odpojiť, otvorte menu stavovej oblasti.

Ikona 🚭 v stavovej oblasti označuje aktívne pripojenie.

## Používanie zariadenia ako modemu

Zariadenie môžete používať ako modem a pripojiť počítač na Internet.

- 1 Pripojte zariadenie k počítaču pomocou dátového kábla USB.
- 2 Vyberte položku PC Suite mode.

3 V balíku PC Suite vyberte položku Connect to the Internet.

Pripojenie sa na zariadení nemusí zobraziť. Počítadlo dát zariadenia sa aktualizuje po odpojení. Počas pripojenia môžete používať počítač na monitorovanie množstva odoslaných a prijatých dát.

Pripojenie na Internet môžete nadviazať iba prostredníctvom celulárnej siete a nemusíte byť schopní používať niektoré ďalšie komunikačné funkcie, keď zariadenie používate ako modem.

# Prehliadanie webu

# 0 prehliadači

Pomocou prehliadača Maemo môžete na Internete prezerať webové stránky vytvorené v jazyku HTML (hypertext markup language). Môžete tiež prezerať webové stránky špeciálne vytvorené pre mobilné zariadenia. Tieto stránky používajú jazyk XHTML (extensible hypertext markup language).

Vyberte položku 🕂 > Web.

Ak chcete prehliadať web, musíte mať v zariadení správne nakonfigurované miesto prístupu na Internet.

**Dôležité:** Používajte iba služby, ktorým dôverujete a ktoré poskytujú adekvátnu bezpečnosť a ochranu pred škodlivým softvérom.

# Otváranie a prehliadanie webových stránok

Vyberte položku **WHP** > **Web** a na paneli s adresou zadajte adresu alebo vyberte záložku.

Webové stránky možno zobrazovať aj na výšku.

# Používanie normálneho režimu

Normálny režim je aktívny, keď otvoríte webovú stránku. V normálnom režime sa na webovej stránke môžete pohybovať presúvaním požadovaným smerom. Môžete tiež vybrať začiarkavacie políčka a odkazy a zadať text tak, že vyberiete textové pole a začnete písať.

# Používanie režimu ukazovania

Ak chcete presúvať kurzor na webovej stránke, akoby ste používali normálnu myš, aktivujte režim ukazovania. Môžete napríklad zobrazovať informácie na mape umiestnením kurzora na požadované miesto. Ak chcete aktivovať tento režim, presuňte prst z ľavej strany dotykového displeja smerom do stredu displeja. Zobrazí sa ikona igation dotario dotaria dotaria do

Ak chcete vybrať položku, keď je aktivovaný režim ukazovania, stlačte medzerník alebo tlačidlo shift.

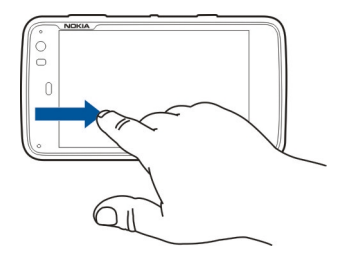

# Používanie režimu voľby

Ak chcete vybrať text a obrázky, ako keby ste používali normálnu myš, aktivujte režim voľby. Keď je aktivovaný režim ukazovania, vyberte položku 🔀. Zobrazí sa ikona 📈. Ak chcete deaktivovať režim voľby, vyberte položku 📈.

#### 44 Prehliadanie webu

Predvolene sa webové stránky otvárajú v režime zobrazenia na celom displeji. Ak chcete ukončiť režim zobrazenia na celom displeji, vyberte položku 🖂.

Tip: Na jednoduchšie otváranie odkazov používajte dotykové pero.

# Priblíženie alebo oddialenie konkrétnych častí webovej stránky

Dvakrát klepnite na požadovanú časť. Ak chcete prejsť späť, znova dvakrát klepnite.

## Priblíženie alebo oddialenie celej webovej stránky

Kreslite kruh v smere hodinových ručičiek, ak chcete stránku priblížiť, alebo proti smeru hodinových ručičiek, ak ju chcete oddialiť.

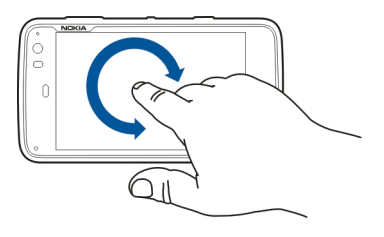

# Opätovné načítanie stránky

Otvorte menu a vyberte položku Reload.

## **Zastavenie načítavania stránky** Vyberte položku **X**.

## Prehliadanie naposledy navštívených stránok

Ak chcete získať prístup k histórii prehliadania, presuňte prst z pravej strany dotykového displeja smerom do stredu displeja alebo stlačte tlačidlo Backspace. Výberom položky <> tiež môžete otvoriť predchádzajúcu webovú stránku.

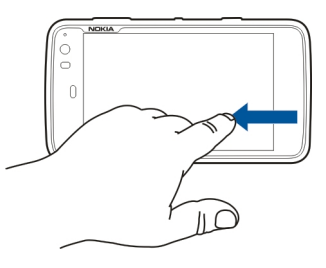

# Vyhľadávanie textu na webovej stránke

- 1 Otvorte menu a vyberte položku Find on page.
- 2 Do poľa vyhľadávania zadajte požadovaný text.

Ak chcete skryť panel vyhľadávania, na paneli s nástrojmi vyberte položku 🔆.

## Panel s nástrojmi prehliadača

Panel s nástrojmi prehliadača pomáha pri výbere najčastejšie používaných funkcií prehliadača. Panel s nástrojmi sa zobrazuje v režime normálneho zobrazenia a je skrytý v režime zobrazenia na celom displeji.

Vyberte položku **Here** > **Web**. Ak chcete prepnúť z režimu zobrazenia na celom displeji do normálneho režimu, klepnite na displej a vyberte položku 2.

Na paneli s nástrojmi vyberte z týchto možností:

🔄 — Otvorenie a úprava záložiek.

- Pridanie záložky, pridanie skratky na pracovnú plochu alebo prihlásenie na odber informačného kanála RSS.

- 🗶 Zastavenie načítavania obsahu.
- <> Prechod na predchádzajúcu webovú stránku.

— Prepínanie medzi normálnym zobrazením a režimom zobrazenia na celom displeji.

#### Organizovanie záložiek Pridanie záložky

- 1 Vyberte položku +++ > Web.
- 2 Prejdite na webovú stránku, pre ktorú chcete pridať záložku.
- 3 Na paneli s nástrojmi vyberte položky 🖧 > Add to bookmarks.

Môžete zmeniť názov záložky a vybrať, kam sa má uložiť.

## Pridávanie skratiek prehliadača na pracovnú plochu

Pomocou skratiek prehliadača môžete rýchlo pristupovať k webovým stránkam označeným záložkami.

- 1 Vyberte položku **H** > **Web**.
- 2 Prejdite na stránku, skratku na ktorú chcete pridať.
- 3 Na paneli s nástrojmi vyberte položky 🖧 > Add shortcut to desktop.

## Importovanie záložiek

Do zariadenia môžete importovať záložky z iných zariadení a počítačov.

- Ak chcete exportovať súbor HTML so záložkami z iného prehliadača do zariadenia, použite príslušnú funkciu daného prehliadača.
- 2 Preneste exportovaný súbor z iného prehliadača do zariadenia. Môžete napríklad použiť e-mail, skopírovať súbor na pamäťovú kartu alebo použiť dátový kábel USB.
- 3 Vyberte položku **Herrorian Strukture Strukture** > Web, otvorte menu a vyberte položku **Import bookmarks** a požadovaný súbor.

Importované záložky sa pridajú do zložky My bookmarks > Imported bookmarks.

## Zmazanie súkromných dát

Vyrovnávacia pamäť je oblasť pamäte, ktorá slúži na dočasné ukladanie dát. Ak ste pristupovali alebo sa pokúšali pristupovať k dôverným informáciám, pre ktoré sa vyžadovalo zadanie hesla, po každom takomto použití pamäť vyprázdnite. Do vyrovnávacej pamäte sa ukladajú informácie alebo služby, ku ktorým ste pristupovali.

- 1 Vyberte položku **Here** > Web a prejdite na webovú stránku.
- 2 Otvorte menu a vyberte položku Options > Clear private data.
- 3 Vyberte jednu z uvedených možností:

**Browsing history** — Zmazanie histórie prehliadania webových stránok a odkazov, ktoré ste otvorili, a webových adries, na ktoré ste prešli pomocou panela s nástrojmi aplikácie.

**Cache** — Zmazanie obsahu vyrovnávacej pamäte. Vyrovnávacia pamäť sa automaticky zmaže vždy, keď zatvoríte aplikáciu prehliadača.

**Cookies** — Zmazanie všetkých súborov "cookie".

**Saved passwords** — Zmazanie všetkých hesiel, ktoré ste uložili na účely autentifikácie a pre webové formuláre.

**Authenticated sessions** — Zmazanie všetkých overených relácií.

## Bezpečnosť pripojenia

Prenos dát medzi zariadením a webovým serverom je šifrovaný, ak sa zobrazí nápis s informáciami o zabezpečenom serveri. Bezpečnostné informácie zahŕňajú adresu webovej stránky a overenie.

## Zobrazenie bezpečnostných informácií webovej stránky

Otvorte menu a vyberte položku Details.

Bezpečnostné certifikáty sa môžu vyžadovať pre niektoré služby, napríklad bankové služby. Na displeji prístroja sa objaví upozornenie, ak identifikácia servera nie je hodnoverná alebo ak v prístroji nemáte správny bezpečnostný certifikát.

Dôležité: Aj keď používanie certifikátov podstatne znižuje riziká pri vzdialených pripojeniach a inštalácii softvéru, výhody zvýšenej bezpečnosti sa prejavia iba pri ich správnom používaní. Existencia certifikátu sama osebe neposkytuje žiadnu ochranu; zvýšenie bezpečnosti dosiahnete, iba ak správca certifikátov obsahuje správne, autentické alebo dôveryhodné certifikáty. Certifikáty majú obmedzenú dĺžku platnosti. Ak sa zobrazí upozornenie "Certifikát po uplynutí platnosti" alebo "Certifikát ešte nie je platný", hoci certifikát by mal byť platný, skontrolujte, či máte vo svojom prístroji správne nastavený aktuálny dátum a čas.

Pred akoukoľvek zmenou nastavení certifikátu musíte mať istotu, že skutočne dôverujete vlastníkovi certifikátu a že certifikát uvedenému vlastníkovi skutočne patrí.

## Načítanie súborov

**Dôležité:** Inštalujte a používajte iba aplikácie a ďalší softvér z dôveryhodných zdrojov. Aplikácie z nedôveryhodných zdrojov môžu obsahovať škodlivý softvér, ktorý môže pristupovať k dátam uloženým v zariadení, spôsobiť finančné škody alebo poškodiť zariadenie.

- 1 Vyberte položku **H > Web** a prejdite na webovú stránku, ktorá obsahuje odkazy na načítanie.
- 2 Vyberte odkaz, ktorý vedie na súbor, ktorý chcete načítať.
- 3 Vyberte jednu z uvedených možností:

**Open with** — Otvorenie súboru v príslušnej aplikácií. **Save to device** — Uloženie súboru v zariadení.

Po spustení prenosu z internetového servera, sa zobrazí názov a veľkosť súboru a priebeh načítania. Zatvorením dialógového okna neprerušíte aktívne načítavania.

Počas načítavania môžete vykonávať tieto činnosti:

Pause — Prerušiť načítanie.

**Resume** — Pokračovať v načítaní. Nemusíte byť schopní obnoviť všetky prerušené súbory, pretože túto možnosť nepodporujú všetky servery.

**Delete** — Zrušiť a vymazať načítanie.

## Ukladanie webových stránok

Stránky môžete ukladať v zariadení a prehliadať ich v režime offline.

- 1 Prejdite na webovú stránku, ktorú chcete uložiť.
- 2 Otvorte menu a vyberte položku Save page as.
- 3 Zadajte názov, vyberte, kam sa má stránka uložiť, a vyberte, či chcete uložiť aj snímky.
- 4 Vyberte položku Save.

## Zobrazenie histórie prehliadania

Môžete zobraziť a navštíviť naposledy navštívené webové stránky. História prehliadania obsahuje webové stránky, ktoré ste navštívili v aktuálnom okne prehliadača. Úplná história prehliadania obsahuje všetky webové stránky, ktoré ste navštívili za posledných sedem dní.

Vyberte položku **H** > **Web**.

- 1 Prejdite na webovú stránku.
- 2 Presuňte prst z pravej strany dotykového displeja smerom do stredu displeja alebo stlačte tlačidlo Backspace.
- 3 Z histórie naposledy navštívených webových stránok vyberte webovú stránku alebo vyberte položku Complete browsing history a požadovaný dátum a webovú stránku.

**Tip:** Ak chcete otvoriť predchádzajúcu webovú stránku, na paneli nástrojov vyberte položku <>>.

#### Inštalácia zásuvného modulu alebo doplnku

Pre prehliadač môžete inštalovať zásuvné moduly a doplnky (rozšírenia) založené na formáte XPI.

**Dôležité:** Inštalujte a používajte iba aplikácie a ďalší softvér z dôveryhodných zdrojov. Aplikácie z nedôveryhodných zdrojov môžu obsahovať škodlivý softvér, ktorý môže pristupovať k dátam uloženým v zariadení, spôsobiť finančné škody alebo poškodiť zariadenie.

# Inštalácia, aktualizácia alebo odinštalácia zásuvného modulu

Zásuvné moduly môžete inštalovať, aktualizovať a odinštalovať pomocou Správcu aplikácií.

# Inštalácia doplnku

Na webovej stránke aktivujte odkaz na inštalačný súbor.

## Aktualizácia alebo odinštalácia doplnku

- 1 Vyberte položku **Here** > Web a prejdite na webovú stránku.
- 2 Otvorte menu a vyberte položky Options > Add-ons.
- 3 Vyberte inštalačný súbor a požadovanú možnosť.

Doplnky a zásuvné moduly môžete zakazovať alebo povoľovať. Prehliadač možno budete musieť reštartovať.

#### Nastavenia prehliadača Nastavenie zobrazenia

Môžete zmeniť spôsob zobrazovania webových stránok v prehliadači.

- 1 Vyberte položku **Here** > **Web** a prejdite na webovú stránku.
- 2 Otvorte menu a vyberte položky Options > Adjust view.
- 3 Vyberte jednu z uvedených možností:

**Show images** — Ak chcete načítavať a zobrazovať všetky snímky, vyberte položku **Always**. Ak chcete zobrazovať iba načítané snímky, vyberte položku **Already in cache**. Ak nikdy nechcete načítavať ani zobrazovať snímky, vyberte položku **Never**.

**Text size** — Definujte veľkosť textu. Ak chcete zobraziť veľkosť textu definovanú prehliadačom, vyberte položku **Normal**. Ak chcete zobraziť text zväčšený na 150 % alebo 200 %, vyberte položku **Large** alebo **Very large**.

**Encoding** — Textové znaky sa na webových stránkach s rôznymi jazykmi nemusia zobraziť správne. Ak chcete, aby boli webové stránky čitateľnejšie, vyberte kódovanie, ktoré je najvhodnejšie pre jazyk webovej stránky.

## Web. nastav.

Vyberte položku **+++** > **Web** a prejdite na webovú stránku.

Otvorte menu a vyberte položku **Options** > **Settings** a jednu z uvedených možností:

# Prehliadač

**Memory cache size** — Definujte veľkosť pamäte RAM, ktorú chcete používať ako vyrovnávaciu pamäť.

**Use increase and decrease keys for** — Vyberte, či chcete použiť tlačidlá funkcie Zoom/hlasitosti na približovanie alebo odďaľovanie, alebo na ovládanie hlasitosti.

**Open in full screen** — Pri otvorení nového okna prepne do režimu zobrazenia na celom displeji.

**Auto focus address field** — Keď používate fyzickú klávesnicu, zadajte text priamo do poľa webovej adresy.

**Enable rotation** — Aktivujte prehliadanie na výšku. Keď je táto funkcia aktivovaná, po otočení zariadenia môžete zobrazovať webové stránky na výšku.

## Obsah

**Enable password saving** — Układanie hesiel pre webové formuláre, napríklad na prihlasovacích webových stránkach. Keď táto možnosť nie je vybraná, heslá sa nevypĺňajú a vy ich nemôžete układať. Zrušenie začiarknutia tohto políčka nevymaže predtým uložené heslá.

**Open pop-ups** — Ak chcete povoliť všetky kontextové okná, vyberte položku **Always**. Ak chcete povoliť iba kontextové okná, ktoré otvoríte výberom odkazu, vyberte položku **Only requested**. Ak chcete zablokovať všetky kontextové okná, vyberte položku **Never**. Accept cookies — Súbor "cookie" sú dáta, ktoré stránka ukladá vo vyrovnávacej pamäti zariadenia. Súbory "cookie" obsahujú informácie o navštívených webových stránkach. Pomáhajú vás identifikovať pri ďalších návštevách stránok a uchovávajú informácie pri prepínaní medzi webovými stránkami. Ak chcete umožniť používanie súborov "cookie", vyberte položku Always. Ak chcete, aby sa pred uložením súboru "cookie" zobrazila výzva, vyberte položku Ask first. Ak chcete zabrániť ukladaniu súborov "cookie", vyberte položku Never.

**Enable JavaScript** — Mnohé webové stránky využívajú jazyk JavaScript. Webové stránky môžu obsahovať škodlivé skripty a môže byť bezpečnejšie nespúšťať ich. Niektoré webové stránky nemusia bez povoleného jazyka JavaScript vôbec fungovať.

**Allow JavaScript pausing** — Pozastavenie používania technológií Flash a JavaScript pri otvorení okna prehliadača na pozadí.

Odporúča sa, aby ste neukladali heslá ani nepoužívali ďalšie podobné funkcie vo webových službách ani na stránkach, kde ukladáte osobné údaje alebo obsah. To je zvlášť dôležité, ak by vám neoprávnený prístup k takýmto webovým službám alebo stránkam mohol spôsobiť finančné škody.

# Organizovanie kontaktov

#### Získanie kontaktov Pridávanie a upravovanie kontaktov

Keď prvýkrát otvoríte aplikáciu Kontakty, otvorí sa dialógové okno Get contacts. Kontakty môžete importovať z karty SIM alebo mobilného či iného zariadenia.

Vyberte položku **———** > **Contacts**. Zobrazí sa zoznam všetkých uložených kontaktov a ich možného stavu dostupnosti, správa o stave a snímka avatara.

## Pridanie nového kontaktu

- 1 Otvorte menu a vyberte položku New contact.
- 2 Zadajte meno a priezvisko kontaktu. Vyžaduje sa iba jedno pole s menom.
- 3 Zadajte telefónne číslo. Ak chcete definovať, či je to číslo domov alebo do práce a či je to mobil, pevná linka alebo faxové číslo, vyberte položku Mobile.
- 4 Zadajte e-mailovú adresu. Ak chcete definovať, či je to domáca alebo pracovná e-mailová adresa, vyberte položku E-mail.
- 5 Ak chcete pridať snímku avatara, vyberte zástupnú snímku. Vyberte predvolený avatar alebo použite inú snímku, vyberte položku Browse.
- 6 Ak chcete ďalšie detaily, vyberte položku Add field. Môžete pridať detaily napríklad o adresách, narodeninách, pracovné detaily, e-mailové adresy,

prezývky, poznámky, telefónne čísla, mená používateľov SIP, tituly a webové stránky.

Môžete tiež manuálne pridať kontaktné mená používateľov pre rôzne internetové služby. Ak si vytvoríte vlastné konto, kontakty sa automaticky importujú zo servera.

## Úprava kontaktu

- 1 Vyberte kontakt, otvorte menu a vyberte položku Edit.
- 2 Upravte detaily kontaktu.

Ak chcete pridať ďalšie detaily o kontakte, vyberte položku Add field.

Ak chcete detaily odstrániť, vyberte položku **Delete fields**. Vyberte detaily, ktoré chcete vymazať, a položku **Delete**. Nemôžete odstrániť polia s menom, priezviskom a pohlavím.

## Zlúčenie kontaktu

Ak máte duplicitné kontakty, postupujte takto:

- 1 Vyberte kontakt, otvorte menu a vyberte položku Merge contact.
- 2 Vyberte kontakt, s ktorým chcete príslušný kontakt zlúčiť. Ak detaily kontaktu obsahujú protichodné informácie, prípadne ak zlúčenie nebolo úspešné, vyberte požadované detaily a položku Save.

# Vymazanie kontaktu

1 Otvorte menu a vyberte položku Delete contacts.

- 2 Vyberte kontakty, ktoré chcete vymazať, a položku Delete.
- 3 Potvrďte vymazanie.

Kontakty sa vymažú aj zo všetkých možných služieb.

# Importovanie a exportovanie kontaktov

Kontaktné informácie môžete importovať z iného zariadenia, kont okamžitých správ, karty SIM alebo z kompatibilného súboru.

# Importovanie kontaktov

- Vyberte položku -> Contacts, otvorte menu a vyberte položku Get contacts.
- 2 Vyberte jednu z uvedených možností:

Synchronise from other device — Umožňuje synchronizovať existujúce kontakty z iného zariadenia.

**Import contacts from new account** — Umožňuje upraviť alebo vytvoriť konto okamžitých správ. Po vytvorení konta okamžitých správ sa z neho naimportujú kontakty.

**Copy from SIM card** — Umožňuje skopírovať všetky kontakty z karty SIM.

Import contacts — Umožňuje importovať kontakty zo súboru uloženého v zariadení.

Kontakty môžete importovať zo súborov s príponou .vcf.

# Exportovanie kontaktov

- 1 Vyberte položku **Export**. Vyberte položku **Next**.
- 2 Vyberte položku All contacts alebo Selected contacts a potom položku Next.

Ak vyberiete možnosť **Selected contacts**, vyberte kontakty, ktoré chcete exportovať, a potom vyberte položku **Done**.

- 3 Vyberte formát exportovaného súboru a vyberte položku Next.
- 4 Definujte názov zložky pre exportované kontakty, vyberte umiestnenie zložky a vyberte položku Next.
- 5 Vyberte položku Finish.

# Importovanie kontaktu služby Mail for Exchange

Detaily kontaktov služby Mail for Exchange môžete importovať do zoznamu kontaktov v zariadení. V zariadení musíte mať nastavené konto Mail for Exchange.

Vyberte položku **++++** > **Contacts**.

- 1 Otvorte menu a vyberte položku Get contacts > Import Mail Exch. contacts.
- 2 Zadajte názov a vyberte položku Search.
- 3 Vyberte položku Import.

## Pridávanie a upravovanie informácií My information

My information je zobrazenie, ktoré obsahuje vaše vlastné detaily kontaktu. Z tohto zobrazenia môžete pristupovať k svojim kontám okamžitých správ alebo e-mailu.

Vyberte položku **Herror** > **Contacts**, otvorte menu a vyberte položku **My information**.

# Manuálne pridanie informácií My information

- Zadajte svoje meno, priezvisko, telefónne číslo a emailovú adresu. Vyžaduje sa iba jedno pole s menom.
   Vaše telefónne číslo sa automaticky importuje z karty SIM, ak je k dispozícii. Ďalšie detaily, napríklad služby internetových hovorov alebo chatu, pre ktoré ste nastavili konto, sa môžu tiež automaticky importovať.
   Importované detaily nemôžete upravovať.
- 2 Ak chcete manuálne pridať avatar alebo zmeniť automaticky importovaný avatar, vyberte zástupnú snímku. Vyberte predvolený avatar alebo použite inú snímku, vyberte položku Browse.

Váš avatar sa automaticky načíta zo služby okamžitých správ. Ak máte nastavených niekoľko služieb, avatar sa vyberie náhodne.

- 3 Ak chcete pridať ďalšie detaily o sebe, vyberte položku Add field.
- 4 Vyberte položku Save.

V zobrazení My information ikona dostupnosti zobrazuje váš stav dostupnosti, ikonu stavu a správu o stave. Ak chcete prejsť na nastavenia dostupnosti, vyberte príslušnú ikonu.

## Úprava informácií My information

- 1 Otvorte menu **My information** a vyberte položku **Edit**.
- 2 Podľa potreby upravte polia a vyberte položku Save.

## Synchronizácia kontaktov

- 2 Otvorte menu a vyberte položky Get contacts > Synchronise from other device > Next.
- 3 Vyberte, či chcete preniesť dáta z iných zariadení Bluetooth, alebo či chcete nastaviť synchronizáciu, aby boli v oboch zariadeniach aktuálne dáta. Vyberte položku Next.
- 4 Vyberte položku Select device a v zozname vyberte požadované zariadenie.
- 5 Zadajte identifikačné číslo zariadenia, s ktorým chcete prenášať dáta, a vyberte položku **Pair**.

## Zobrazovanie stavov dostupnosti kontaktov

Stav dostupnosti kontaktov je označený jednou z týchto možností:

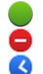

Online

Zaneprázdnený

Preč

× Offline

# Zoraďovanie kontaktov

- 1 Vyberte položku **H** > **Contacts** a otvorte menu.
- 2 Vyberte jednu z uvedených možností:

**ABC** — Umožňuje abecedné zoradenie zoznamu kontaktov.

**Availability** — Umožňuje zoradiť zoznam podľa stavu dostupnosti. Kontakty sa v zozname zobrazia najskôr podľa dostupnosti a potom v abecednom poradí.

**Recent** — Umožňuje zoradiť zoznam podľa nedávnej aktivity. Kontakty, s ktorými ste naposledy komunikovali, sa v zozname zobrazia ako prvé.

# Zobrazenie skupín

Otvorte menu a vyberte položku Groups.

# Zobrazenie histórie komunikácie

Vyberte kontakt, otvorte menu a vyberte položku Communication history.

# Odosielanie kariet kontaktov

Karty kontaktov môžete odosielať v textovej správe alebo emailom, alebo prostredníctvom pripojenia Bluetooth.

# Odoslanie karty kontaktu

1 Vyberte položku +++ > Contacts.

- 2 Vyberte kontakt, ktorého kartu kontaktu chcete odoslať. Ak chcete odoslať vlastné informácie, otvorte menu a vyberte položku My information.
- 3 Otvorte menu a vyberte položku Send contact card.
- 4 Vyberte spôsob odoslania karty kontaktu.
- 5 Vyberte kontakt, ktorému chcete kartu odoslať, a vyberte položku Send.

# Odoslanie detailu kontaktu

- 1 Vyberte položku **+++** > **Contacts**.
- 2 Vyberte kontakt, ktorého detail chcete odoslať, otvorte menu a vyberte položku Send contact detail.
- 3 Vyberte detail kontaktu, ktorý chcete odoslať.
- 4 Vyberte spôsob odoslania detailu kontaktu.
- 5 Vyberte kontakt, ktorému chcete detail odoslať, a vyberte položku Send.

# Pridávanie skratiek na pracovnú plochu

Na pracovnú plochu môžete pridať skratky pre kontakty. Ak chcete otvoriť zoznam dostupných spôsobov kontaktu, vyberte kontakt.

# Pridanie skratky

Vyberte položku **Herry** > **Contacts**, vyberte kontakt, pre ktorý chcete pridať skratku, otvorte menu a vyberte položku **Create shortcut**.

Pre každý kontakt môžete vytvoriť iba jednu skratku.

#### Nastavenia Kontaktov

Vyberte položku **+++** > **Contacts**.

Otvorte menu a vyberte položku Settings a jednu z uvedených možností:

**Display names** — Definujte spôsob zobrazovania mien. Predvolene sa používa formát **First name Last name**.

**Display video calling option** — Povoľte videohovory priamo zo záznamu v zozname kontaktov.

**Display SMS only for Mobile numbers** — Zobrazte možnosti textových správ pre čísla mobilných telefónov, ale nie pre čísla pevných liniek.

**Delete all contacts from device** — Vymažte všetky kontakty v zariadení. Kontakty sa odstránia zo zariadenia, stále sa však nachádzajú na serveri.

**Voicemail number** — Definujte telefónne číslo hlasovej schránky.

# Uskutočňovanie hovorov

#### 0 hovoroch

Pomocou zariadenia môžete uskutočňovať hlasové a internetové hovory. Môžete tiež uskutočňovať internetové videohovory.

Vyberte položku **+++** > **Phone**.

Posledné hovory si môžete pozrieť v hlavnom zobrazení aplikácie Telefón. Hovory sú označené týmito ikonami:

| _   |  |  |
|-----|--|--|
|     |  |  |
|     |  |  |
|     |  |  |
| -   |  |  |
|     |  |  |
|     |  |  |
| •   |  |  |
| - C |  |  |

Volané číslo Prijatý hovor Neprijatý hovor

**Tip:** S osobou uloženou v aplikácii Kontakty môžete uskutočniť hovor pomocou fyzickej klávesnice. Na pracovnej ploche začnite zadávať meno osoby a otvorí sa aplikácia Kontakty. Z navrhovaných zhôd vyberte požadovaný kontakt a vyberte položku **C**.

Na pracovnej ploche môžete tiež zadať telefónne číslo pomocou fyzickej klávesnice. Stlačte a podržte tlačidlo a zadajte číslo. Na zobrazenej virtuálnej klávesnici vyberte položku .

## Zmena orientácie displeja

Aplikáciu Telefón môžete nastaviť tak, aby sa zobrazovala na výšku alebo na šírku alebo aby sa zobrazenie na výšku alebo

na šírku menilo automaticky v závislosti od polohy, v akej zariadenie držíte. Zariadenie tiež môžete nastaviť tak, aby pri otočení na výšku otváralo aplikáciu Telefón, ak sa nachádza na pracovnej ploche.

Vyberte položku **Phone**, otvorte menu **Telefón** a vyberte položku **Turning control**.

## Výber orientácie displeja

Vyberte položku Display orientation > Portrait, Landscape alebo Automatic.

Ak vyberiete položku **Automatic**, orientácia sa zmení podľa polohy, v akej zariadenie držíte.

#### Nastavenie aplikácie Telefón, aby sa otvárala po otočení zariadenia, ak sa nachádza na pracovnej ploche

Začiarknite políčko Launch by turning.

#### Dotykový displej počas hovorov

Váš prístroj má snímač objektov. Dotyková plocha sa počas hovorov automaticky vypína, aby pri umiestnení prístroja k uchu nedošlo k náhodnej voľbe niektorej funkcie a aby sa šetrila energia batérie.

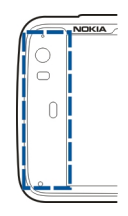

Snímač objektov neprekrývajte ochranným filmom ani páskou.

#### Uskutočňovanie hlasových hovorov Volanie

Vyberte položku **+++** > **Phone**.

**Tip:** Aplikáciu Telefón tiež môžete nastaviť tak, aby sa otvárala z pracovnej plochy, keď zariadenie otočíte na výšku. Ak chcete aktivovať túto funkciu, otvorte ponuku **Telefón** a vyberte položku **Turning control**.

Počas hovoru držte zariadenie správne.

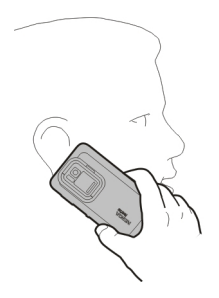

## Výber príjemcu zo zoznamu kontaktov

Vyberte položku Select contact a príslušný kontakt.

Ak chcete vyhľadať kontakt, pomocou fyzickej klávesnice začnite zadávať prvé znaky mena a vyberte z navrhovaných zhôd. Ak ste pre kontakt uložili viacero čísel, zo zoznamu vyberte požadované číslo.

Ak držíte zariadenie otočené na výšku, na vyhľadanie kontaktu môžete použiť ikony prvých znakov na pravej strane displeja.

## Výber príjemcu zo zoznamu posledných hovorov

Posledné hovory sú v zozname v hlavnom zobrazení menu Telefón. V zozname vyberte kontakt a uskutočnite hovor.

## Manuálne zadanie telefónneho čísla

Vyberte položku 🧱 a celulárny typ hovoru. Zadajte telefónne číslo vrátane miestnej predvoľby.

## Zadanie medzinárodného telefónneho čísla

Ak chcete zadať znak + používaný pri medzinárodných hovoroch, dvakrát vyberte položku \*. Zadajte kód krajiny, miestnu predvoľbu (bez začiatočnej nuly, ak je to potrebné) a príslušné telefónne číslo.

#### Volanie

Vyberte položku 🌈.

#### Ukončenie hovoru

Vyberte položku 👝

# Zrušenie pokusu o nadviazanie spojenia

Vyberte položku 👝.

**Tip:** Ak chcete pridať kartu kontaktu na pracovnú plochu, vyberte položku **Contacts** a požadovaný kontakt, otvorte menu a vyberte položku **Create shortcut**.

#### **Prijatie hovoru**

Vyberte položku 🌈. Ak bol prichádzajúci hovor presmerovaný z iného telefónneho čísla, zobrazí sa ikona 🏹

# Odmietnutie hovoru

Vyberte položku 👝

## **Ukončenie aktívneho hovoru** Vyberte položku 👝.

# Stlmenie tónu zvonenia

Vyberte položku 🚀.

# Prijatie iného hovoru počas prebiehajúceho hovoru

Ak je aktivovaná služba čakajúceho hovoru (služba siete), vyberte položku *(*, ak chcete prijať nový prichádzajúci hovor. Prvý hovor sa podrží.

# Uskutočnenie konferenčného hovoru

Vyberte položku **+++** > **Phone**.

Konferenčné hovory (služba siete) môžete uskutočňovať iba prostredníctvom celulárnych sietí a môžu mať maximálne troch účastníkov (vrátane vás).

# Volanie prvému účastníkovi

Zadajte telefónne číslo účastníka alebo vyberte kontakt zo zoznamu kontaktov.

# Pridanie ďalšieho účastníka

Otvorte menu a vyberte položku New call to contact alebo New call to number.

## Začatie konferencie

Otvorte menu a vyberte položku Start conference call.

# Súkromný hovor s niektorým účastníkom

Vyberte príslušného účastníka a položku **"Aprivate**. Tým sa konferenčný hovor rozdelí na dva samostatné hovory. Ak chcete jeden z hovorov ukončiť, vyberte ho a vyberte položku End. Ak chcete pokračovať v konferenčnom hovore, otvorte menu a vyberte položku Start conference call.

# Ukončenie konferenčného hovoru

Vyberte položku End.

## **Posielanie tónov DTMF**

Počas aktívneho hovoru môžete posielať dvojtónové multifrekvenčné tóny (DTMF) a ovládať pomocou nich hlasovú schránku alebo iné automatické služby telefónu.

Počas hovoru vyberte položku 🌉 a zadajte sekvenciu tónov DTMF.

Sekvenciu tónov môžete zadať aj pomocou klávesnice.

#### Uskutočňovanie internetových hovorov Internetové hovory

Internetové hovory sú založené na protokole VoIP (voice over internet protocol), ktorý umožňuje uskutočňovať a prijímať hovory prostredníctvom Internetu. Ak chcete túto funkciu používať, musíte mať aktívne pripojenie k sieti (WLAN alebo paketové dátové pripojenie) a zaregistrované konto na internetové hovory u poskytovateľa služby internetových hovorov. Okrem toho váš stav dostupnosti musí byť nastavený na možnosť **On**, aby ste mohli prijímať hovory.

Služby internetových hovorov nemusia podporovať tiesňové volania. Ďalšie informácie získate od poskytovateľa služby internetových hovorov.

#### Vytváranie a úprava kont hovorov

Pomocou kont hovorov môžete používať služby internetových hovorov alebo služby okamžitých správ.

Vyberte položku **+++** > **Phone**.

#### Vytvorenie konta hovorov

- Otvorte menu Telefón a vyberte položky Accounts > New.
- 2 Vyberte službu a položku Register new account.
- Zadajte detaily o používateľovi.
  Kontá môžete vytvárať aj v aplikácii Konverzácie.

## Prihlásenie v existujúcom konte hovorov

- 1 Otvorte menu **Telefón** a vyberte položku Accounts > New a požadovanú službu.
- 2 Zadajte detaily o používateľovi a vyberte položku Sign in.

Keď aktivujete existujúce konto, vaše kontakty sa automaticky prevezmú zo servera konta a pridajú do vášho zoznamu kontaktov.

#### Úprava konta

Vyberte konto a upravte svoje meno používateľa, heslo alebo zobrazované meno.

#### Povolenie alebo zakázanie konta

Vyberte konto a začiarknite alebo zrušte začiarknutie políčka Enabled.

## Uloženie nastavení konta

Vyberte položku Save.

## Uskutočnenie internetového hovoru

- 1 Vyberte položku **+++** > **Phone**.
- 2 Pripojte zariadenie k pripojeniu na Internet a vyberte konto služby VoIP. Váš stav dostupnosti sa zmení na možnosť Online.
- 3 Vyberte položku Select contact a kontakt.
- 4 Ak chcete hovor ukončiť, vyberte položku <sub>20</sub>.

Internetový hovor môžete uskutočniť aj z aplikácie Contacts.

#### Prijatie internetového hovoru

Vyberte položku 🧨.

#### Uskutočňovanie internetových videohovorov O internetových videohovoroch

Ak chcete uskutočniť internetový videohovor (služba siete), musíte byť v dosahu pokrytia sieťou 3G alebo používať pripojenie na Internet prostredníctvom bezdrôtovej siete LAN (WLAN). Musíte mať aj konto VoIP.

Informácie o dostupnosti a predplatení služieb internetových videohovorov získate od poskytovateľa služieb. Počas videohovoru sa medzi vami a druhým účastníkom hovoru prenáša obojsmerný prúd videozáberov v reálnom čase, ak má druhý účastník kompatibilné zariadenie. Pomocou kamery zariadenia môžete vysielať živý videoprenos.

Internetové videohovory možno uskutočňovať iba medzi dvoma účastníkmi a iba na kompatibilné mobilné zariadenia alebo klientov ISDN a nie je ich možné uskutočňovať, ak je aktívny iný hlasový hovor, videohovor alebo dátový prenos. Internetové videohovory sa uskutočňujú iba v režime zobrazenia na šírku.

# Prijatie videohovoru

Vyberte položku 🌈.

## Uskutočnenie internetového videohovoru

Vyberte položku **+++** > **Phone**.

# Výber príjemcu zo zoznamu kontaktov

Vyberte položku Select contact a príslušný kontakt.

# Uskutočnenie internetového videohovoru

Vyberte položku 🥐. Počas hlasového hovoru otvorte menu a vyberte položku Turn on video.

Pri internetových videohovoroch sa používa sekundárny fotoaparát.

# Ukončenie internetového videohovoru alebo zrušenie pokusu o nadviazanie spojenia

Vyberte položku 👝.

# Možnosti počas hovoru Možnosti počas aktívneho hovoru

Otvorte menu a vyberte jednu z uvedených možností:

**New call to number** — Umožňuje zavolať ďalšie číslo a začať konferenčný hovor.

**New call to contact** — Umožňuje zavolať kontaktu a začať konferenčný hovor.

Hold call — Umožňuje podržať hovor.

**Turn on video** — Umožňuje aktivovať odosielanie videozáberov.

# Možnosti počas podržaného hovoru

Ak chcete podržať hovor, otvorte menu a vyberte položku Hold call.

Otvorte menu a vyberte jednu z uvedených možností:

**New call to number** — Umožňuje zavolať ďalšie číslo a začať konferenčný hovor.

**New call to contact** — Umožňuje zavolať kontaktu a začať konferenčný hovor.

Activate call — Umožňuje aktivovať hovor.

## Stlmenie mikrofónu

Vyberte položku 🥌. Ak chcete mikrofón zapnúť, vyberte položku 🊀.

## Umožňuje aktivovať reproduktor

Vyberte položku 📣.

## **Posielanie tónov DTMF**

Vyberte položku 🌉

#### Ukončenie hovoru

Vyberte položku 👝.

Dostupné možnosti sa môžu líšiť v závislosti od režimu hovoru.

#### Merače trvania hovorov

Môžete zobraziť trvanie prijatých a uskutočnených hovorov. Trvanie hlasových a internetových hovorov sa zobrazuje oddelene. Vyberte položku **Phone**. Otvorte menu a vyberte položku Call timers.

## Zmazanie meračov trvania hovorov

Vyberte položku Clear timers. Zmažú sa merače trvania hlasových aj internetových hovorov.

#### Tiesňové volania

Skôr než uskutočníte tiesňové volanie, zapnite zariadenie a skontrolujte, či je signál dostatočne silný. Ak sú displej a tlačidlá zablokované, posuňte prepínač blokovania na bočnej strane prístroja a odblokujte ich.

Dôležité: Tento prístroj používa na svoju prevádzku rádiofrekvenčné signály, bezdrôtové siete, pozemné siete a funkcie naprogramované používateľmi. Tiesňové volania je možné uskutočňovať pomocou celulárneho telefónu.Tiesňové volania nemožno uskutočniť pomocou hlasových volaní prostredníctvom Internetu (internetových hovorov). Vytvorenie spojenia za akýchkoľvek okolností nemožno zaručiť. Nikdy sa nespoliehajte na akékoľvek bezdrôtové zariadenie ako na jediný prostriedok pre životne dôležitú komunikáciu, napríklad pre privolanie lekárskej pomoci.

## Uskutočnenie tiesňového volania

- 1 Vyberte položku **Phone**.
- 2 Vyberte položku 🌉 a celulárny typ hovoru.

- 3 Zadajte oficiálne tiesňové číslo platné v oblasti, kde sa nachádzate.
- 4 Ak chcete hovor začať, vyberte položku 🌈.

#### Uskutočnenie tiesňového volania bez zadania kódu PIN, PUK alebo blokovacieho kódu

- Keď zariadenie zobrazí výzvu na zadanie kódu, zadajte tiesňové číslo platné v oblasti, v ktorej sa nachádzate. Zobrazí sa ikona **Emergency call.**
- 2 Hovor uskutočnite výberom položky CEmergency call. Po tiesňovom volaní musíte zadať kód PIN, PUK alebo blokovací kód, aby ste mohli používať ďalšie funkcie zariadenia.

Pri tiesňovom volaní čo najpresnejšie podajte všetky potrebné informácie. Váš bezdrôtový prístroj môže byť jediným komunikačným prostriedkom na mieste nehody. Neukončujte hovor, kým na to nedostanete povolenie.

# Odosielanie textových a okamžitých správ

## O aplikácii Konverzácie

Vyberte položku **+++** > **Conversations**.

Pomocou aplikácie Konverzácie môžete odosielať textové a okamžité správy.

Služby zdieľajú hlavné zobrazenie, v ktorom je uvedený zoznam konverzácií pomocou textových a okamžitých správ. Vyberte konverzáciu, ak chcete zobraziť správy, ktoré sú v nej.

Okamžité správy môžete odosielať jednému kontaktu alebo môžete uskutočniť skupinovú konverzáciu s viacerými účastníkmi.

Posledné správy si môžete pozrieť v hlavnom zobrazení aplikácie Konverzácie. Správy sú označené týmito ikonami:

- V konverzácii máte jednu alebo viac neprečítaných textových správ.
- Na túto textovú správu ste už odpovedali (poslednú správu v konverzácii ste odoslali vy).
- V konverzácii máte jednu alebo viac čakajúcich textových správ.
- V konverzácii máte jednu alebo viac neúspešných textových správ.
- V konverzácii máte jednu alebo viac neprečítaných okamžitých správ.
- Na túto okamžitú správu ste už odpovedali (poslednú správu v konverzácii ste odoslali vy).

**Tip:** Ak chcete zavolať kontaktu z hlavného zobrazenia konverzácií, vyberte a podržte konverzáciu a z kontextového menu vyberte položku **Open contact card** a typ hovoru.

**Tip:** Ak chcete skopírovať text z prijatej alebo odoslanej textovej alebo okamžitej správy, aktivujte režim voľby. Presuňte prst z ľavej strany dotykového displeja smerom do stredu displeja a vyberte položku  $\overline{i}$ .

Presuňte prst na text, ktorý chcete vybrať, a stlačením kombinácie tlačidiel **Ctrl + C** text skopírujte.

Ak chcete skopírovať celú textovú alebo okamžitú správu, vyberte a podržte správu a z kontextového menu vyberte položku **Copy**.

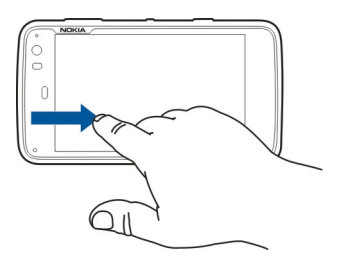

#### Odosielanie textových správ Odoslanie textovej správy

- 2 Vyberte položku New SMS.
- 3 Ak chcete pridať príjemcu, vyberte položku **To** a kontakt alebo zadajte telefónne číslo.
- Do tela správy napíšte správu.
  Ak chcete pridať smejka, vyberte ho.
- 5 Vyberte položku Send.

Textové správy sa zobrazujú v hlavnom zobrazení ako zoznam konverzácií.

Váš prístroj podporuje textové správy prekračujúce limit pre jednu správu. Dlhšie správy sa odošlú ako dve alebo viaceré správy. Za takéto správy môže poskytovateľ služieb účtovať zodpovedajúce poplatky. Znaky s diakritikou alebo inými značkami a znaky niektorých jazykov zaberajú viac miesta, čím obmedzujú počet znakov, ktoré možno odoslať v jednej správe.

# Odoslanie textovej správy ďalej

- 2 Vyberte konverzáciu a potom vyberte textovú správu.
- 3 Vyberte položku Forward.

# Odoslanie karty kontaktu

- 2 Otvorte menu a vyberte jednu z uvedených možností:

**Send contact card** — Odoslanie všetkých detailov kontaktu.

**Send contact detail** — Odoslanie iba konkrétneho detailu kontaktu.

- 3 Vyberte, či sa karta odošle ako textová správa, pomocou pripojenia Bluetooth alebo ako e-mailová správa.
- 4 Vyberte príjemcu správy alebo zadajte telefónne číslo.
- 5 Vyberte položku Send.

# Uloženie prijatej karty kontaktu

- 1 Vyberte položku **H** > **Conversations**.
- 2 Otvorte konverzáciu s prijatou textovou správou a vyberte odkaz na kartu kontaktu.
- 3 Vyberte, či chcete uložiť kartu kontaktu ako nový kontakt alebo či chcete aktualizovať informácie na existujúcej karte kontaktu.

# Posielanie chatových správ

# Vytvorenie a prihlásenie v konte okamžitých správ

Ak chcete odosielať okamžité správy, musíte vytvoriť konto okamžitých správ.

Vyberte položku **Here** > **Conversations**, otvorte menu **Konverzácie** a vyberte položku **Accounts**.

# Vytvorenie konta okamžitých správ

1 Vyberte položku New.

- 2 Vyberte službu a položku Register new account.
- 3 Zadajte detaily o používateľovi. V závislosti od služby možno budete musieť vytvoriť konto pomocou webového prehliadača. Postupujte podľa inštrukcií.

# Prihlásenie v existujúcom konte okamžitých správ

- 1 Vyberte položky New a službu.
- 2 Zadajte detaily o používateľovi a vyberte položku Sign in.

Keď aktivujete existujúce konto, vaše kontakty sa automaticky načítajú zo servera konta a pridajú do vášho zoznamu kontaktov.

# Odoslanie okamžitej správy

- 1 Vyberte položku **+++** > **Conversations**.
- 2 Vyberte položku New IM a kontakt alebo otvorte menu, vyberte položku Send IM to a zadajte adresu okamžitých správ.
- 3 V editore správ napíšte správu. Na prechod do ďalšieho riadka nemôžete používať tlačidlo Enter (ak ho stlačíte, správa sa odošle).

Ak chcete pridať smejka, vyberte ho.

4 Vyberte položku 🕗.

# Spustenie skupinovej konverzácie

Niektoré služby okamžitých správ (chat) podporujú skupinové konverzácie. V skupinovej konverzácii môžete mať chatovú konverzáciu medzi viacerými účastníkmi.

- 2 Ak chcete spustiť konverzáciu s prvým účastníkom, otvorte menu, vyberte položku Send IM to a zadajte adresu okamžitých správ.
- 3 Vyberte položku Use account a konto okamžitých správ s podporou skupinových konverzácií.
- 4 Ak chcete do konverzácie pozvať ďalších účastníkov, otvorte menu a vyberte položku Invite.

Otvorte menu a vyberte jednu z uvedených možností:

Participants — Pozrite si účastníkov konverzácie.

Set topic — Nastavte tému skupinovej konverzácie.

Leave — Opustite skupinovú konverzáciu.

# Účasť na konverzácii v diskusnej miestnosti

Správy v diskusnej miestnosti môžete prijímať a odosielať, ak ste boli do príslušnej diskusnej miestnosti pozvaní. Ak sa chcete pripojiť k diskusnej miestnosti, môžete tiež zadať jej adresu.

# Odpoveď na pozvanie do diskusnej miestnosti

Ak vás niekto pozve do diskusnej miestnosti, zobrazí sa hlásenie. Ak sa chcete pripojiť k diskusnej miestnosti, vyberte príslušné hlásenie a položku **Yes**.

# Pripojenie k diskusnej miestnosti

- 1 Otvorte menu Konverzácie a vyberte položku Join chat room.
- 2 Zadajte adresu diskusnej miestnosti.
- 3 Vyberte konto a položku Join.

## Uloženie a zobrazenie histórie okamžitých správ

História okamžitých správ sa ukladá automaticky.

## Zmena avataru

Avatar je malá snímka, ktorú môžete použiť, aby vás reprezentovala pri odosielaní okamžitých správ.

- 2 Otvorte menu a vyberte položku Accounts a konto, pre ktoré chcete zmeniť snímku avatara.
- 3 Vyberte zástupnú snímku avataru a požadovaný avatar alebo vyberte položku Browse a prehľadávajte snímky v pamäti zariadenia.
- 4 Ak chcete avatar uložiť, vyberte položku Save.

Avatar môžete zmeniť aj v nastaveniach konta.

## Zmena stavu dostupnosti

Klepnutím na stavovú oblasť otvorte stavové menu, vyberte položku Availability a jednu z uvedených možností:

**Online**, **Busy** alebo **Offline** — Umožňuje nastaviť stav dostupnosti.

Type your status message — Umožňuje zadať správu stavu dostupnosti.

**My location** — Umožňuje definovať vašu aktuálnu polohu.

**New status** — Umožňuje pridať nový profil dostupnosti. Pomocou profilov dostupnosti môžete upravovať svoju dostupnosť samostatne pre každé konto.

# Nastavenia konta

Vyberte položku **Herrika i se Conversations**, otvorte menu **Konverzácie** a vyberte položku **Accounts**.

Vyberte konto a definujte tieto nastavenia:

**User name** a **Password** — Zadajte svoje meno užívateľa a heslo.

Screen name — Zadajte svoje zobrazované meno.

Avatar — Vyberte snímku avatara.

Edit personal info — Upravte svoje osobné informácie.

Enabled — Aktivujte alebo deaktivujte konto.

## Vymazávanie správ a konverzácií

## Vymazanie textovej správy

- 1 Vyberte konverzáciu a textovú správu.
- 2 Vyberte položku Delete.

# Vymazanie všetkých správ v jednej konverzácii

- 1 Otvorte konverzáciu.
- 2 Otvorte menu a vyberte položku Clear conversation.

# Vymazanie konverzácií

- 1 Otvorte menu a vyberte položku Delete conversations.
- Vyberte požadovanú konverzáciu alebo konverzácie a položku Delete.

## Filtrovanie konverzácií

Ak chcete vyhľadať konverzáciu s konkrétnym príjemcom, pomocou klávesnice začnite zadávať jeho meno. Konverzácie s príjemcami, ktorých mená začínajú na zadané znaky, sa zobrazia v zobrazení zoznamu konverzácií.

## Nastavenia textových a okamžitých správ

Vyberte položku **+++** > **Conversations**.

Otvorte menu **Konverzácie**, vyberte položku **Settings** a jednu z uvedených možností:

**Receive SMS delivery reports** — Vyberte, či chcete prijímať výpisy o doručení textových správ.

**SMS centre number** — Použite číslo centra textových správ uložené na karte SIM alebo definujte iné číslo.

# E-mail

# 0 e-maile

K svojim osobným e-mailovým kontám môžete zo zariadenia pristupovať pomocou aplikácie Nokia Messaging. Svoj e-mail môžete synchronizovať z jednej schránky (predvolená schránka) alebo z viacerých schránok. Aplikácia Nokia Messaging umožňuje synchronizáciu pomocou metódy push na bežné poštové servery IMAP, ako je Yahoo alebo Gmail.

Môžete tiež pristupovať k svojmu pracovnému e-mailu pomocou služby Mail for Exchange. E-maily môžete čítať a odpovedať na ne, zobrazovať a upravovať kompatibilné prílohy a spravovať svoj kalendár a kontaktné informácie.

#### Čítanie pracovného e-mailu pomocou služby Mail for Exchange

Pomocou služby Mail for Exchange môžete prijímať pracovné e-maily do svojho zariadenia. Môžete čítať e-maily a odpovedať na ne, zobrazovať a upravovať kompatibilné prílohy, zobrazovať informácie z kalendára, prijímať pozvánky na stretnutia a odpovedať na ne a zobrazovať, pridávať a upravovať kontaktné informácie.

Službu Mail for Exchange možno nastaviť, len ak má vaša firma server Microsoft Exchange. Okrem toho musí správca IT vo vašej firme aktivovať službu Microsoft Exchange ActiveSync pre vaše konto.

# **Mail for Exchange**

Použitie Mail for Exchange je obmedzené na bezdrôtovú synchronizáciu informácií PIM medzi prístrojom Nokia a autorizovaným serverom Microsoft Exchange.

Skôr ako začnete nastavovať aplikáciu Mail for Exchange sa ubezpečte, či máte tieto informácie:

- podnikovú e-mailovú adresu,
- názov servera Exchange (obráťte sa na oddelenie IT vašej firmy),
- názov domény vašej siete (obráťte sa na oddelenie IT vašej firmy),
- vaše heslo na prístup k sieti v práci.

V závislosti od konfigurácie servera Exchange vašej firmy možno budete musieť okrem uvedených zadať ďalšie informácie. Ak správne informácie nepoznáte, obráťte sa na oddelenie IT vašej firmy.

Pri používaní aplikácie Mail for Exchange môže byť povinné používať blokovací kód. Predvolený blokovací kód zariadenia je 12345, ale správca IT vo vašej firme vám mohol nastaviť iný kód.

#### Nastavenie e-mailu Nastavenie konta Nokia Messaging

V zariadení je nastavené iba jedno konto Nokia Messaging.

1 Vyberte položku **H** > E-mail.

- 2 Otvorte menu a vyberte položku New account.
- 3 Definujte nasledujúce nastavenia:

**Region** — Vyberte svoju krajinu alebo región.

Ak chcete vyhľadať región, pomocou klávesnice začnite zadávať jeho názov.

Service provider — Vyberte položku Nokia Messaging.

**E-mail address** a **Password** — Zadajte e-mailovú adresu a heslo. Tieto informácie sú povinné.

4 Vyberte položku Finish.

## Nastavenie ďalšieho e-mailu

Ak chcete odosielať a prijímať e-mailové správy, musíte mať aktívne pripojenie k sieti a e-mailové konto u poskytovateľa e-mailových služieb. Správne nastavenia si vyžiadajte od svojho poskytovateľa e-mailových služieb.

Používanie e-mailových služieb (napríklad automatické preberanie správ) môže zahŕňať prenos veľkého objemu dát. O poplatkoch za prenos dát sa informujte sa u svojho poskytovateľa služieb siete.

- 2 Otvorte menu a vyberte položku New account.
- 3 Pre detaily konta definujte tieto nastavenia:

**Region** — Vyberte svoju krajinu alebo región.

Ak chcete vyhľadať región, pomocou klávesnice začnite zadávať jeho názov.

**Service provider** — Vyberte poskytovateľa e-mailových služieb. Ak váš poskytovateľ e-mailových služieb nie je uvedený v zozname, vyberte položku **Other**.

Ak chcete vyhľadať poskytovateľa služieb, pomocou klávesnice začnite zadávať jeho názov.

Account title — Zadajte názov konta.

**Tip:** Ak chcete vyhľadať región alebo poskytovateľa služieb, pomocou klávesnice začnite zadávať hľadaný výraz. Zobrazí sa panel vyhľadávania. Zobrazia sa zhodné regióny alebo poskytovatelia služieb.

4 Pre detaily o používateľovi definujte tieto nastavenia:

**Name** — Zadajte svoje meno. Toto meno sa zobrazí v poli s odosielateľom odoslaných správ.

**User name** a **Password** — Zadajte svoje meno používateľa a heslo pre službu e-mailových správ. Sú potrebné na prihlasovanie do vašej schránky. Ak necháte pole pre heslo prázdne, pri pripájaní k schránke na emailovom serveri sa zobrazí výzva na zadanie hesla.

E-mail address — Zadajte svoju e-mailovú adresu. Musí obsahovať znak @. Odpovede na vaše správy sa budú odosielať na túto adresu.

5 Ak ste ako poskytovateľa e-mailových služieb vybrali možnosť Other, pre prichádzajúce e-maily definujte tieto nastavenia: Account type — Vyberte e-mailový protokol (POP3 alebo IMAP4) odporúčaný vaším poskytovateľom e-mailových služieb. Protokol IMAP4 je modernejší a zvyčajne umožňuje viac funkcií. Niektoré funkcie môžu byť v protokole POP3 obmedzené.

Toto nastavenie nemôžete zmeniť, keď uložíte nastavenia účtu alebo zatvoríte sprievodcu.

**Incoming server** — Zadajte názov servera alebo IP adresu servera POP3 alebo IMAP4, ktorý prijíma vaše emaily.

**Secure authentication** — Nastavte systém, aby používal zabezpečenú autentifikáciu.

Ak nepoužívate zabezpečené pripojenia, dôrazne odporúčame, aby ste povolili zabezpečenú autentifikáciu. Informácie o podporovaných metódach si vyžiadajte od svojho poskytovateľa e-mailových služieb.

**Secure connection** — Definujte nastavenie zabezpečenia pre prichádzajúce správy.

Ak k e-mailu pristupujete prostredníctvom bezdrôtovej siete LAN (WLAN), dôrazne odporúčame, aby ste používali zabezpečené pripojenia. Informácie o podporovaných zabezpečených pripojeniach si vyžiadajte od svojho poskytovateľa e-mailových služieb.

**Tip:** Servery schránky doručených správ (POP3 alebo IMAP4) poskytuje zvyčajne poskytovateľ e-mailových

služieb a server odchádzajúcich e-mailov (SMTP) poskytuje poskytovateľ internetových služieb. Ak sú poskytovatelia týchto služieb rôzni, môžete mať rôzne heslá a nastavenia zabezpečenia pre prichádzajúce a odchádzajúce správy.

6 Servery SMTP (Simple mail transfer protocol) sa používajú na odosielanie e-mailov. Na odosielanie e-mailov musíte definovať názov servera SMTP alebo IP adresu, ktorú získate od poskytovateľa e-mailových služieb pripojenia, ktoré používate.

Ak ste ako poskytovateľa e-mailových služieb vybrali možnosť **Other**, pre odchádzajúce e-maily definujte tieto nastavenia:

**Outgoing server** — Zadajte názov servera alebo IP adresu servera, z ktorého sa odosielajú vaše e-maily.

**Secure authentication** — Nastavte systém, aby používal zabezpečenú autentifikáciu.

**Secure connection** — Definujte nastavenie zabezpečenia pre odchádzajúce správy.

**Use connection-specific SMTP servers** — Použite servery SMTP pre konkrétne spojenie na odosielanie emailov. Ak chcete upraviť nastavenia servera SMTP pre konkrétne spojenie, vyberte položku **Edit SMTP servers**.

Tip: Nastavenia odchádzajúcich e-mailov (SMTP) zvyčajne používajú buď meno používateľa a heslo, alebo sú konkrétne pre spojenie. Bez mena používateľa a hesla pre protokol SMTP vám poskytovateľ internetových služieb môže z bezpečnostných dôvodov zabrániť odosielať e-maily.

7 Ak chcete dokončiť nastavenie e-mailového konta, vyberte položku Finish.

# Nastavenie konta Mail for Exchange

Ak chcete používať službu Mail for Exchange, potrebujete konto Mail for Exchange.

Nastavenie konta:

- 2 Definujte nasledujúce nastavenia:

**Region** — Vyberte svoju krajinu alebo región.

Ak chcete vyhľadať región, pomocou klávesnice začnite zadávať jeho názov.

Service provider — Vyberte položku Mail for Exchange.

- 3 Zadajte svoju e-mailovú adresu, používateľské meno, heslo a doménu.
- 4 Definujte nasledujúce nastavenia:

Server — Zadajte adresu servera.

**Port** — Zadajte číslo portu pre pripojenie na server Mail for Exchange. V poli je vopred zadané štandardné číslo portu HTTPS služby Mail for Exchange.

**Secure connection** — Použite zabezpečené pripojenie.

5 Na stránke **Synchronisation content** sprievodcu definujte nasledujúce položky:

**E-mail** — Slúži na povolenie synchronizácie e-mailov.

**Calendar and tasks** — Slúži na povolenie synchronizácie kalendára a úloh.

**Contacts** — Slúži na povolenie synchronizácie kontaktov.

**First synchronisation** — Ak povolíte synchronizáciu kontaktov, musíte vybrať, či chcete odstrániť všetky miestne kontakty, keď sa zariadenie synchronizuje prvýkrát. Možnosť **Keep items on device** je vybraná predvolene.

- 6 Ak chcete upraviť rozšírené nastavenia, vyberte položku Advanced settings.
- 7 Vyberte položku Finish.

#### Čítanie a odosielanie e-mailov Preberanie a čítanie e-mailových správ

Zariadenie môže automaticky prevziať e-mailové správy, ktoré sú vám odoslané.

## Manuálne preberanie e-mailových správ

 Otvorte menu a vyberte položku Send & receive. Prevezmú sa správy zo všetkých kont.
 Ak chcete prijímať iba správy z konkrétneho konta, vyberte požadované konto, otvorte menu a vyberte položku Send & receive.

Pri preberaní e-mailu sa odošlú všetky správy zo zložky so správami na odoslanie.

2 Ak chcete prevziať obsah vybranej správy, vyberte hlavičku správy.

# Čítanie e-mailovej správy

Vyberte hlavičku správy. Ak chcete zobraziť snímky v emailovej správe, vyberte položku 22.

Ak prijmete nové e-mailové správy, kým je e-mailová aplikácia zavretá, zobrazí sa hlásenie. Ak chcete otvoriť novú správu, vyberte príslušné hlásenie.

# Odpovedanie na prijatú e-mailovú správu

Vyberte položku 🞑, ak chcete odpovedať odosielateľovi, alebo položku 💐, ak chcete odpovedať všetkým (odosielateľovi aj ostatným príjemcom e-mailovej správy).

# Odpoveď na pozvánku na stretnutie

Vyberte položku Accept, Tentative alebo Decline. Prijaté a predbežne prijaté stretnutia sa uložia do kalendára ako udalosti. Pozvánky na stretnutia môžete prijímať len prostredníctvom služby Mail for Exchange.

# Odoslanie prijatej e-mailovej správy ďalej

Vyberte položku 🟹.

# Označenie e-mailovej správy ako prečítanej alebo neprečítanej

Otvorte menu a vyberte položku Mark as read alebo Mark as unread.

## Prechod na predchádzajúcu alebo nasledujúcu emailovú správu

Vyberte položku  $\triangleleft$  alebo  $\triangleright$ .

# Vyhľadávanie e-mailovej správy

V zložke e-mailových správ začnite pomocou fyzickej klávesnice zadávať hľadaný výraz. Ak sa názov správy alebo meno odosielateľa či príjemcu zhoduje s hľadaným výrazom, správa sa zobrazí v zozname.

# Pridanie odosielateľa správy do zoznamu kontaktov

Otvorte menu a vyberte položku Add to Contacts.

# Vymazanie e-mailovej správy

Vyberte položku 🔟.

# Vytváranie a odoslanie e-mailových správ

- 2 Vyberte položku New message.
- 3 Zadajte e-mailovú adresu alebo vyberte príjemcov zo zoznamu kontaktov.

Ak chcete oddeliť viacerých príjemcov, pridajte bodkočiarku (;) alebo čiarku (,). Ak chcete odoslať kópiu, použite pole Kópia. Ak chcete kópiu odoslať bez toho, aby ju videli ďalší príjemcovia, použite pole Skrytá kópia. Ak pole Kópia alebo Skrytá kópia nie je viditeľné, otvorte menu a vyberte položku **Show Cc** alebo **Show Bcc**.

**Tip:** Ak chcete vyhľadať e-mailové adresy príjemcov podľa mena, zadajte meno príjemcu, otvorte menu a vyberte položku **Check names.** 

- 4 Zadajte predmet a napíšte správu. Ak chcete zmeniť písmo, veľkosť a farbu textu v správe, na paneli nástrojov vyberte príslušné ikony.
- 5 Vyberte položku 🔁

# Nastavenia správ

Pre svoju e-mailovú správu môžete definovať úroveň priority a tiež, či sa odošle ako formátovaný text (HTML) alebo ako obyčajný text.

Počas písania správy otvorte menu a vyberte položku Message settings.

# Definovanie úrovne priority

Vyberte položku Low, Normal (predvolená) alebo High.

## Definovanie formátu textu

Vyberte položku Formatted text (predvolená) alebo Plain text.

#### Pridávanie, upravovanie a vymazávanie príloh

Vyberte položku **+++** > **E-mail**.

K rozpísanej e-mailovej správe môžete pridať prílohy alebo z nej môžete pridané prílohy odstrániť.

## Pridanie prílohy

Otvorte menu a vyberte položku Add attachment.

# Vymazanie prílohy

Otvorte menu a vyberte položku Remove attachments.

Môžete otvárať a ukladať prílohy z prijatej e-mailovej správy.

## Otvorenie prílohy

Vyberte prílohu.

# Uloženie prílohy

Otvorte menu a vyberte položku Save attachments. Zadajte názov, vyberte miesto uloženia prílohy a zvoľte položku Save.

#### Vytvorenie podpisu e-mailu

- 2 Vyberte položku Edit account a požadované konto.
- 3 Vyberte položku Signature.
- 4 Začiarknite políčko Use signature.
- 5 Zadajte podpis a vyberte položku Save.

Podpis sa bude pridávať na koniec tela všetkých správ, ktoré odošlete pomocou tohto konta. Pred odoslaním e-mailovej správy môžete podpis upraviť alebo vymazať.

#### Tipy na vytváranie e-mailových správ

Vyberte položku **++++** > E-mail.

## Vloženie snímky do tela e-mailovej správy

Vyberte položku 🦳

# Kopírovanie textu z e-mailovej správy

- 1 Klepnite na správu v mieste, kde chcete začať kopírovať.
- 2 Stlačte a podržte tlačidlo Shift a pomocou tlačidiel so šípkami vyberte text.
- 3 Stlačením kombinácie tlačidiel Ctrl + C text skopírujte a stlačením kombinácie tlačidiel Ctrl + V ho prilepte na iné miesto.
#### Organizovanie e-mailov Presúvanie správ z jednej zložky do inej

Vyberte položku **+++** > **E-mail**.

Správy môžete presúvať do inej e-mailovej zložky alebo do zložky v pamäti zariadenia alebo na pamäťovej karte.

- 1 Vyberte zložku, otvorte menu a vyberte položku Move message.
- 2 Vyberte správy, ktoré chcete presunúť, a zvoľte položku Move.
- 3 Vyberte zložku, do ktorej chcete správy presunúť. Ak chcete vytvoriť novú zložku, vyberte položku New.

## Vyhľadávanie v e-maile

## Vyhľadávanie e-mailového konta, zložky alebo správy

V zobrazení zoznamu e-mailových kont, zložiek alebo správ začnite pomocou fyzickej klávesnice zadávať hľadaný výraz. Zobrazia sa vyhovujúce položky.

## Vyhľadávanie v e-mailovej správe

- 1 Otvorte e-mailovú správu.
- 2 Otvorte menu a vyberte položku Find in message. Zobrazí sa panel vyhľadávania.
- 3 Na paneli vyhľadávania zadajte hľadané výrazy a stlačte tlačidlo Enter. Zodpovedajúce výrazy sa zvýraznia.

#### Vymazávanie e-mailových správ

Ak chcete vymazať e-mailovú správu, vyberte ju a vyberte položku 🔟.

Ak ste pre kontá POP3 aktivovali možnosť Leave messages on server v nastaveniach prichádzajúcich e-mailov, správa sa vymaže iba zo zariadenia. Ak túto možnosť deaktivujete a chcete správu vymazať zo servera, vyberte ju a vyberte položku Delete.

Pri kontách IMAP4 sa správy, ktoré vymažete, vždy vymažú zo servera.

#### Synchronizácia so službou Mail for Exchange

Synchronizácia prebieha automaticky v intervaloch, ktoré ste definovali pri nastavovaní konta Mail for Exchange. Synchronizáciu môžete spustiť kedykoľvek aj manuálne.

Synchronizuje sa iba obsah, ktorý ste definovali pri nastavovaní konta. Ak chcete synchronizovať ďalší obsah, upravte nastavenia služby Mail for Exchange.

#### Manuálne spustenie synchronizácie

V stavovom menu vyberte položku Mail for Exchange > Synchronise manually.

Ak už ste predtým synchronizovali kalendár pomocou balíka Nokia PC Suite, záznamy kalendára zariadenia môžu byť duplicitné.

#### Odstránenie duplicitných záznamov kalendára

1 V nastaveniach služby Mail for Exchange deaktivujte synchronizáciu kalendára.

Ak synchronizáciu kalendára pred odstránením záznamov kalendára nedeaktivujete, pri nasledujúcej synchronizácii sa záznamy odstránia aj zo servera a nebude možné ich synchronizovať späť do zariadenia.

- 2 Vyberte položku Calendar, otvorte menu a vyberte položku Settings > Edit calendars.
- 3 Vyberte kalendár a položku Delete.
- 4 V nastaveniach služby Mail for Exchange aktivujte synchronizáciu kalendára. Pri nasledujúcej synchronizácii sa kalendár synchronizuje zo servera späť do zariadenia.
- 5 Ak sa v kalendári vášho zariadenia aj naďalej opakujú niektoré záznamy, odstráňte ich zo servera.

## Pridanie e-mailovej aplikácie widget na pracovnú plochu

Na pracovnú plochu zariadenia môžete pridať e-mailovú aplikáciu widget. Aplikácia widget signalizuje prijatie emailu a zobrazí počet neprečítaných e-mailových správ.

Klepnite na pracovnú plochu a vyberte položku 💽 > Desktop menu > Add widget > E-mail.

#### Nastavenia e-mailu Nastavenia e-mailového konta

Otvorte menu **E-mail** a vyberte položku **Edit account** a konto. Skontrolujte, či nie ste k danej schránke pripojení.

Tip: Ak chcete vyhľadať konto, začnite zadávať jeho názov.

Správne nastavenia si vyžiadajte od svojho poskytovateľa emailových služieb.

#### **Detaily konta**

Account title — Zadajte názov konta.

**Leave messages on server** — Len pre kontá POP3. Nastavte zariadenie, aby zanechalo kópiu prevzatej správy na serveri.

#### Detaily o používateľovi

Name — Zadajte meno, ktoré sa má v správach zobrazovať ako odosielateľ.

**User name** a **Password** — Zadajte svoje meno používateľa a heslo pre službu e-mailových správ.

**E-mail address** — Zadajte svoju e-mailovú adresu.

#### Nastavenia prichádzajúcich e-mailov

**Incoming server** — Zadajte názov servera alebo IP adresu servera POP3 alebo IMAP4, ktorý prijíma vaše e-maily.

**Secure authentication** — Nastavte systém, aby používal zabezpečenú autentifikáciu.

**Secure connection** — Definujte nastavenie zabezpečenia pre prichádzajúce správy. Postupujte podľa pokynov poskytovateľa e-mailových služieb.

**Port** — Zadajte číslo portu. Postupujte podľa pokynov poskytovateľa e-mailových služieb.

#### Nastavenia odchádzajúcich e-mailov

**Outgoing server** — Zadajte názov servera alebo IP adresu servera SMTP, z ktorého sa odosielajú vaše e-maily.

**Secure authentication** — Nastavte systém, aby používal zabezpečenú autentifikáciu.

**User name** a **Password** — Zadajte svoje meno používateľa a heslo pre server SMTP.

**Secure connection** — Definujte nastavenie zabezpečenia pre odchádzajúce správy.

**Port** — Zadajte číslo portu. Postupujte podľa pokynov poskytovateľa e-mailových služieb.

**Use connection-specific SMTP servers** — Použite servery SMTP pre konkrétne spojenie na odosielanie e-mailových správ. Ak chcete upraviť nastavenia servera SMTP, vyberte položku **Edit SMTP servers**.

#### Nastavenia e-mailu

Vyberte položku **H** > E-mail, otvorte menu **E-mail** a vyberte položku **Settings**.

Definujte nasledujúce nastavenia:

**Default account** — Definujte predvolené konto. Konto vytvorené ako prvé sa nastaví ako predvolené.

**New message format** — Vyberte formát nových emailových správ. Predvolená hodnota je Formatted text (HTML).

**Incoming notifications** — Zobrazte hlásenia po prijatí emailu.

**Automatically add to Contacts** — Automaticky pridajte príjemcov správy do zložky Kontakty.

**Update automatically** — Nastavte zariadenie na automatické preberanie správ.

**Update when connected via** — Definujte typ spojenia používaný na automatické preberanie e-mailov.

**Update interval** — Definujte, ako často sa majú e-maily preberať. Predvolená hodnota je 15 minút.

#### Nastavenia aplikácie Nokia Messaging

Vyberte položku 👥 > E-mail a Edit account > Nokia Messaging.

#### Zobrazenie detailov o používateľovi

Vyberte položku Service info. Tieto polia nemôžete upravovať.

#### Úprava nastavení aplikácie Nokia Messaging

Vyberte položku Synchronisation a jednu z uvedených možností: **Days** — Vyberte dni, kedy sa má synchronizácia uskutočniť.

**Hours** — Vyberte čas, kedy sa počas vybraných dní má uskutočniť synchronizácia.

**Sync while roaming** — Túto možnosť vyberte, ak chcete, aby sa synchronizácia uskutočnila, keď ste v roamingu mimo svojej domácej siete.

**Disable sync when** — Definujte úroveň energie batérie, pri ktorej sa má synchronizácia zastaviť.

Send and receive — Definujte interval synchronizácie.

**Sync inbox** — Túto možnosť vyberte, ak chcete, aby sa synchronizovala zložka Prijaté.

**Download size** — Túto možnosť vyberte, ak chcete načítavať iba hlavičky e-mailových správ, čiastočné správy alebo celé správy.

**Remove items older than** — Vyberte časový interval, po ktorom sa e-mailové správy vymažú zo zariadenia.

**Sync drafts** — Túto možnosť vyberte, ak chcete, aby sa synchronizovali e-mailové správy v zložke Koncepty.

**Sync sent items** — Túto možnosť vyberte, ak chcete, aby sa synchronizovali e-mailové správy v zložke Odoslané.

#### Pridávanie alebo upravovanie schránok

- 1 Vyberte položku Nokia Messaging: Mailboxes.
- 2 Ak chcete pridať novú schránku, vyberte položku Add new mailbox. Názvy jednotlivých schránok sa prevezmú zo servera Nokia Messaging. Vyberte schránku.

3 Ak chcete upraviť schránku, vyberte ju a potom jednu z uvedených možností:

Mailbox name — Upravte názov schránky.

**Mark messages as read on server** — Túto možnosť vyberte, ak chcete, aby sa synchronizoval stav prečítaných e-mailov na server.

My name — Upravte svoje meno.

Password — Upravte svoje heslo.

**E-mail address** — Vaša e-mailová adresa. Toto pole nemôžete upravovať.

**Use signature** — Ak chcete použiť podpis, začiarknite príslušné políčko a vyberte položku **Signature**. Zadajte podpis a vyberte položku **Done**.

#### Nastavenia služby Mail for Exchange

#### Zobrazenie detailov synchronizácie

Vyberte položku **Details**. Zobrazí sa počet položiek, ktoré boli počas poslednej synchronizácie pridané, aktualizované alebo vymazané.

Ak chcete upraviť nastavenia služby Mail for Exchange, vyberte položku **Settings** a jednu z uvedených možností:

## Plán synchronizácie

**Peak start time** a **Peak end time** — Vyberte čas začiatku a konca pre obdobie špičky.

**Peak days** — Vyberte dni v týždni, pre ktoré sa majú použiť časy špičky. Musíte vybrať aspoň jeden deň.

**Peak schedule** — Vyberte interval synchronizácie pre obdobia špičky. Ak vyberiete možnosť **Always on**, nové prijaté správy a ďalšie zmeny na serveri sa prevezmú do zariadenia bez oneskorenia.

**Off-peak schedule** — Vyberte interval synchronizácie pre obdobia mimo špičky.

#### Pripojenie

Server — Upravte adresu servera Exchange.

**Port** — Upravte číslo portu pre pripojenie na server Exchange.

**Secure connection** — Použite zabezpečené pripojenie.

**Conflict resolution** — Definujte, ktorá položka sa uchová, ak bola od poslednej synchronizácie upravená v zariadení aj na serveri.

## Autentifikačné údaje

**User name** — Upravte svoje používateľské meno na serveri Exchange.

**Password** — Upravte svoje heslo na serveri Exchange.

**Domain** — Upravte svoju doménu na serveri Exchange.

#### E-mail

Synchronise e-mail — Slúži na povolenie synchronizácie e-mailov.

E-mail address — Upravte svoju e-mailovú adresu.

Account title — Upravte názov konta.

**Signature** — Použitie podpisu v e-mailových správach odoslaných z vášho konta Mail for Exchange.

**Synchronise messages back** — Definujte, aké staré správy sa synchronizujú so serverom.

When sending e-mail — Definujte, či sa odchádzajúce správy odošlú okamžite alebo až pri ďalšej synchronizácii.

## Kalendár a úlohy

**Synchronise calendar and tasks** — Slúži na povolenie synchronizácie kalendára a úloh.

**Calendar** — Definujte, ktorý kalendár sa použije pre službu Mail for Exchange.

**Synchronise calendar back** — Definujte, aké staré položky kalendára a úlohy sa synchronizujú so serverom.

Synchronise completed tasks — Synchronizujú sa aj dokončené úlohy.

#### Kontakty

Synchronise contacts — Slúži na povolenie synchronizácie kontaktov.

**First synchronisation** — Definujte, či sa pri prvej synchronizácii zariadenia so serverom odstránia všetky lokálne kontakty.

#### Resynchronizácia

**Full resynchronisation** — Spustenie úplnej resynchronizácie.

Dostupné možnosti sa môžu líšiť.

#### Konfigurácia serverov SMTP pre konkrétne spojenie

Konfigurácia serverov SMTP pre konkrétne spojenie umožňuje e-mailovej aplikácii pripájať sa na server SMTP a odosielať e-maily, keď používate spojenia rôznych poskytovateľov rôznych e-mailových služieb.

- Ak chcete používať servery SMTP pre konkrétne spojenie, vyberte položku - > E-mail, otvorte menu a vyberte položku Edit account.
- 2 Vyberte požadované konto.
- 3 Vyberte položku Use connection-specific SMTP servers.
- 4 Ak chcete upraviť servery SMTP, vyberte položku Edit SMTP servers. Vykonajte zmeny a vyberte položku Save.

### Zachytávanie snímok a nahrávanie videoklipov

Váš prístroj podporuje snímanie obrazu s rozlíšením 2576 x 1921 pixlov (5 megapixlov). Rozlíšenie obrázkov v tejto príručke sa môže javiť odlišne.

#### Foto-Video Aktivácia aplikácie Foto-Video

Otvorte kryt objektívu. Ak je aplikácia Foto-Video spustená v pozadí a objektív fotoaparátu je otvorený, aplikáciu Foto-Video aktivujete stlačením tlačidla Snímať.

#### Fotosnímanie Indikátory snímky

Indikátory v oblasti hľadáčika kamery zobrazujú aktuálne nastavenia kamery. Indikátory v režime snímok:

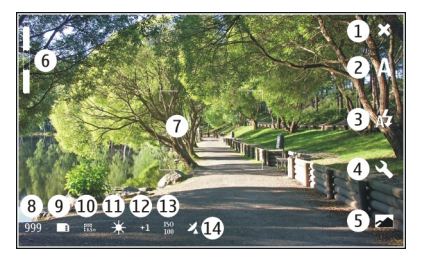

- 1 Zatvoriť
- 2 Používaný režim scén (napríklad Automatic )
- 3 Používaný režim blesku (napríklad Automatic )
- 4 Nastavenia zachytávania ( 🖄 )
- 5 Fotografie ( 📈 )
- 6 Úroveň priblíženia alebo oddialenia (pri predvolenej úrovni priblíženia alebo oddialenia je ikona skrytá)
- 7 Kríž automatického zaostrovania (\_\_\_\_\_ nezobrazuje sa vo všetkých režimoch snímok)
- 8 Počítadlo snímok (zobrazuje odhadovaný počet snímok, ktoré možno zachytiť s aktuálnymi nastaveniami a s dostupnou pamäťou)
- 9 Používaná pamäť (napríklad internal storage )
- 10 Rozlíšenie snímky (napríklad 🞆 )
- 11 Vyváženie bielej (napríklad 🔆 ). Ikona sa zobrazuje iba vtedy, ak je funkcia nastavená na inú možnosť ako Automatic.
- 12 Expozícia (napríklad 슈ୀ ). Ikona sa zobrazuje iba vtedy, ak je funkcia nastavená na inú hodnotu ako 0.
- 13 Citlivosť ISO (napríklad 🕅). Ikona sa zobrazuje iba vtedy, ak je funkcia nastavená na inú možnosť ako Automatic.
- 14 Geografické menovky ( 22, ak sú povolené geografické menovky). Ikona bliká, keď sa preberajú súradnice polohy.

## Zachytenie snímky

Niekoľko užitočných rád pri fotosnímaní:

- Fotoaparát používajte oboma rukami, aby ste zabránili chveniu.
- Kvalita digitálne priblíženej snímky je nižšia ako kvalita nepriblíženej snímky.
- Ak počas približne jednej minúty nevykonáte žiadnu akciu, fotoaparát prejde do režimu šetriaceho batériu. Ak chcete pokračovať v zachytávaní snímok, aktivujte dotykový displej.

Pri používaní blesku dodržiavajte bezpečnú vzdialenosť. Nepoužívajte blesk pri fotografovaní ľudí a zvierat z bezprostrednej blízkosti. Pri fotografovaní blesk nezakrývajte.

- 1 Ak chcete aktivovať aplikáciu Foto-Video, otvorte objektív fotoaparátu. Ak je aplikácia Foto-Video spustená v pozadí a objektív fotoaparátu je otvorený, aplikáciu Foto-Video aktivujete stlačením tlačidla Snímať.
- 2 Ak chcete prepnúť z režimu videa do režimu snímok, vyberte položku 🏳.
- 3 Ak chcete pred zachytením snímky zaostriť na objekt, dopoly stlačte tlačidlo snímania. Na displeji sa zobrazí zelený indikátor zaostrenia. Ak nie je zaostrené, zobrazí sa červený indikátor zaostrovania. Uvoľnite tlačidlo Snímať a znova ju dopoly stlačte. Snímku možno zachytiť aj bez zaostrenia.
- 4 Ak chcete zachytiť snímku, celkom stlačte tlačidlo snímania. Nehýbte zariadením, kým sa snímka neuloží.

#### Priblíženie alebo oddialenie obrazu

Použite tlačidlá hlasitosti.

# Prepínanie medzi normálnym zobrazením a režimom zobrazenia na celom displeji

Klepnite na oblasť hľadáčika.

## Pridávanie geografických menoviek k snímkam a videoklipom

Ak ste povolili geografické menovky, zariadenie ukladá informácie o geografickej menovke, ako je krajina, mesto a predmestie o každej snímke a videoklipe, ktoré nasnímate alebo nahráte.

Ak chcete pridávať informácie o geografickej menovke do svojich súborov, potrebujete pripojenie na Internet.

Získanie informácií o geografickej menovke môže trvať niekoľko minút. Dostupnosť a kvalitu signálov GPS môže negatívne ovplyvniť vaša poloha, budovy, prirodzené prekážky a poveternostné podmienky. Informácie o geografickej menovke sa neukladajú nikde inde, iba v zariadení. Ak zdieľate súbor, ktorý obsahuje informácie o geografickej menovke, budú sa zdieľať aj informácie o geografickej menovke a vašu polohu budú môcť vidieť aj tretie strany, ktoré si budú súbor prezerať.

## Povolenie geografických menoviek

Pri prvom aktivovaní fotoaparátu zariadenie zobrazí výzvu, či chcete povoliť geografické menovky. Ak chcete povoliť geografické menovky neskôr, postupujte takto:

- 2 Otvorte menu Foto-Video a vyberte položku Geotagging.
- 3 Začiarknite políčko Enable geotagging a vyberte položku Done.

#### Po zachytení snímky

Po zachytení snímky sa snímka zobrazí. V tomto zobrazení môžete napríklad snímku vymazať alebo upraviť jej menovky.

Ak ste vo všeobecných nastaveniach fotoaparátu vybrali možnosť **Show captured image** > **No**, fotoaparát sa vráti do zobrazenia pred zachytením snímky a zobrazenie po zachytení sa nezobrazí. V tomto prípade môžete upraviť snímku v aplikácií Fotografie.

Ak k zachytenej snímke boli úspešne pridané geografické menovky, v zobrazení po zachytávaní sa zobrazia geografické menovky pre krajinu, mesto a predmestie. Ak v čase zachytenia nie sú geografické menovky k dispozícii, zariadenie sa pokúsi ich prevziať. Zobrazí sa správa Acquiring geotags. Po zachytení snímky vyberte niektorú z nasledujúcich možností:

 $\bigcirc$  — Umožňuje upraviť menovky a geografické menovky snímky.

- $\ll$  Umožňuje zdieľanie snímky s ostatnými.
- 🝿 Vymazanie snímky
- 🦳 Otvorte aplikáciu Photos.

V zobrazení po zachytávaní nemôžete snímku približovať ani oddiaľovať.

#### Nahrávanie videoklipov Indikátory videa

Indikátory v oblasti hľadáčika kamery zobrazujú aktuálne nastavenia kamery. Indikátory v režime videa:

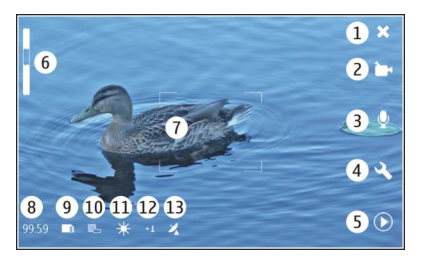

- 1 Zatvoriť
- 2 Používaný režim scén (napríklad >Automatic video )
- 3 Nahrávanie zvuku (napríklad × nahrávanie zvuku deaktivované)
- 4 Nastavenia zachytávania ( 🕄 )
- 5 Prehrávač médií ( 应 )
- 6 Úroveň priblíženia alebo oddialenia (pri predvolenej úrovni priblíženia alebo oddialenia je ikona skrytá)
- 7 Kríž automatického zaostrovania (
- 8 Zostávajúci čas. Odhadovaný celkový čas nahrávania videa pri aktuálnych nastaveniach a dostupnej pamäti.
- 9 Používaná pamäť (napríklad 🛄 )
- 10 Rozlíšenie videa (napríklad 📷)
- 11 Vyváženie bielej (napríklad 🔆). Ikona sa zobrazuje iba vtedy, ak je funkcia nastavená na inú možnosť ako Automatic.
- 12 Expozícia (napríklad 슈킨 ). Ikona sa zobrazuje iba vtedy, ak je funkcia nastavená na inú hodnotu ako 0.
- 13 Geografické menovky ( 22, ikona je zobrazená, ak sú povolené geografické menovky). Ikona bliká, keď sa preberajú súradnice polohy.

#### Nahranie videoklipu Spustenie nahrávania

 Ak chcete aktivovať aplikáciu Foto-Video, otvorte objektív fotoaparátu. Ak je aplikácia Foto-Video spustená v pozadí a objektív fotoaparátu je otvorený, aplikáciu Foto-Video aktivujete stlačením tlačidla Snímať.

- 2 Ak chcete prepnúť z režimu snímok do režimu videa, vyberte položku 🔊.
- 3 Ak chcete pred zachytením snímky zaostriť na objekt, dopoly stlačte tlačidlo snímania. Na displeji sa zobrazí zelený indikátor zaostrenia. Ak nie je zaostrené, zobrazí sa červený indikátor zaostrovania. Uvoľnite tlačidlo Snímať a znova ju dopoly stlačte. Videoklip možno nahrať aj bez zaostrenia.
- 4 Ak chcete spustiť nahrávanie, celkom stlačte tlačidlo snímania.

Uplynutý čas nahrávania je zobrazený červenou farbou.

### Zastavenie nahrávania

Stlačte tlačidlo snímania.

# Prepínanie medzi normálnym zobrazením a režimom zobrazenia na celom displeji

Klepnite na oblasť hľadáčika.

#### Po nasnímaní videoklipu

Po nahratí videoklipu sa zobrazí zobrazenie po nahrávaní. V tomto zobrazení môžete napríklad videoklip vymazať alebo upraviť jeho menovky.

Ak ste vo všeobecných nastaveniach kamery vybrali možnosť Show captured video > No, kamera sa vráti do zobrazenia pred nahrávaním a zobrazenie po nahrávaní sa nezobrazí. V zobrazení po nahrávaní vyberte jednu z týchto možností:

<> — Umožňuje návrat do zobrazenia pred nahrávaním.

 $\bigcirc$  — Umožňuje upraviť menovky a geografické menovky videoklipu.

 $\ll$  — Umožňuje zdieľanie videoklipu s ostatnými.

🗊 — Vymazanie videoklipu.

Slúži na otvorenie prehrávača médií a prehratie videoklipu.

#### Nastavenia fotoaparátu Režimy scén

Keď aktivujete fotoaparát, použije sa naposledy použitý režim scén.

Vyberte položku **+++** > Camera a A.

Vyberte jednu z uvedených možností:

Automatic — Predvolený režim scén snímok. Umožňuje zachytávanie snímok v rôznych situáciách.

(C Night — Slúži na zachytávanie snímok pri slabom osvetlení. Spracovanie snímky môže trvať dlhšie.

Macro — Slúži na zaostrenie na blízke objekty. Snímky môžu byť citlivé na viditeľné chvenie fotoaparátu.

<u>A</u> Landscape — Slúži na zachytávanie snímok krajiny s jasnými obrysmi, farbami a kontrastom. Portrait — Slúži na zachytávanie portrétov osôb v dobrých svetelných podmienkach.

Action — Slúži na zachytávanie objektov, ktoré sa pohybujú vysokou rýchlosťou, pomocou krátkeho expozičného času. Môžete rýchlo zachytiť sériu snímok. Kríž automatického zaostrovania sa nezobrazuje.

🗁 Automatic video — Predvolený režim scén videa. Umožňuje nahrávanie videoklipov v rôznych situáciách.

<sup>↑</sup>S **Night video** — Slúži na nahrávanie videoklipov pri slabom osvetlení. V tomto režime sa zaznamená menej snímok za sekundu (sn./s) ako v automatickom režime scén videa. Spracovanie videoklipu môže trvať dlhšie.

#### Nast. snímok

Ak zmeníte režim scén, nastavenia vyváženia bielej, expozície a citlivosti ISO sa resetujú na predvolené hodnoty. Rozlíšenie snímky sa nezmení.

- 1 Vyberte položku **H**→ > Camera a <<.
- 2 Vyberte jednu z uvedených možností:

White balance — Výber aktuálnych svetelných podmienok. Farby sa budú reprodukovať vernejšie.

**Exposure** — Nastavte kompenzáciu expozície. Ak zachytávate tmavý objekt na veľmi svetlom pozadí, napríklad na snehu, nastavte expozíciu na hodnotu +1 alebo +2, aby ste kompenzovali jas pozadia. Ak fotografujete svetlé objekty na tmavom pozadí, nastavte hodnotu na -1 alebo -2.

ISO sensitivity — Upravte svetelnú citlivosť. Zvýšte svetelnú citlivosť pri slabom osvetlení, aby ste predišli podexponovaným alebo neostrým snímkam. Zvýšenie svetelnej citlivosti môže viesť k zvýšeniu šumu snímky.

**Resolution** — Vyberte rozlíšenie snímky.

#### Nastavenia videa

- 1 Vyberte položku **++++** > Camera.
- 2 Ak chcete prepnúť z režimu snímok do režimu videa, v prípade potreby vyberte položku 🔊.
- 3 Vyberte položku 🕄 a jednu z uvedených možností:

White balance — Výber aktuálnych svetelných podmienok. Farby sa budú reprodukovať vernejšie.

**Exposure** — Nastavte kompenzáciu expozície. Ak filmujete tmavý objekt na veľmi svetlom pozadí, napríklad na snehu, nastavte expozíciu na hodnotu +1 alebo +2, aby ste kompenzovali jas pozadia. Ak fotografujete svetlé objekty na tmavom pozadí, nastavte hodnotu na –1 alebo –2.

**Resolution** — Vyberte rozlíšenie videa. Videoklipy s vyšším rozlíšením majú väčšiu veľkosť súboru.

#### Nastavenia blesku

Pri používaní blesku dodržiavajte bezpečnú vzdialenosť. Nepoužívajte blesk pri fotografovaní ľudí a zvierat z bezprostrednej blízkosti. Pri fotografovaní blesk nezakrývajte.

Ak zmeníte režim scén, nastavenia blesku sa resetujú na predvolené hodnoty.

- 1 Vyberte položku 🕂 > Camera a 🖧.
- 2 Vyberte jednu z uvedených možností:

Automatic — Ak si to vyžadujú svetelné podmienky, blesk sa použije automaticky.

Always on — Blesk sa použije vždy. Zachytené snímky môžu byť preexponované.

**Red eye reduction** — Použije sa predzáblesk, aby sa znížil efekt červených očí.

**Always off** — Blesk sa nepoužije. Zachytené snímky môžu byť podexponované alebo neostré.

#### Všeobecné nastavenia

Vyberte položku **+++** > Camera a 🛅.

Vyberte jednu z uvedených možností:

**Memory in use** — Vyberte položku **Internal storage** alebo pamäťovú kartu, ak je vložená. V internom ukladacom priestore sa súbory ukladajú do zložky Foto-Video. Na pamäťovej karte sa súbory ukladajú do zložky s názvom DCIM (Digital Camera Images – Snímky z digitálneho fotoaparátu). Po pripojení zariadenia k počítaču sa v ňom obe zložky zobrazia ako zložky DCIM, vďaka čomu môže počítač identifikovať zariadenie ako fotoaparát.

**Creator name** — Zadajte meno, ktoré sa automaticky vloží do metaúdajov vašich zachytených snímok alebo nahratých videoklipov.

**Show captured image** — Definujte, ako dlho budú snímky po zachytení zobrazené. Ak chcete, aby sa snímka nezobrazila vôbec, vyberte položku **No**. Toto nastavenie je k dispozícii, ak používate režim snímok.

**Show captured video** — Definujte, ako dlho budú videoklipy po nahratí zobrazené. Ak chcete, aby sa videoklip nezobrazil vôbec, vyberte položku **No**. Toto nastavenie je k dispozícii, ak používate režim videa.

#### Obnovenie pôvodných nastavení fotoaparátu

Ak chcete obnoviť pôvodné hodnoty nastavení fotoaparátu, otvorte menu a vyberte položku **Restore settings**.

#### Prezeranie snímok v aplikácií Fotografie Prezeranie snímok

Pomocou aplikácie Fotografie môžete zobrazovať snímky ako miniatúry v mriežke alebo celé snímky jednotlivo. Snímky môžete približovať alebo oddiaľovať, panorámovať a upravovať ich a upravovať menovky snímok. Môžete tiež prezerať prezentácie, používať výstupný televízny kábel na zobrazovanie snímok pomocou televízora a zdieľať snímky s priateľmi.

## Zobrazenie snímok v mriežke

Vyberte a podržte snímku, ktorú chcete zdieľať, vymazať, označiť ako obľúbenú alebo takéto označenie zrušiť, prípadne zobraziť jej detaily.

V zobrazení mriežky môžete zobraziť a prehliadať viaceré snímky z jednej zložky alebo filtrovanej množiny. Snímky sa zobrazujú ako miniatúry. Malé ikony na miniatúrach označujú metaúdaje, napríklad menovky.

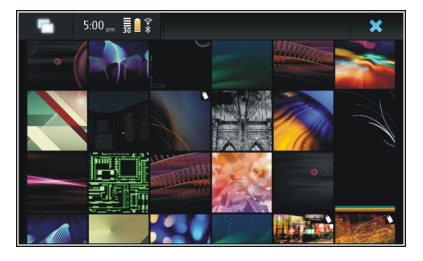

## Zobrazenie snímky na celom displeji

Vyberte snímku z mriežky.

## Zobrazenie snímok ako prezentácie

V režime zobrazenia na celom displeji vyberte položku 🔊. Ak chcete prezentáciu zastaviť, klepnite na ľubovoľné miesto na displeji.

Ak chcete snímky zobraziť na televíznej obrazovke, pripojte k zariadeniu kompatibilný výstupný televízny kábel.

#### Nastavenia televízneho výstupu

- 2 Vyberte možnosť PAL (predvolená, používaná napríklad v Európe) alebo možnosť NTSC (používaná napríklad v severnej Amerike).
- 3 Vyberte položku Save.

#### Zoraďovanie snímok

Vyberte položku **H** > **Photos** a otvorte menu.

## Zoradenie snímok podľa dátumu

Vyberte položku Filter by date a vyberte, či sa majú zobraziť snímky z určitého dňa alebo časového obdobia.

## Zoradenie snímok podľa menoviek

Vyberte položku **Filter by tags** a vyberte výrazy, ktoré sa majú nachádzať v metaúdajoch snímok, ktoré chcete zobraziť.

## Zoradenie snímok podľa zložiek

- 1 Vyberte položku Filter by folder.
- 2 Vyberte jednu z uvedených možností:

**Camera default folder** — Zobrazenie zložky, v ktorej aplikácia Foto-Video ukladá zachytené snímky.

Custom folder — Vyberte zložku, ktorú chcete zobraziť.

**All images** — Zobrazenie všetkých snímok, ktoré sa nachádzajú v zariadení alebo na pamäťovej karte, ak je k dispozícii.

#### Úprava snímok

Vyberte položku **+++** > **Photos**.

#### Otvorenie snímky na úpravu

- V mriežke vyberte snímku, ktorú chcete upraviť. Snímka sa zobrazí v režime zobrazenia na celom displeji.
- 2 Klepnite na snímku.

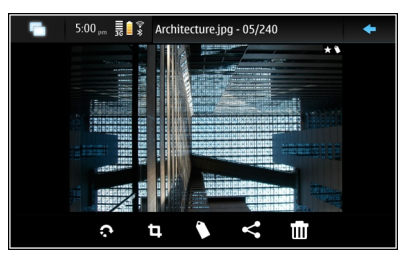

Vyberte jednu z uvedených možností:

- $\sqrt[\infty]{}$  Otočenie snímky.
- 词 Orezanie snímky.
- 前 Vymazanie snímky.

Carter die Zdielanie snímky.

🗇 alebo 🕝 — Zrušenie alebo opätovné vykonanie operácie.

## Používanie ďalších možností úprav

Otvorte menu a vyberte položku Edit image. Môžete napríklad zmeniť veľkosť snímky, prevrátiť snímku vodorovne alebo zvislo, prípadne upraviť nastavenia jasu a kontrastu.

#### Úprava menoviek

Môžete vytvárať nové menovky, upravovať skôr vytvorené menovky, pridávať alebo upravovať informácie o polohe alebo odstraňovať menovky zo snímok.

Vyberte položku **++++** > **Photos**.

- 1 Vyberte snímku, ktorú chcete upraviť.
- 2 V režime normálneho zobrazenia vyberte položku 🔿.

V režime zobrazenia mriežky môžete tiež upravovať menovky viacerých snímok. Otvorte menu a vyberte položku Edit images' tags a snímky, ktoré chcete upraviť.

3 Z Internetu vyberte požadované menovky a vyberte položku **Done**.

## Úprava informácií o polohe

Vyberte položku Geotags. Položky geografických menoviek musíte vyberať jednotlivo.

### Vytvorenie novej menovky

Vyberte položku New, zadajte názov menovky a vyberte položku Done.

#### Nastavenia fotografií

- 1 Vyberte položku **+++** > **Photos**.
- 2 Otvorte menu a vyberte položku Settings.
- 3 Definujte nasledujúce nastavenia:

**Sort** — Predvolene sú miniatúry v chronologickom poradí od najstaršej snímky. Snímky môžete zoradiť aj podľa názvu.

Slideshow — Definujte rýchlosť prezentácií.

## Zoskupovanie snímok podľa mesiaca.

Ak chcete snímky zobraziť s názvami mesiacov v zobrazení mriežky, vyberte položku **Group by month**.

#### Zobrazenie indikátorov metaúdajov

Ak chcete zobraziť malé ikony metaúdajov na snímkach, ku ktorým sú pripojené metaúdaje, vyberte položku **Display** metadata indicators.

Voľby dostupné pri úprave môžu byť rôzne.

#### Zdieľanie snímok a videoklipov O zdieľaní obsahu

Môžete zdieľať svoj obsah, napríklad snímky alebo videoklipy, a to tak, že ich prenesiete do internetových služieb, ako je služba Ovi od spoločnosti Nokia alebo služba Flickr. Ak chcete zdieľať obsah, musíte mať funkčné pripojenie na Internet a konto zdieľania.

#### Vytvorenie konta zdieľania

Ak chcete mať možnosť odosielať svoj obsah do rôznych služieb, potrebujete konto zdieľania. Ak konto nemáte, keď sa pokúsite obsah zdieľať, zariadenie zobrazí výzvu, aby ste najskôr vytvorili konto. Riaďte sa pokynmi na displeji.

Ak chcete vopred vytvoriť nové konto zdieľania, postupujte takto:

- 1 Vyberte položku **H** > Settings a Sharing accounts > New.
- 2 Vyberte službu.
- 3 Zadajte meno používateľa a heslo a vyberte položku Validate. V závislosti od služby možno budete musieť vytvoriť konto pomocou webového prehliadača. Riaďte sa pokynmi na displeji.

#### Zdieľanie položiek

- 1 Vyberte položky, ktoré chcete zdieľať, a vyberte položku Share via service.
- 2 Zadajte názov a popis a vyberte položku Share.

Môžete upravovať menovky, vybrať, ktoré konto zdieľania chcete použiť, alebo môžete upraviť možnosti zdieľania

Ak chcete pri zdieľaní viacerých položiek upraviť metaúdaje jednej snímky, klepnite na miniatúru danej snímky.

Zmenv. ktoré urobíte v súboroch pri zdieľaní, nebudú mať vplvy na metaúdaje vo vlastnom obsahu.

#### Menovky

Keď zdieľate obsah, možné indikátory metaúdajov sa zobrazia ako malé ikony na miniatúrach snímok.

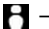

H — Snímke je priradený názov, popis alebo menovky.

🚡 — Súbor obsahuje súradnice GPS alebo informácie o tvorcovi snímky. Ak metaúdaje ešte nie sú vybrané, aby sa odstránili, zobrazí sa ikona 🛺.

## Úprava menoviek

Vyberte položku Tags.

#### Zdieľanie položiek pomocou pripojenia Bluetooth

- Vyberte položky, ktoré chcete odoslať, a vyberte položku 1 Send via Bluetooth.
- Vyberte zariadenie, do ktorého chcete položky odoslať. Možno budete musieť najskôr spárovať svoje zariadenie s týmto zariadením.

#### Odosielanie položiek pomocou e-mailu

Vyberte položky, ktoré chcete odoslať, a vyberte položku Send via F-mail

#### Nastavenia zdieľania

Keď zdieľate obsah, vyberte položku Options a jednu z uvedených možností:

**Image size** — Definuite veľkosť snímky.

Metadata — Definujte, ktoré detaily obsahu sa odošlú spoločne s obsahom.

Privacy — Definuite, kto môže zobraziť tento obsah vo vašom konte Flickr

**Album** — Vyberte album pre obsah.

Nastavenia dostupné pri úprave môžu byť rôzne.

#### Zobrazenie stavu zdieľania

Po výbere položky Share sa obsah premiestní do frontu na prenos. V stavovej oblasti je stav aktuálneho prenosu znázornený týmito ikonami:

Prebieha zdieľanie.

<

~

1

Zdieľanie čaká, pretože nie je k dispozícii žiadne spojenie. Otvorte menu stavovej oblasti a výberom príslušnej ikony sa pokúste nadvjazať spojenie. prípadne zrušte zdieľanie.

Zdieľanie je zablokované, pretože došlo k chybe. Otvorte menu stavovej oblasti, výberom príslušnej ikony zobrazte podrobnejšie informácie o chybe a znova zopakujte alebo zrušte zdieľanie.

Po dokončení prenosu sa príslušná ikona odstráni zo stavovej oblasti.

#### Úprava kont zdieľania

Vyberte položku **HTH** > **Settings** a **Sharing accounts**. Vyberte požadované konto.

#### Služba Ovi

#### Zmena hesla

Zadajte nové heslo a vyberte položku Save.

#### Odstránenie konta

Vyberte položku Delete.

Ak upravujete detaily konta pomocou zariadenia, nemôžete zmeniť svoje meno používateľa.

#### Služba Flickr

#### Úprava detailov konta

Vyberte položku Edit a postupujte podľa pokynov. Vráťte sa do dialógového okna na úpravu konta a vyberte položku Validate.

#### Odstránenie konta

Vyberte položku Delete.

Detaily konta Flickr môžete upravovať iba pomocou prehliadača.

## Prehrávanie hudby a videoklipov

#### O prehrávači médií

Pomocou prehrávača médií môžete počúvať hudbu a iné zvukové súbory uložené v zariadení alebo na kompatibilnej pamäťovej karte (ak je vložená) a zvuk vysielaný na Internete. Môžete tiež prehrávať videoklipy alebo vysielané videoklipy z Internetu a prehrávať obsah z dostupných mediálnych serverov.

Vyberte položku **Here** > Media player.

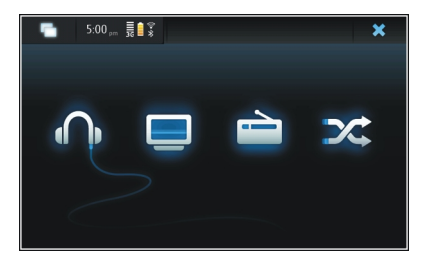

**Počúvanie hudby** Vyberte položku 🏠.

Prehrávanie videoklipov

Vyberte položku 🛄.

**Počúvanie internetového rádia** Vyberte položku 📄.

Náhodné prehrávanie všetkých skladieb Vyberte položku 🔀.

#### Prehliadanie mediálnych serverov

Vyberte mediálny server (\_\_\_\_). Ak sú k dispozícii viac ako štyri servery a chcete si ich pozrieť všetky, vyberte položku USAP More.

#### Formáty súborov

Vyberte položku **Here** > Media player.

Podporované formáty videosúborov sú 3GP, MOV, AVI, MP4, WMV a ASF. Výkon prenosu závisí od dostupnej šírky pásma.

Podporované formáty zvukových súborov sú MP3, AAC, WMA, M4A, AMR, AWB a WAV.

Podporované formáty zoznamov skladieb sú M3U, PLS, ASX, WAX, WVX a WPL.

Prehrávač médií nemusí bezpodmienečne podporovať všetky funkcie formátu súborov alebo všetky variácie formátov súborov.

#### Pridanie aplikácie widget pre médiá na pracovnú plochu

Na pracovnú plochu zariadenia môžete pridať aplikáciu widget pre médiá. Pomocou aplikácie widget môžete ovládať prehrávanie zvuku (hudby alebo internetového rádia) a zobrazovať zobrazenie Prehráva sa prehrávača médií.

Klepnite na pracovnú plochu a vyberte položky 💽 > Desktop menu > Add widget > Media player.

#### Vyhľadanie mediálnych súborov

Vyberte položku **H** > **Media player**.

V zobrazeniach, ktoré uvádzajú zoznamy mediálnych súborov, začnite pomocou klávesnice zadávať hľadané výrazy. Zobrazí sa panel vyhľadávania. Zobrazia sa zodpovedajúce súbory.

#### Zobrazenie zásuvných modulov MAFW

Môžete zobraziť zásuvné moduly technológie MAFW (Media Application Framework), ktoré boli nainštalované pre Prehrávač hudby.

Vyberte položku **Here** > Media player.

Otvorte menu, vyberte položku Plug-ins a zásuvný modul.

Zásuvné moduly môžete inštalovať, aktualizovať alebo odinštalovať pomocou Správcu aplikácií.

#### Prehrávanie hudby pomocou prehrávača médií Prehrávanie hudby

Vyberte položku **H** > Media player a Music.

#### Prehrávanie skladby

Vyberte položku 🅨.

#### Prerušenie prehrávania

Vyberte položku 📲. Môžete tiež použiť medzerník na fyzickej klávesnici.

#### Zastavenie prehrávania

Vyberte položku 📕.

## Prehratie nasledujúcej alebo predchádzajúcej skladby

Vyberte položku 🔰 alebo ┥. Môžete tiež použiť tlačidlá so šípkami na fyzickej klávesnici.

## Opakovanie aktuálne prehrávanej skladby

Vyberte položku 🗂.

## Posúvanie dopredu alebo dozadu

Vyberte a podržte tlačidlo ▶ alebo 🗲

## Náhodné prehrávanie Vyberte položku 🔀.

#### Nastavenie hlasitosti

Ak chcete otvoriť a zatvoriť ovládanie hlasitosti, vyberte položku 🥠. Pomocou ovládača alebo tlačidiel hlasitosti nastavte hlasitosť.

#### Prehliadanie hudobnej knižnice

Vyberte položku **H** > **Media player** a **Music**.

#### Prehliadanie hudobnej knižnice

Otvorte menu a vyberte položku All albums, All songs, Genres, Artists alebo Playlists.

#### Otvorenie okna Prehráva sa

Vyberte položku 💿.

# Prepínanie medzi aktuálnou skladbou a zobrazením aktuálneho zoznamu skladieb v zobrazení Prehráva sa

Vyberte snímku grafiky albumu.

#### Nastavenie skladby ako tónu zvonenia

V zobrazení zoznamu skladieb vyberte a podržte skladbu a z kontextového menu vyberte položku **Set as ringing tone**.

V zobrazení Prehráva sa môžete uložiť zoznam skladieb alebo zmazať aktuálny zoznam skladieb z menu.

Ak zatvoríte a znova otvoríte aplikáciu Prehrávač médií, použije sa naposledy vybrané zobrazenie.

#### Zobrazenie zoznamov skladieb

Knižnica prehrávača médií obsahuje predvolenú skupinu automatických zoznamov skladieb. Obsah týchto zoznamov skladieb sa aktualizuje vždy, keď ich otvoríte. Automatické zoznamy skladieb nemôžete upravovať ani odstraňovať.

Vyberte položku **H > Media player a Music.** Otvorte menu, vyberte položku **Playlists** a požadovanú možnosť.

#### Pridávanie skladieb do aktuálneho zoznamu skladieb

Vyberte položku **H** > **Media player** a **Music**.

#### Pridanie skladby do aktuálneho zoznamu skladieb

Vyberte a podržte skladbu a z kontextového menu vyberte položku Add to now playing.

Vybraná skladba sa pridá do zoznamu Prehráva sa.

## Pridanie všetkých skladieb v zobrazení knižnice do aktuálneho zoznamu skladieb

V zobrazení knižnice vyberte interpreta, album alebo zoznam skladieb, otvorte menu a vyberte položku Add songs to now playing.

Všetky skladby v aktuálnom zobrazení knižnice sa pridajú do zoznamu Prehráva sa.

#### Odstránenie skladby z aktuálneho zoznamu skladieb

Pri prezeraní aktuálneho zoznamu skladieb v zobrazení Prehráva sa vyberte a podržte skladbu a z kontextového menu vyberte položku **Delete from now playing**.

# Zmazanie aktuálneho zoznamu skladieb pred pridaním nových skladieb

V zobrazení Prehráva sa otvorte menu a vyberte položku Clear now playing.

Prehrávanie sa zastaví a zobrazí sa predchádzajúce zobrazenie.

### Ukladanie zoznamov skladieb

- 1 Vyberte položku 🕂 > Media player a 💽.
- 2 Ak chcete uložiť položky v zobrazení Prehráva sa ako zoznam skladieb, vyberte položku Save playlist.
- 3 Zadajte názov zoznamu skladieb a vyberte položku Save. Ak chcete nahradiť existujúci zoznam skladieb, zadajte presný názov zoznamu skladieb, ktorý chcete nahradiť.

## Náhodné prehrávanie skladieb

Pomocou funkcie náhodného prehrávania môžete počúvať skladby zo zoznamu Prehráva sa alebo zo zoznamov skladieb v náhodnom poradí.

Vyberte položku **Here** > Media player.

## Náhodné prehrávanie skladieb

Vyberte položku 🔀.

Zastavenie náhodného prehrávania Vyberte položku 🔀.

#### Používanie vysielača FM O vysielači FM

Pomocou vysielača FM môžete v prístroji prehrávať skladby prostredníctvom kompatibilného prijímača FM, napríklad autorádia alebo domáceho stereosystému.

Dostupnosť FM vysielača sa môže podľa krajiny líšiť. V čase tvorby tohto dokumentu sa FM vysielač môže používať v nasledovných európskych krajinách: Belgicko, Bulharsko, Česká republika, Dánsko, Estónsko, Fínsko, Francúzsko, Holandsko, Írsko, Island, Lichtenštajnsko, Litva, Luxembursko, Malta, Nemecko, Nórsko, Portugalsko, Rakúsko, Španielsko, Švajčiarsko, Švédsko, Turecko a Veľká Británia. Najnovšie informácie a zoznam mimoeurópskych krajín nájdete na webovej stránke www.nokia.com/ fmtransmitter.

Prevádzková vzdialenosť od vysielača FM je maximálne 3 metre. V dôsledku prekážok, napríklad stien, iných elektronických zariadení alebo verejných rozhlasových staníc, môže dôjsť k rušeniu vysielania. Vysielač FM môže rušiť okolité prijímače FM, ktoré používajú rovnakú frekvenciu. Ak nechcete, aby došlo k rušeniu, pred použitím vysielača FM najskôr vždy vyhľadajte v prijímači voľnú frekvenciu FM. Prevádzkový frekvenčný rozsah vysielača je od 88,1 MHz do 107,9 MHz.

Ak vysielač jednu minútu nič nevysiela, automaticky sa vypne.

Vysielač FM nemožno používať, kým je pripojený headset alebo výstupný televízny kábel.

#### Prehrávanie hudby pomocou vysielača FM

- 1 Vyberte položku **H** > Media player.
- 2 Vyberte skladbu, ktorú chcete prehrať, otvorte menu a vyberte položku FM transmitter.
- 3 Ak chcete aktivovať vysielač FM, vyberte položku FM transmitter on.
- 4 Ak chcete vybrať frekvenciu, vyberte položku Frequency.

Hovory sa prostredníctvom vysielača FM nevysielajú. Počas trvania hovoru sa prehrávanie preruší. Vysielač FM nemožno používať počas nabíjania pomocou kábla USB.

## Nastavenia vysielača FM

- 1 Vyberte položku 🕂 > Settings a FM transmitter.
- 2 Ak chcete aktivovať vysielač FM, vyberte položku FM transmitter on.
- 3 Ak chcete vybrať frekvenciu, vyberte položku Frequency.

#### Prehrávanie videoklipov pomocou prehrávača médií Prehrávanie videoklipov

Vyberte položku **H** > **Media player** a **Video**.

#### Prehratie videoklipu

Vyberte položku ▶.

### Posúvanie dopredu alebo dozadu

Vyberte a podržte tlačidlo 🔰 alebo 📢.

## Nastavenie hlasitosti

Ak chcete otvoriť alebo zatvoriť ovládanie hlasitosti, vyberte položku 🥠. Pomocou ovládača alebo tlačidiel hlasitosti nastavte hlasitosť.

## Vymazanie videoklipu

Vyberte položku 📆.

## Prehliadanie videoknižnice

Videoknižnica obsahuje videoklipy nahraté pomocou kamery zariadenia, prenesené z počítača alebo načítané z webu a obsahuje aj videoprenosy označené záložkami.

- 1 Vyberte položku **H** > **Media player** a **Video**.
- 2 Otvorte menu a filtrujte zobrazenie podľa dátumu alebo kategórie.

#### Pridanie, úprava a odstránenie videozáložiek Pridanie videozáložky

- Pomocou webového prehliadača prejdite na webovú stránku obsahujúcu videoprenos. Prenos sa otvorí v mediálnom prehrávači.
- Keď chcete uložiť prehrávaný prenos ako záložku, vyberte položku - .
- 3 Zadajte názov a webovú adresu záložky a vyberte položku Save.

## Úprava alebo odstránenie záložky

Vyberte položku Video > Video bookmarks, výberom a podržaním záložky otvorte kontextové menu a vyberte položku Edit alebo Delete.

# Používanie televízneho výstupu na prehrávanie videoklipov v televízore

#### Nastavenie používaného televízneho systému

- 1 Vyberte položku **+++** > **Settings** a **TV out**.
- 2 Vyberte možnosť PAL (predvolená, používaná napríklad v Európe) alebo možnosť NTSC (používaná napríklad v severnej Amerike).
- 3 Vyberte položku Save.

## Prehrávanie videoklipov v televízore

1 K zariadeniu pripojte kompatibilný výstupný televízny kábel.

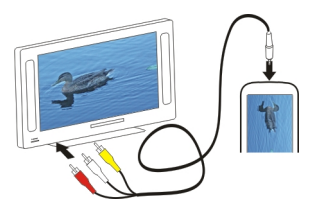

2 Vyberte položky Media player > Video a videoklip.

Počas pripojenia k televízoru môžete uskutočňovať a prijímať hovory.

#### Prehrávanie videoklipov z Internetu

- 1 Vyberte položku **Here** > Media player.
- 2 Ak chcete prehrávať videoklipy vysielané z Internetu, vyberte položku Video a záložku, prípadne počas prehliadania Internetu vyberte videoklip.

## Počúvanie internetového rádia pomocou Prehrávača médií

#### Počúvanie internetového rádia

Pomocou internetového rádia môžete počúvať internetové rozhlasové stanice alebo iné kompatibilné prenosy zvuku. Aplikácia internetového rádia podporuje súbory MP3 a WMA a zoznamy skladieb vo formáte M3U, PLS a WPL. Niektoré formáty súborov zoznamov skladieb, napríklad ASX a WAX, sú podporované iba čiastočne. Vyberte položku **Here** > Media player.

#### Počúvanie rozhlasovej stanice

Vyberte položku Internet radio a v zozname vyberte požadovanú stanicu.

#### Prerušenie prehrávania

Vyberte položku

## Ukončenie počúvania

Vyberte položku 📕

#### Počúvanie nasledujúcej alebo predchádzajúcej rozhlasovej stanice

Vyberte položku ▶ 🛛 alebo 🛛 🗲 .

## Nastavenie hlasitosti

Ak chcete otvoriť a zatvoriť ovládanie hlasitosti, vyberte položku 🥠. Pomocou ovládača alebo tlačidiel hlasitosti nastavte hlasitosť.

## Pridávanie staníc internetového rádia

Internetové rádio môže obsahovať jeden alebo niekoľko webových odkazov na rozhlasové vysielanie.

1 Vyberte položku -> Media player a Internet radio.

- 2 Otvorte menu, vyberte položku Add radio bookmark a zadajte webovú adresu stanice. Ak stanicu už počúvate, detaily sa zadajú automaticky.
- 3 Ak chcete stanicu uložiť, vyberte položku Save. Rozhlasová stanica sa pridá do zobrazenia Internet radio stations.

#### Prehrávanie hudby z mediálneho servera O mediálnych serveroch

Pomocou mediálnych serverov môžete ukladať a zdieľať mediálne súbory, t. j. snímky, videoklipy, zvukové klipy a ďalšie typy multimédií.

Vyberte položku **Here** > Media player.

Technológia UPnP (Universal Plug and Play) umožňuje vzájomné prepojenie zariadení a zjednodušuje komunikáciu a zdieľanie dát a médií v domácnosti. Mediálne servery sú k dispozícii pre väčšinu operačných systémov a množstvo hardvérových platforiem.

Zariadenie funguje ako klient UPnP a dokáže automaticky zisťovať mediálne servery, ktoré sú pripojené v rovnakej lokálnej sieti ako vaše zariadenie a ktoré sú správne nakonfigurované.

Aplikácia Prehrávač médií poskytuje prístup k mediálnym serverom v bezdrôtovom prostredí. Dostupné servery sa zobrazia v dolnej časti hlavného zobrazenia aplikácie Prehrávač médií. Servery z hlavného zobrazenia aplikácie Prehrávač médií nemožno vymazať ani z nich nemožno vymazať médiá.

#### Prehliadanie mediálnych serverov

Vyberte položku **H** > Media player.

Po prehľadaní bezdrôtovej siete sa nájdené mediálne servery zobrazia v dolnej časti hlavného zobrazenia prehrávača médií. Ak sú k dispozícii viac ako štyri servery a chcete si ich pozrieť všetky, vyberte položku **ma More**.

Keď vyberiete server, načíta a zobrazí sa koreňový adresár servera. Servery môžete prehliadať a môžete prehliadať aj ich obsah.

## Vyhľadávanie a zobrazovanie miest

#### Určovanie polohy (GPS) O navigačnom systéme GPS

Systém GPS (Global Positioning System) prevádzkuje vláda Spojených štátov, ktorá nesie výlučnú zodpovednosť za presnosť a údržbu systému. Presnosť lokalizačných údajov môže byť ovplyvnená úpravami družíc systému GPS vykonanými vládou Spojených štátov, a môže sa zmeniť úpravou civilnej GPS politiky Ministerstva obrany Spojených štátov a Federálneho rádionavigačného plánu. Presnosť môžu negatívne ovplyvniť aj odchýlky v geometrii satelitov. Dostupnosť a kvalita signálov GPS môžu negatívne ovplyvniť budovy a prirodzené prekážky, ako aj poveternostné podmienky. Signál GPS nemusí byť dostupný vnútri budov alebo v podzemí a môže byť ovplyvnený materiálmi ako betón a kov.

GPS by sa nemal používať na presné meranie polohy. Pre potreby lokalizácie alebo navigácie by ste sa nikdy nemali bezvýhradne spoliehať na lokalizačné údaje z GPS prijímača a celulárnej rádiokomunikačnej siete.

Počítadlo vzdialenosti má obmedzenú presnosť a môže dochádzať k zaokrúhľovacím chybám. Presnosť okrem toho závisí od dostupnosti a kvality signálov GPS.

Súradnice v GPS sú vyjadrené pomocou medzinárodného súradnicového systému WGS-84. Dostupnosť súradníc sa môže podľa regiónu líšiť.

## Asistovaný systém GPS (A-GPS)

Prístroj podporuje aj asistovaný systém GPS (A-GPS).

Systém A-GPS vyžaduje podporu siete.

Asistované GPS (A-GPS) sa používa na získanie pomocných dát prostredníctvom paketového dátového spojenia, ktoré napomáha pri výpočte súradníc vašej aktuálnej polohy, keď vaše zariadenie prijíma signály zo satelitov.

Po aktivácii systému A-GPS prijíma váš prístroj z asistenčného servera dát cez celulárnu sieť užitočné satelitné informácie. Pomocou týchto dát môže prístroj rýchlejšie získať polohu GPS.

Ak nie sú k dispozícii špecifické nastavenia systému A-GPS konkrétneho poskytovateľa služieb, prístroj predvolene využíva službu Nokia A-GPS. Údaje z asistenčného servera dát systému Nokia A-GPS prístroj prijíma len v prípade potreby.

Ak chcete prijímať údaje zo služby Nokia A-GPS prostredníctvom paketového dátového spojenia, musí byť v prístroji definované miesto prístupu na Internet. Môžete definovať miesto prístupu pre službu A-GPS v nastaveniach určovania polohy prostredníctvom siete. Pre túto službu nemožno využívať miesto prístupu bezdrôtovej siete LAN (WLAN).Použiť možno len miesto prístupu na Internet prostredníctvom paketového dátového spojenia. Pri prvom používaní služby GPS prístroj zobrazí výzvu na výber miesta prístupu na internet.

#### Správne držanie prístroja

Keď používate prijímač GPS, nezakrývajte rukou anténu.

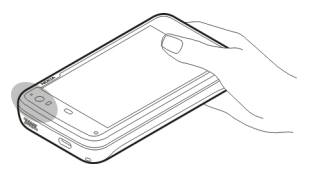

Nadviazanie spojenia GPS môže trvať niekoľkých sekúnd až niekoľko minút. Nadviazanie spojenia GPS vo vozidle môže trvať dlhšie.

Prijímač GPS je napájaný z batérie prístroja. Používanie prijímača GPS môže rýchlejšie vybiť batériu.

#### Požiadavky na určenie polohy

Môže sa stať, že zo služby siete dostanete požiadavku na určenie vašej polohy. Poskytovatelia služieb môžu ponúkať informácie o miestnych témach, napríklad o počasí alebo dopravných podmienkach, ktoré sú založené na polohe prístroja.

Po prijatí požiadavky na určenie polohy sa zobrazí služba, ktorá vykonáva túto požiadavku. Ak chcete povoliť odoslanie informácií o svojej polohe, vyberte položku **Accept**. Ak chcete požiadavku zamietnuť, vyberte položku **Reject**.

#### Vyhľadávanie a zobrazovanie miest 99

#### Nastavenia polohy

Vyberte položku **> Settings** a Location.

#### Nastavenia GPS

Vyberte jednu z uvedených možností:

**Enable** — Aktivovanie interného prijímača GPS v zariadení. Prijímač GPS sa automaticky aktivuje, keď otvoríte aplikáciu, ktorá používa dáta GPS.

**GPS device** — Vyberte prijímač GPS, ktorý sa má používať.

**Pair new device** — Spárovanie externého prijímača GPS so zariadením. Zo zoznamu nájdených zariadení vyberte prijímač GPS.

#### Nastavenia určovania polohy prostredníctvom siete

Vyberte jednu z uvedených možností:

**Enable** — Aktivujte službu určovania polohy prostredníctvom siete (vrátane služby A-GPS) (služba siete). **Location server** — Zadajte adresu servera polôh.

#### Ovi Mapy pre mobilné zariadenia O aplikácii Mapy

Vyberte položku **H > Maps**.

Aplikácia Mapy umožňuje zobraziť vašu aktuálnu polohu na mape, prezerať mapy rôznych miest a krajín, vyhľadávať miesta a plánovať trasy z jedného miesta na iné. Keď otvoríte aplikáciu Mapy, možno budete musieť vybrať miesto prístupu na internet, ktoré sa použije na prenos údajov mapy.

Keď prejdete na novú oblasť na mape, údaje mapy sa prenesú prostredníctvom internetu. Niektoré mapy môžu byť dostupné v prístroji alebo na pamäťovej karte.

**Tip:** Ak sa chcete vyhnúť poplatkom za prenos dát, môžete aplikáciu Mapy používať aj bez internetového pripojenia a prehliadať mapy uložené v prístroji alebo na pamäťovej karte.

**Upozornenie:** Pri sťahovaní obsahu ako sú mapy, satelitné obrázky, zvukové súbory, príručky alebo dopravné informácie môže dochádzať k prenosu veľkého množstva dát (sieťová služba).

Takmer celá digitálna kartografia je do určitej miery nepresná a neúplná. Nikdy sa bezvýhradne nespoliehajte na kartografické údaje, ktoré si načítavate pre použitie v tomto prístroji.

#### Zobrazenie mapy

Keď je spojenie GPS aktívne, vaša aktuálna poloha sa označí

na mape ikonou 🧶 .

#### Pohyb po mape

Presuňte mapu prstom alebo dotykovým perom.

#### Zobrazenie aktuálnej polohy

Vyberte položku 🍆.

#### Priblíženie alebo oddialenie mapy

Vyberte znamienko + alebo –, prípadne vyberte položku  $\equiv$  a zobrazenie krajiny, štátu, mesta alebo ulice.

#### Zobrazenie trasy na určité miesto

Vyberte políčko s informáciami o polohe a položku **Route** to. Aplikácia Mapy vytvorí trasu z vašej aktuálnej polohy, ak je k dispozícii.

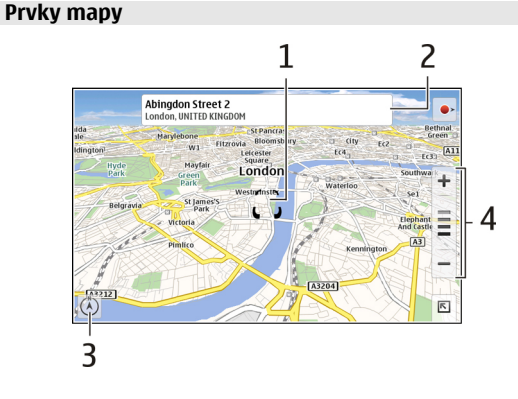

- 1 Vybrané miesto
- 2 Informácie o polohe
- 3 Kompas
- 4 Ikony priblíženia a oddialenia

#### Úprava mapy

Zmeňte vzhľad mapy podľa svojich potrieb.

Vyberte položku 📧 > Maps a jednu z uvedených možností:

**Map view** — V štandardnom zobrazení mapy je jednoduché čítať detaily, ako sú názvy ulíc a čísla ciest.

**Satellite** — Podrobné zobrazenie dosiahnete pomocou satelitných snímok.

**Terrain** — Zobrazí sa typ povrchu a nadmorská výška, napríklad pre terén mimo cesty.

**3D View** — Zmenou perspektívy mapy sa dosiahne realistickejšie zobrazenie.

**3D Landmarks** — Na mape sa zobrazia významné budovy a atrakcie.

**Night Mode** — Farby mapy sa stlmia. Pri cestovaní v noci sa v tomto režime mapa číta jednoduchšie.

**Tips** — Zobrazia sa tipy na používanie aplikácie Mapy.

#### Vyhľadanie miesta

Môžete vyhľadávať konkrétne adresy alebo typy podnikov, ako sú reštaurácie alebo hotely.

- 1 Vyberte položku 📧 > Find Places.
- 2 Do poľa vyhľadávania začnite zadávať hľadané výrazy. Môžete si vybrať zo zoznamu navrhovaných zhôd.
- 3 Vyberte položku **Q**.

Požadované miesto sa zobrazí na mape. Ak je k dispozícii viac výsledkov vyhľadávania, ktoré chcete zobraziť na mape, vyberte položku < alebo 🔉.

## Zobrazenie zoznamu výsledkov vyhľadávania

V zobrazení mapy vyberte položku 🔍. Ak sa chcete vrátiť k zobrazeniu mapy, klepnite mimo aktívnej oblasti.

#### Plán. trás

Môžete vytvárať trasy pre chodcov alebo vodičov, zobrazovať ich na mape a získať podrobnú navigáciu krok za krokom.

## Vytvorenie a zobrazenie trasy

1 Vyberte položku 🕅 > Get Directions.

Aplikácia Mapy automaticky nastaví vašu aktuálnu polohu ako začiatočný bod, ak je k dispozícii.

- 2 Ak chcete nastaviť východiskový bod manuálne, do poľa vyhľadávania A zadajte hľadané výrazy a vyberte položku Q.
- 3 Ak chcete do zoznamu bodov trasy pridať požadované miesto, v zobrazení mapy vyberte položku 🛃. Ak chcete

zobraziť ďalšie výsledky vyhľadávania, vyberte položku

- 4 Ak chcete vyhľadať cieľ, do poľa vyhľadávania B v zozname bodov trasy zadajte hľadané výrazy a vyberte položku Q.
- 5 Ak chcete do trasy pridať viac bodov, v zozname bodov trasy vyberte položku ➡. Do poľa vyhľadávania zadajte hľadané výrazy a vyberte položku Q.

Do trasy možno zahrnúť až štyri body trasy.

6 Vyberte položku View Route. Ak chcete body trasy postupne zobraziť na mape, vyberte položku ≮ alebo >.

**Tip:** Ak chcete body trasy vybrať z mapy, v zozname bodov trasy vyberte položku **I**.

## Zobrazenie pokynov trasy

Pri prezeraní trasy vyberte položku 🛵

## Zmazanie trasy

Pri prezeraní trasy vyberte položku 📧 > Clear map.

## Úprava nastavení trasy

Nastavenia trasy majú vplyv na pokyny trasy a spôsob, akým sa trasa zobrazuje na mape.

1 Vyberte položku 📧 > Get Directions.

- 2 Vyberte položku 🚘 alebo 📩
- 3 Vyberte požadovanú možnosť.

Ak sa chcete vrátiť k zobrazeniu mapy, klepnite mimo aktívnej oblasti.

#### Všeobecné nastavenia

#### Používanie metrických alebo imperiálnych jednotiek

Vyberte položku 🕅 > Maps > More > Metric units alebo Imperial units.

#### Používanie 12- alebo 24-hodinového systému hodín

Vyberte položku 📧 > Maps > More > 12 hour alebo 24 hour.

## Správa času

## Zobrazenie času a nastavenie budíkov

Vyberte položku **++++** > **Clock**.

Môžete zobraziť informácie o miestnom čase a časovom pásme, nastavovať alebo upravovať budíky a upravovať nastavenia dátumu, času a miestne nastavenia.

#### Pridávanie a upravovanie budíkov Pridávanie budíkov

- Vyberte položku + > Clock a +.
- 2 Zadajte čas budenia. Môžete vytvoriť aj budenie, ktoré sa bude opakovať v určené dni. Môžete tiež pridať názov.
- 3 Vyberte položku Save.

#### Upravovanie budíkov

- 1 Vyberte položku **H**→ **> Clock** a .
- 2 Vyberte budík, ktorý chcete upraviť.
- 3 Upravte názov a čas budenia, vyberte dni, kedy sa má budenie opakovať, a aktivujte ho alebo ho deaktivujte.
- 4 Vyberte položku Save.

## Vypnutie zvoniaceho budíka

Vyberte položku Stop.

#### Vypnutie budíka na určité obdobie

Vyberte položku **Snooze**.

Ak je zariadenie v čase, kedy sa má spustiť budenie, vypnuté, zariadenie sa zapne a začne zvoniť tónom budíka.

#### Zobrazenie svetových hodín

Môžete zobraziť aktuálny čas na rôznych miestach. Prvé hodiny sú nastavené na miestny čas a slúžia na otvorenie nastavení dátumu a času.

## Pridanie nových svetových hodín

- 1 Vyberte položku 🕂 > Clock a 🕥.
- 2 Vyberte položku New World clock.
- 3 Posuňte mapu na požadované časové pásmo alebo vyberte položku Q a vyhľadajte mesto.

#### Nastavenia hodín Nastavenia budíka

- 2 Vyberte položku Alarm settings.
- 3 Vyberte tón budíka a čas, po ktorom sa budík znova spustí, keď ho prepnete do spánkového režimu.
- 4 Vyberte položku Save.

#### Zobrazovanie a spravovanie kalendára Zobrazenie kalendára

Vyberte položku **H** > **Calendar** a otvorte menu.

Vyberte položku Month, Week alebo Agenda.

V kalendári môžete vykonávať tieto činnosti:

- Vytvárať udalosti, úlohy a poznámky na rôzne účely, ako sú práca, domov alebo záľuby. Položky, ktoré zadáte do rôznych kalendárov, sa zobrazia rôznymi farbami.
- Vytvárať nové kalendáre a odstraňovať nepotrebné kalendáre. Zariadenie však obsahuje dva kalendáre, ktoré nemôžete vymazať. Súkromný kalendár existuje iba v zariadení a nemožno ho synchronizovať. Hlavný kalendár zariadenia sa používa napríklad s balíkom PC Suite. Takisto je možné pridávať kontakty od tretích strán.
- Skryť kalendáre bez odstránenia udalostí alebo úloh. Počas dovolenky môžete napríklad skryť pracovný kalendár. Keď je kalendár skrytý, upozornenia z neho sú deaktivované.

**Tip:** Ak na karty kontaktov pridáte narodeniny, zhromaždia sa v kalendári narodenín. Upozornenie na narodeniny je predvolene deaktivované. Ak chcete, aby sa upozornenie zobrazilo, musíte položky upraviť.

#### Zobrazenie udalostí dňa

V zobrazení mesiaca alebo týždňa vyberte požadovaný deň.

**Tip:** Ak sa chcete presunúť na predchádzajúci alebo nasledujúci deň, odklepnite doľava alebo doprava. V zobrazeniach mesiaca a týždňa sa môžete rovnakým spôsobom presunúť na predchádzajúci alebo nasledujúci mesiac alebo týždeň.

#### Zobrazenie poznámok

Vyberte položku Go to notes.

#### Zobrazenie všetkých úloh

Vyberte položku Go to tasks.

#### Pridávanie a upravovanie kalendárov

Môžete napríklad vytvoriť rôzne kalendáre pre domov, prácu a záľuby.

Vyberte položku Settings > Edit calendars.

#### Pridanie kalendára

Vyberte položku **New** a postupujte podľa pokynov sprievodcu kalendárom. Pridajte názov a farbu kalendára a vyberte, či sa má kalendár zobraziť.

#### Úprava kalendára

Otvorte kalendár, ktorý chcete upraviť, a upravte požadované detaily.

#### Pridávanie a upravovanie poznámok v kalendári

Vyberte položku **Herrika** > Calendar, otvorte menu a vyberte položku Go to notes.

#### Pridanie poznámky

Vyberte položku New note a napíšte poznámku. Ak chcete zmeniť kalendár, vyberte položku Calendar.

#### Úprava poznámky

Otvorte poznámku a upravte obsah.

Ak chcete zmeniť kalendár, vyberte položku Calendar.

#### Pridávanie a upravovanie úloh

Svoj rozvrh môžete sledovať tak, že vytvoríte upozornenia na úlohy. Po dokončení úlohy ju môžete označiť ako splnenú.

Vyberte položku **HATE** > Calendar, otvorte menu a vyberte položku Go to tasks.

#### Pridanie úlohy

Vyberte položku **New task**, pridajte názov a dátum, vyberte kalendár, ktorý sa má použiť, a nastavte upozornenie.

## Úprava úlohy

Otvorte úlohu a upravte detaily.

## Označenie úlohy ako splnenej

Vyberte položku **Done**.

## Pridávanie a upravovanie udalostí

Čas v kalendári môžete rezervovať na udalosti, ako sú stretnutia a schôdzky. Môžete tiež pridávať upozornenia na narodeniny, výročia a ďalšie udalosti.

Ak na karty kontaktov pridáte narodeniny, automaticky sa zhromaždia v kalendári narodenín.

Vyberte položku ++++ > Calendar.

## Pridanie udalosti

- 1 Prejdite na požadovaný dátum a vyberte položku New event.
- 2 Pridajte detaily udalosti. Môžete nastaviť pravidelné opakovanie udalosti, upozornenie a vybrať, ktorý kalendár chcete používať.
- 3 Vyberte položku Save.

**Tip:** Ak chcete udalosť pridať rýchlo, vyberte položku **Month, Week** alebo **Agenda** a začnite zadávať text pomocou fyzickej klávesnice. Zobrazí sa dialógové okno **Nová udalosť** a môžete upraviť zvyšné informácie.

## Úprava alebo odstránenie udalosti

- 1 Prejdite na dátum udalosti.
- 2 Vyberte požadovanú udalosť, otvorte menu a vyberte položku Edit event alebo Delete event.

## Importovanie udalostí do kalendára

Do kalendára môžete importovať prevzaté alebo lokálne súbory s príponou .ics.

Klepnite na súbor s príponou .ics a vyberte kalendár zo zoznamu.

Ak chcete obsah importovať do nového kalendára, vyberte položku Create new calendar.

## Synchronizácia kalendára s iným zariadením

Kalendáre môžete synchronizovať s inými kompatibilnými zariadeniami. Môžete použiť existujúci kalendár alebo vytvoriť nový kalendár pre udalosti, úlohy a poznámky.

Keď sa udalosti z kalendára synchronizujú, kalendár v inom zariadení môže mať komplexnejšie nastavenia pre opakujúce sa udalosti. V takom prípade sa opakujúce udalosti v zariadení zobrazia, možnosť upravovať opakujúce sa udalosti však môže byť obmedzená.

#### Pridanie aplikácie widget agendy na pracovnú plochu

Na pracovnú plochu zariadenia môžete pridať aplikáciu widget agendy. Pomocou tejto aplikácie widget môžete rýchlo zobraziť blížiace sa udalosti z kalendára.

Klepnite na pracovnú plochu a vyberte položky 🗼 > Desktop menu > Add widget > Calendar.

#### Nastavenia kalendára

Vyberte položku **H** > Calendar a otvorte menu.

Vyberte položku Settings a jednu z uvedených možností:

**Edit calendars** — Slúži na pridávanie a upravovanie kalendárov.

**Alarm tone** — Slúži na zmenu tónu upozornenia. Ak chcete pridať vlastný tón upozornenia, vyberte položku **More**.

**Delete items** — Slúži na definovanie obdobia, po ktorom sa udalosti z kalendára a úlohy odstránia.

First day of week — Zmeňte prvý deň týždňa.

## Používanie pomôcok a správa dát

#### Synchronizácia a prenos obsahu z iného zariadenia Synchronizácia obsahu

Prvá synchronizácia s kompatibilným zariadením Ak chcete synchronizovať pomocou balíka Nokia PC Suite, musíte spustiť synchronizáciu z počítača. Inak postupujte takto:

- 2 Vyberte zariadenie, s ktorým chcete synchronizovať dáta. Možno budete musieť spárovať svoje zariadenie s týmto zariadením.
- 3 Vyberte obsah, ktorý sa má zahrnúť do synchronizácie. Ak synchronizujete záznamy kalendára, vyberte kalendár, ktorý sa má použiť.
- 4 Pomocou položky **Finish** spustite synchronizáciu.

Čas potrebný na dokončenie synchronizácie závisí od množstva prenášaných dát.

Po synchronizácii sa vytvorený synchronizačný profil uloží v hlavnom zobrazení aplikácie Transfer & sync. Neskôr môžete synchronizovať dáta pomocou rovnakých nastavení.

## Opätovná synchronizácia

Zo zoznamu vyberte požadovaný synchronizačný profil a zvoľte položku Sync.

### Riešenie konfliktov synchronizácie

Ak bola položka, ktorá má byť synchronizovaná, upravená v oboch zariadeniach, zariadenie sa automaticky pokúsi zlúčiť obe zmeny. Ak to nie je možné, vznikne konflikt synchronizácie. Vyberte verziu, ktorá sa má uložiť.

#### Prenášané dáta Prvý prenos dát

- Prvý prenos dát
- 1 Vyberte položku ==== > Settings a Transfer & sync > Next.
- 2 Vyberte položku Retrieve data alebo Send data.
- 3 Vyberte zariadenie, s ktorým chcete prenášať dáta. Možno budete musieť spárovať svoje zariadenie s týmto zariadením.
- 4 Vyberte obsah, ktorý sa má zahrnúť do prenosu dát.
- 5 Ak chcete začať prenos dát, vyberte položku Finish.

Po prenose dát sa vytvorený profil prenosu uloží v hlavnom zobrazení aplikácie Transfer & sync. Neskôr môžete prenášať dáta pomocou rovnakých nastavení.

#### Opätovný prenos obsahu

Ak chcete obsah znova preniesť, zo zoznamu vyberte požadovaný profil prenosu dát a spustite prenos.

#### Správa profilov prenosu

Vyberte položku **++++** > **Settings** a Transfer & sync.

V hlavnom zobrazení aplikácie Transfer & sync môžete zobraziť vytvorené profily prenosov dát. Môžete upravovať, odstraňovať alebo vytvárať nové profily prenosu.

### Úprava detailov prenosu

- 1 Zo zoznamu vyberte profil prenosu.
- 2 Vyberte položku Content.
- 3 Vyberte obsah, ktorý sa má zahrnúť do prenosu dát, a vyberte položku Done.

## Vytvorenie nového profilu prenosu

Vyberte položku New. Otvorí sa sprievodca prenosom dát a vy budete môcť spustiť nový prenos dát. Profil sa uloží v hlavnom zobrazení aplikácie Transfer & sync.

#### Vymazanie profilu prenosu

Zo zoznamu vyberte profil prenosu a zvoľte položku **Delete**. Vymazaním profilu prenosu sa príslušný obsah nevymaže zo zariadenia.

#### Zálohovanie a obnovovanie dát O zálohách

Dáta môžete zálohovať do veľkokapacitnej pamäte zariadenia alebo na kompatibilnú pamäťovú kartu a v prípade potreby ich môžete v zariadení obnoviť. Záloha sa zobrazí ako zložka vo veľkokapacitnej pamäti zariadenia alebo na pamäťovej karte. Zálohu môžete tiež zabezpečiť heslom. Zálohovať môžete tieto položky:

Komunikáciu a kalendár — E-mailové správy a správy chatu a kontá, textové správy, kontakty v aplikácii Kontakty, udalosti z kalendára, budík a nastavenia upozornení.

Záložky — Záložky z webových prehliadačov Nastavenia — Všetky konfigurácie aplikácií Zoznam aplikácií — Zoznam aplikácií nainštalovaných v zariadení

### Vytvorenie novej zálohy

- 1 Vyberte položku **H** > **Backup** a **New backup**.
- 2 Zadajte popisný názov, definujte požadované umiestnenie zálohy a vyberte položku **Proceed**.
- 3 Vyberte typy dát, ktoré chcete zálohovať.
- 4 Ak chcete chrániť zálohu pomocou hesla, začiarknite políčko Protect with password, dvakrát zadajte heslo a vyberte položku Done.

#### Obnovenie zálohy

- 1 Vyberte položku **H > Backup**.
- 2 Vyberte požadovanú zálohu a položku Restore.
- 3 Vyberte typy dát, ktoré sa majú obnoviť.
- 4 Potvrďte, že chcete dáta obnoviť. Ak je záloha chránená heslom, zadajte ho a vyberte položku OK.

5 Ak zariadenie obsahuje novšiu verziu súborov ako záloha, ktorú obnovujete, zariadenie vás požiada o potvrdenie, či chcete uložiť zálohovanú verziu alebo zrušiť obnovenie dát. Vyberte jednu z uvedených možností:

Yes — Zariadenie prepíše aktuálnu verziu zálohovaným súborom.

**Yes to all** — Zariadenie prepíše všetky konfliktné súbory bez ďalšieho potvrdzovania.

No — Verzia v zariadení sa nenahradí.

#### Správa súborov O aplikácii Správca súborov

Vyberte položku **– File manager**.

Pomocou Správcu súborov môžete premiestňovať, kopírovať, premenovávať, vymazávať, otvárať a zdieľať súbory a zložky.

#### Zobrazovanie súborov a zložiek

Vyberte položku **File manager**.

Ak chcete zobraziť podrobné informácie o súbore alebo zložke, vyberte a podržte položku a z kontextového menu vyberte položku **Details**.

Uložené súbory sú komprimované, aby sa šetrila pamäť.

Súbory a zložky, ktoré sú iba na čítanie, nemôžete upravovať.
Ak na pripojenie zariadenia k počítaču použijete dátový kábel USB, súbory a zložky si môžete pozrieť po nastavení operačného systému počítača tak, aby zobrazoval skryté zložky. V systéme Microsoft Windows sa zložky pomenúvajú napríklad spôsobom .documents, .images alebo .videos.

#### Úprava súborov a zložiek

- 1 Vyberte položku **+++** > **File manager**.
- Vyberte zložku obsahujúcu súbor alebo zložku, ktorú chcete upraviť.
- 3 Otvorte menu Správca súborov a vyberte jednu z uvedených možností:

New folder — Vytvorenie novej zložky.

**Move** — Premiestnenie súboru alebo zložky.

**Copy** — Skopírovanie súboru alebo zložky.

**Delete** — Vymazanie súboru alebo zložky.

**Share** — Zdieľanie súboru alebo zložky.

**Sort** — Zoradenie súborov a zložiek.

Memory usage — Zobrazenie využitia pamäte. Ak chcete zobraziť detaily pamäte, vyberte položku Details.

4 Ak chcete premenovať súbor alebo zložku, vyberte a podržte požadovanú položku a z kontextového menu vyberte položku Rename.

#### Pamäť O pamäti

Zariadenie obsahuje vstavanú veľkokapacitnú pamäť s kapacitou 32 GB, časť ktorej je vyhradená pre softvér zariadenia a nie je k dispozícii na používanie pri pripojení k počítaču.

Okrem veľkokapacitnej pamäte zariadenia má zariadenie otvor na externú pamäťovú kartu microSD a podporuje pamäťové karty s kapacitou až 16 GB. Ak pamäťovú kartu nepoužíva niektorá aplikácia, môžete ju vložiť a odstrániť, keď je zariadenie zapnuté.

Používajte iba kompatibilné Karty microSD schválené spoločnosťou Nokia pre tento prístroj. Spoločnosť Nokia sa riadi schválenými priemyselnými normami pre pamäťové karty, ale karty niektorých značiek nemusia byť úplne kompatibilné s týmto prístrojom. Pri použití nekompatibilnej karty môže dôjsť k poškodeniu karty a prístroja a môže dôjsť aj k porušeniu dát, uložených na karte.

Ak sa pamäť zariadenia poškodí, môže byť potrebné naformátovať ukladací priestor zariadenia a preinštalovať operačný systém.

### Správa pamäťových kariet

Pomocou aplikácie File manager môžete vytvárať nové zložky, zobrazovať využitie pamäte alebo spravovať informácie na pamäťovej karte. Vyberte položku **File manager**.

- 1 Zo zoznamu vyberte požadovanú pamäťovú kartu.
- 2 Otvorte menu Správca súborov a vyberte požadovanú operáciu.

## Formátovanie pamäťovej karty

Vyberte a podržte pamäťovú kartu a z kontextového menu vyberte položku Format.

#### Zobrazenie spotreby pamäte

Môžete zobraziť množstvo dostupnej pamäte v pamäti zariadenia alebo na pamäťovej karte a množstvo pamäte dostupnej na inštaláciu aplikácií.

Vyberte položku **+++** > **Settings** a **Memory**.

Ak chcete zobraziť využitie pamäte podrobnejšie, vyberte položku **Details**.

Ak chcete zvýšiť množstvo dostupnej pamäte, pomocou Správcu súborov alebo iných aplikácií vymažte nepotrebné dáta.

### Zväčšenie dostupnej pamäte

Mnohé funkcie zariadenia využívajú pamäť na ukladanie údajov. Zariadenie vás upozorní na nízku kapacitu dostupnej pamäte.

#### Zobrazenie veľkosti dostupnej pamäte

#### Zväčšenie dostupnej pamäte

Premiestnite dáta na kompatibilnú pamäťovú kartu (ak je k dispozícii) alebo do kompatibilného počítača. Ak chcete odstrániť dáta, ktoré už nepotrebujete, použite aplikáciu File manager alebo otvorte príslušnú aplikáciu.

Odstrániť môžete tieto položky:

- Snímky a videoklipy. Súbory si zálohujte v kompatibilnom počítači.
- Ulož. web. str.
- Správy v aplikácii Conversations.
- Prevzaté e-mailové správy v schránkach.
- Kontaktné informácie.
- Záznamy z kalendára.
- Aplikácie zobrazené v aplikácii Správca aplikácií, ktoré viac nepotrebujete.
- Inštalačné súbory (.deb alebo .install) nainštalovaných aplikácií. Inštalačné súbory preneste do kompatibilného počítača.

#### Zmazanie dát zo zariadenia a obnovenie nastavení Zmazanie dát zariadenia

Po zmazaní sa dáta zo zariadenia natrvalo vymažú.

- 1 Vyberte položku **H > Settings**.
- 2 Otvorte menu Nastavenia a vyberte položky Clear device > Yes.
- 3 Zadajte blokovací kód zariadenia a pomocou položky Done zmažte dáta zariadenia.

Vymažú sa nasledujúce dáta:

- dáta používateľa o prehliadaní: záložky, história používateľa, heslá a súbory "cookie",
- kontakty,
- záznamy v kalendári,
- skratky na hlavnom displeji,
- e-mailové správy, kontá a ich heslá,
- kontá okamžitých správ a internetových hovorov,
- nastavenia pripojení, pripojenia a ich heslá,
- informácie o polohe,
- dokumenty: obľúbené dokumenty a snímky, zvukové súbory a videosúbory,
- nastavenia spôsobov zadávania textu a používateľské slovníky,
- skóre z hier,
- všetky nastavenia používateľa vrátane dotykového displeja, jasu displeja a nastavení hlasitosti,
- profily.

Nasledujúce dáta sa nezmenia:

- aplikácie, ktoré ste nainštalovali,
- obsah pamäťovej karty.

## Obnovenie pôvodných nastavení

Všetky nastavenia zariadenia môžete zmeniť na predvolené hodnoty. Toto nastavenie nemá vplyv na obsah ani na skratky, ktoré ste vytvorili, bezpečnostné kódy, heslá, jazyk zariadenia ani na skóre hier. Taktiež nemá vplyv na obsah veľkokapacitnej pamäte zariadenia.

- 2 Otvorte menu Nastavenia a vyberte položky Restore original settings a Yes.
- 3 Zadajte blokovací kód zariadenia a vyberte položku Done.

#### Používanie pomôcok Vyžiadanie informačných kanálov RSS Čítanie informačných kanálov so správami a blogov

Pomocou čítača informačných kanálov RSS môžete čítať informačné kanály so správami a blogy z celého sveta a obsah publikovaný na rôznych webových stránkach.

Vyberte položku 🕂 > RSS.

## Otvorenie informačného kanála

Vyberte informačný kanál, ktorý chcete otvoriť.

Otvorte menu RSS a vyberte jednu z uvedených možností:

**Sort** — Zoraďovanie obsahu informačného kanála podľa dátumu alebo názvu.

Manage folders — Organizovanie, vytváranie, premenovávanie alebo vymazávanie zložiek.

**Clear image cache** — Zmazanie všetkých detailov z vyrovnávacej pamäte snímok.

 ${\bf Settings}~-$ Úprava nastavení čítača informačných kanálov RSS.

Vyberte jednu z uvedených možností:

- 🐵 Obnovte zobrazenie.
- 🖧 Pridajte novú upútavku.
- 1) Zobrazte detaily informačného kanála.
- 🝿 Vymazať.
- Image: Struktúru zložky.
- 🔍 Vyhľadajte príspevky v informačných kanáloch. Do poľa zadajte kľúčové slová a vyberte položku 🔍.

# Pridanie aplikácie widget pre informačné kanály RSS na pracovnú plochu

Aplikáciu widget pre informačné kanály RSS môžete pridať na pracovnú plochu zariadenia. Pomocou tejto aplikácie widget môžete zobraziť najnovšie príspevky v informačných kanáloch. Klepnite na pracovnú plochu a vyberte položku 🗼 > Desktop menu > Add widget > RSS.

#### Zobrazovanie súborov PDF

Pomocou programu na čítanie súborov PDF môžete zobrazovať dokumenty vo formáte PDF (portable document format).

Vyberte položku **PDF reader**.

Otvorte menu **Čítač PDF** a vyberte jednu z uvedených možností:

**Open** — Otvorte dokument.

- Save as Uložte dokument.
- **Details** Zobrazte detaily dokumentu.

Vyberte jednu z uvedených možností:

- 🕅 Prechod na prvú stránku dokumentu.
- ▷□ Prechod na poslednú stránku dokumentu.
- Prechod na predchádzajúcu stránku dokumentu.
- 📎 Prechod na nasledujúcu stránku dokumentu.
- O Zväčšenie obrázka.
- 🔵 Oddialenie obrázka (Zoom out).

— Prepínanie medzi normálnym zobrazením a režimom zobrazenia na celom displeji.

#### Písanie poznámok

Pomocou aplikácie Poznámky môžete vytvárať a ukladať krátke poznámky. Podporované sú súbory s príponami .txt (obyčajný text vo formáte ASCII bez formátovania) a .note.html (formátovaný text). Súbory s úplným formátom HTML nie sú podporované.

Vyberte položku **H** > **Notes**.

Otvorte menu **Poznámky** a vyberte jednu z uvedených možností:

New — Pridanie novej poznámky.

**Open** — Otvorenie existujúcej poznámky.

Save — Uloženie poznámky.

Settings — Zmena zarovnania textu alebo formátu súboru.

**Undo** alebo **Redo** — Zrušenie alebo opätovné vykonanie operácie.

#### Výpočty

- 1 Vyberte položku **+++** > **Calculator**.
- 2 Uskutočnite výpočty. Ak chcete použiť komplexnejšie funkcie kalkulačky, otvorte menu a vyberte položku Scientific.
- 3 Ak chcete zmazať displej, otvorte menu Kalkulačka a vyberte položku Clear till roll.

#### Správa certifikátov

Certifikáty sa používajú pri vytváraní zabezpečených pripojení, napríklad vo webovom prehliadači a e-maile. Certifikáty môžete inštalovať, zobrazovať a vymazávať.

Certifikáty slúžia na autentifikáciu servera alebo používateľa. Nové certifikáty nepridávajte, ak ste neoverili, že sú pravé. Pridávanie ľubovoľných certifikátov môže znížiť zabezpečenie šifrovaných pripojení.

Používateľské certifikáty zvyčajne poskytuje poskytovateľ služieb alebo oddelenie IT spoločnosti.

#### Kreslenie náčrtov

Ak chcete kresliť jednoduché obrázky, začnite kresliť na displej prstom alebo pomocou dotykového pera. Všetky náčrty sa ukladajú vo formáte súboru PNG.

Otvorte menu Náčrt a vyberte jednu z uvedených možností:

- New Začatie nového náčrtu.
- **Open** Otvorenie existujúceho náčrtu.
- Save Uloženie náčrtu.
- **Canvas size** Úprava veľkosti plochy na kreslenie.
- Crop Orezanie náčrtu.
- Details Zobrazenie detailov náčrtu.

### Nástroje na kreslenie

Vyberte jednu z uvedených možností:

- 🖌 Kreslenie voľnou rukou.
- 🖊 Kreslenie rovných čiar.
- Nakreslenie štvorca.
- 🔿 Nakreslenie elipsy alebo kruhu.

— Vymazanie čiary alebo tvaru. Na paneli s nástrojmi vyberte jednu zo štyroch veľkostí štetca a prekreslite ním oblasť, ktorú chcete vymazať.

Ak chcete zmeniť veľkosť štetca alebo farbu, na paneli s nástrojmi vyberte príslušnú ikonu výberu.

## Otvorenie aplikácie X Terminal

X Terminal je rozšírená aplikácia, pomocou ktorej môžete zariadenie používať prostredníctvom rozhrania príkazového riadka.

Vyberte položku **– > X Terminal**.

## Aktualizovanie softvéru a inštalácia aplikácií

#### O Správcovi aplikácií

Vyberte položku **+++** > **App manager**.

Správca aplikácií umožňuje inštalovať nové aplikácie a ďalšie rozšírenia z katalógov aplikácií (odkladacích priestorov). Balíky môžete tiež zobraziť v zozname, aktualizovať ich a odinštalovať ich.

**Dôležité:** Inštalujte a používajte iba aplikácie a ďalší softvér z dôveryhodných zdrojov. Aplikácie z nedôveryhodných zdrojov môžu obsahovať škodlivý softvér, ktorý môže pristupovať k dátam uloženým v zariadení, spôsobiť finančné škody alebo poškodiť zariadenie.

### 0 balíkoch aplikácií a katalógoch

Správca aplikácií pracuje s balíkmi zvyčajne obsiahnutými v katalógoch aplikácií, ku ktorým môžete pristupovať prostredníctvom pripojenia k sieti.

Balík aplikácie je skupina súborov. Môže obsahovať aplikáciu, ktorú môžete otvoriť v zložke Aplikácie, zásuvný modul pre pracovnú plochu, novú tému alebo iné typy doplnkov.

Katalóg je skupina balíkov. Môže obsahovať rôzne typy softvéru skombinované do balíkov aplikácií. Niektoré balíky môže zdieľať viacero aplikácií. Na úspešné nainštalovanie softvéru je potrebný celý katalóg. Zoznam dostupných balíkov sa ukladá v zariadení. Na niektorých webových stránkach môžete aplikáciu nainštalovať priamo tak, že vyberiete odkaz na súbor s príponou .install. Otvorí sa Správca aplikácií a nainštaluje aplikáciu. Ak je pre aplikáciu potrebný nový katalóg, Správca aplikácií tiež ponúkne možnosť pridať ho automaticky.

#### Zobrazenie denníka

Denník môžete používať na zobrazovanie detailov o udalostiach a na diagnostikovanie nezvyčajného správania v Správcovi aplikácií. Obsah denníka sa vymaže po zatvorení príslušnej aplikácie.

Otvorte menu Správca aplikácií a vyberte položku Log.

#### Uloženie denníka

Vyberte položku Save as, zadajte názov denníka a definujte, kam sa má uložiť. Denník sa uloží ako textový súbor.

Inštalácia doplnkových aplikácií Prehľadávanie, vyhľadávanie a inštalácia aplikácií

Vyberte položku 🕂 > App manager a 🕤 Download.

## Prehliadanie aplikácií

Vyberte kategóriu, v ktorej chcete prehliadať zoznam inštalovateľných balíkov aplikácií. Ak je k dispozícii iba niekoľko balíkov, zoznam kategórií sa nezobrazí.

Zoznam balíkov obsahuje názov, verziu a veľkosť každého balíka. Keď vyberiete balík, zobrazí sa krátky popis jeho obsahu a vy môžete balík nainštalovať, vyhľadať alebo zobraziť detaily balíka.

#### Vyhľadanie aplikácie

Pomocou fyzickej klávesnice začnite zadávať hľadané slovo. Zobrazia sa aplikácie, ktorých názov začína na zadané znaky.

#### Zobrazenie detailov aplikácie

Vyberte aplikáciu a položku Details.

### Inštalácia aplikácie

Vyberte aplikáciu a položku Continue.

#### Zobrazenie nainštalovaných aplikácií

Vyberte položku **+++** > App manager a **==Uninstall**.

Aplikácie a ich detaily môžete vyhľadávať, triediť a zobrazovať rovnako ako pri prehľadávaní inštalovateľných aplikácií.

#### Odinštalovanie aplikácií

- 1 Vyberte položku **+++** > **App manager** a **\_\_\_Uninstall**.
- 2 Vyberte aplikáciu a položku Uninstall.

Po potvrdení a spustení proces odinštalovania nemožno zrušiť.

#### Pridávanie katalógov Zobrazovanie, inštalácia a úprava katalógov

Katalógy môžete zobrazovať, inštalovať, upravovať a vymazávať. Vopred nainštalované katalógy nemusí byť možné upravovať ani vymazávať.

Vyberte položku **++++** > **App manager**.

### Zobrazenie dostupných katalógov

Otvorte menu **Správca aplikácií** a vyberte položku **Application catalogues**. Zobrazí sa zoznam katalógov. Ak zlyhá obnovenie katalógu, výberom jeho názvu zobrazíte detaily.

#### Inštalácia katalógu

Balíky z katalógu môžete nainštalovať iba vtedy, ak je príslušný katalóg nainštalovaný v zariadení. Ak napríklad na webovej stránke vyberiete súbor s príponou .install a katalóg potrebný na splnenie všetkých závislostí nie je v zariadení nainštalovaný, zobrazí sa výzva na nainštalovanie príslušného katalógu. Ak inštaláciu zrušíte, nebudete môcť nainštalovať žiadne balíky.

- 1 Otvorte menu **Správca aplikácií** a vyberte položku **Application catalogues > New.**
- 2 Definujte názov katalógu.
- 3 Definujte webovú adresu, distribúciu a detaily komponentov poskytnuté vlastníkom katalógu.

- 4 Ak chcete zakázať alebo povoliť katalóg, začiarknite alebo zrušte začiarknutie políčka Disabled. Ak katalóg zakážete, zariadenie nebude vyhľadávať aktualizácie ani softvérové balíky z katalógu.
- 5 Vyberte položku Save.

#### Úprava katalógu

Môžete upravovať informácie všetkých katalógov. Katalóg môžete aj zakázať a skryť jeho balíky v Správcovi aplikácií.

Niektoré základné katalógy môžete iba povoliť alebo zakázať, nemôžete upravovať žiadne ďalšie informácie.

- 1 Otvorte menu **Správca aplikácií** a vyberte položku **Application catalogues** a katalóg.
- 2 Upravte detaily.
- 3 Ak chcete zakázať alebo povoliť katalóg začiarknite alebo zrušte začiarknutie políčka **Disabled**.

#### Obnovovanie balíkov aplikácií

V prípade potreby môžete existujúce balíky aplikácií nahradiť súbormi zo zálohy, ktoré ste vytvorili predtým.

- 1 Vyberte položku **+++** > **App manager**.
- 2 Otvorte menu **Správca aplikácií** a vyberte položku **Restore applications**.
- 3 Vyberte aplikáciu, ktorá sa má obnoviť, a vyberte položku Yes.

Aplikácie sa prevezmú z katalógov prostredníctvom pripojenia k sieti.

#### Zisťovanie aktualizácií

Môžete vybrať balíky, ktoré chcete aktualizovať, alebo môžete aktualizovať všetky dostupné balíky. Balíky aktualizácií môžete tiež zoraďovať rovnako ako pri prehliadaní inštalovateľných aplikácií alebo pri zobrazovaní detailov aplikácie.

S cieľom zabrániť prípadnej strate dát ich pred inštaláciou aktualizácií operačného systému zálohujte.

#### Aktualizácia softvéru

Aktualizácie softvéru môžu obsahovať nové a rozšírené funkcie, ktoré v čase zakúpenia zariadenia neboli k dispozícii. Aktualizáciou softvéru môžete dosiahnuť aj kvalitnejší výkon prístroja. Softvér v zariadení môžete aktualizovať pomocou Správcu aplikácií alebo pomocou aplikácie Nokia Software Updater.

#### Automatické aktualizácie softvéru

Keď sú k dispozícii nové aktualizácie softvéru pre operačný systém alebo pre aplikácie Nokia, alebo aplikácie tretích

strán, prípadne keď sú pre zariadenie k dispozícii ďalšie aplikácie, v stavovej oblasti sa zobrazí ikona 📙

Odporúčame, aby ste aktualizácie softvéru inštalovali, pretože môžu obsahovať dôležité opravy chýb a ďalšie aktualizácie. Ak navrhované aktualizácie odmietnete, môžete ich neskôr nainštalovať pomocou Správcu aplikácií.

Sťahovanie aktualizácií softvéru môže vyžadovať prenos veľkého objemu dát (sieťová služba).

Zaistite, aby mala batéria vášho prístroja dostatok energie, alebo pred spustením aktualizácie pripojte nabíjačku.

#### Inštalácia aktualizácií softvéru

- 1 Vyberte stavovú oblasť a položku New updates.
- 2 Vyberte položku Update all alebo vyberte balíky, ktoré chcete nainštalovať, a vyberte položku Continue.
- 3 Potvrďte inštaláciu.

#### Inštalácia doplnkových aplikácií

- 1 Vyberte stavovú oblasť a položku New releases.
- 2 Ak chcete otvoriť webovú stránku s detailmi o ďalšej aplikácii, vyberte položku Download.

#### Kontrola čísla verzie softvéru v zariadení

Vyberte položku **+++** > **Settings** a **About product**. Prípadne vyberte položku **+++** > **Phone** a **++** a zadajte kombináciu **\*#0000#**.

Väčšinu aktualizácií softvéru je možné nainštalovať pomocou Správcu aplikácií. Niekedy však môže byť potrebná aktualizácia pomocou aplikácie Nokia Software Updater. V takom prípade dostanete hlásenie, že je k dispozícii aktualizácia softvéru pomocou aplikácie Nokia Software Updater.

#### Aktualizácie softvéru pomocou počítača

Aplikácia Nokia Software Updater je počítačová aplikácia, ktorá umožňuje aktualizovať softvér zariadenia. Ak chcete aktualizovať softvér zariadenia, potrebujete kompatibilný počítač širokopásmový prístup na internet a kompatibilný dátový kábel USB na pripojenie zariadenia k počítaču.

Ak chcete získať ďalšie informácie a poznámky o najnovších verziách softvéru a načítať aplikáciu Nokia Software Updater, navštívte stránku www.nokia.com/softwareupdate alebo webovú lokalitu miestneho zastúpenia spoločnosti Nokia.

#### Aktualizácia softvéru zariadenia pomocou aplikácie Nokia Software Updater

- 1 Načítajte a nainštalujte aplikáciu Nokia Software Updater do počítača.
- 2 Pripojte prístroj k počítaču pomocou dátového kábla USB a otvorte aplikáciu Nokia Software Updater. Aplikácia Nokia Software Updater vás bude sprevádzať pri zálohovaní súborov, aktualizácii softvéru a obnovovaní súborov.

#### Hranie hier

#### Blocks

Cieľom tejto hry je pohybovať a otáčať padajúcimi blokmi a vytvárať celé riadky. Po vytvorení celého riadka riadok zmizne a bloky nad ním spadnú o jeden riadok nižšie.

#### **Hranie hry Blocks**

- 1 Vyberte položku **H** a **Blocks**.
- 2 Vyberte jednu z uvedených možností:

**Block speed** — Definujte, ako rýchlo bloky padajú. **Starting density** — Definujte počet náhodne rozmiestnených blokov na začiatku hry.

**Starting height** — Definujte počet riadkov v dolnej časti displeja na začiatku hry.

3 Vyberte položku Play.

#### Otočenie bloku

Klepnite na blok alebo stlačte tlačidlo enter na fyzickej klávesnici.

#### Pohybovanie blokom

Presuňte blok požadovaným smerom alebo použite tlačidlá so šípkami na fyzickej klávesnici.

#### Prerušenie hry

Vyberte položku Exit to menu.

#### Obnovenie prerušenej hry

Vyberte položku Continue.

#### Reštartovanie hry

Vyberte položku Restart.

Hra končí, keď sa hracia plocha zaplní blokmi a ďalší padajúci blok sa tam už nezmestí.

#### Chess

#### **Hranie hry Chess**

- 1 Vyberte položku 🕂 a Chess.
- 2 Vyberte jednu z uvedených možností:

**Player 1** — Pre prvého hráča vyberte čierne alebo biele figúrky.

**Opponent** — Vyberte úroveň schopností počítačového protivníka alebo vyberte možnosť **Player 2** pre hru dvoch hráčov.

**Sound effects** — Povolenie zvukových efektov.

**Show legal moves** — Zobrazenie všetkých možných platných ťahov pri ťahaní figúrkou.

3 Vyberte položku Play.

Ak chcete pohybovať figúrkou, presuňte ju na požadované miesto.

Keď úspešne premiestnite pešiaka na protivníkovu stranu šachovnice, môžete ho vymeniť za dámu, vežu, jazdca alebo strelca podľa štandardných pravidiel šachu.

Keď sa hra skončí, môžete sa do nej vrátiť a zrušiť svoje posledné ťahy.

## Zrušenie alebo opätovné vykonanie ťahu

Vyberte položku 属 alebo 🔜.

**Prerušenie hry** Vyberte položku <⊳.

## Obnovenie prerušenej hry

Vyberte položku Continue.

**Reštartovanie hry** Vyberte položku **Restart**.

## Uloženie hry

Otvorte menu a vyberte položku Save.

## Otvorenie uloženej hry

Otvorte menu, vyberte položku **Open** a požadovanú hru.

#### Mahjong

Cieľom tejto hry je hľadať zhodné páry kociek a čo najrýchlejšie ich všetky odstrániť z hracej dosky. Musíte hľadať páry identických hracích kociek, ktorými môžete voľne hýbať, to znamená, že ich neprikrýva žiadna ďalšia kocka, ani od nich neleží naľavo ani napravo.

#### **Hranie hry Mahjong**

- 1 Vyberte položku **H** a Mahjong.
- 2 Ak chcete definovať rozloženie hracej dosky, vyberte položku **Board**.
- 3 Ak chcete povoliť zvukové efekty, vyberte položku Sound effects.
- 4 Vyberte položku Play.

Keď nájdete zhodný pár, klepnite na jednotlivé kocky pomocou dotykového pera, aby ste ich odstránili z hracej dosky. Keď úspešne odstránite všetky kocky z hracej dosky, vyhrávate.

#### Zrušenie alebo opätovné vykonanie ťahu

Vyberte položku 📉 alebo 🦰.

#### Získanie rady

Vyberte položku []. Ak použijete radu, uplynulý čas hry sa zvýši o 30 sekúnd.

#### Zamiešanie kociek

Vyberte položku 🖲. Ak zamiešate zostávajúce kocky, uplynulý čas hry sa zvýši o 60 sekúnd.

**Prerušenie hry** Vyberte položku <>>.

## Obnovenie prerušenej hry

Vyberte položku Continue.

#### Reštartovanie hry

Vyberte položku Restart.

## Zobrazenie najlepších časov

Vyberte položku **Best times**. Pre každú úroveň hry môžete zobraziť najlepší čas a dátum, kedy bol dosiahnutý.

#### Marbles

Cieľom tejto hry je usporiadať kamene na hracej ploche podľa vzoru a farby zobrazenej v pravej časti displeja.

#### **Hranie hry Marbles**

- 1 Vyberte položku **H** a **Marbles**.
- 2 Ak chcete definovať počet povolených ťahov v jednotlivých úrovniach hry, vyberte položku Difficulty level.
- 3 Ak chcete povoliť zvukové efekty, vyberte položku Sound effects.
- 4 Vyberte položku Play.

Ak chcete kameňom pohnúť, vyberte ho a presuňte ho dotykovým perom. Kameňmi môžete pohybovať vodorovne

a zvislo. Keď sa začne kameň pohybovať, zastaví sa až vtedy, keď narazí do steny alebo do iného kameňa.

Spodná pravá časť hracej dosky obsahuje otvorené kapitoly a úrovne. Môžete hrať ľubovoľné úrovne v aktuálnej kapitole. Keď dokončíte všetky úrovne v kapitole, môžete prejsť na ďalšiu.

#### Zrušenie ťahu

Vyberte položku 🔕.

#### Prerušenie hry

Vyberte položku <>>.

## Obnovenie prerušenej hry

Vyberte položku Continue.

#### **Reštartovanie aktuálnej úrovne hry** Vyberte položku **Restart**.

#### Inštalácia ďalších hier

Okrem hier, ktoré sú vopred nainštalované v zariadení, k dispozícii na inštaláciu a hranie máte aj ďalšie hry. Nové hry môžete vyhľadávať a inštalovať pomocou Správcu aplikácií.

### Nastavenia

#### Nastavenia personalizácie Zmena tém

Téma je množina jednotných snímok výplní pozadia, jedna pre každú pracovnú plochu.

- 2 Zo zoznamu vyberte tému.

#### Nastavenia profilu

# Nastavenie, aby zariadenie vibrovalo, keď sa používa tichý alebo všeobecný profil

Vyberte položku Vibrate.

#### Výber tónu zvonenia a tónov upozornení na správy

Vyberte položku Ringing tone, SMS alert, IM tone alebo Email alert a požadovaný tón.

# Pridanie nového tónu zvonenia alebo tónu upozornenia na správy

Vyberte typ tónu, položku More, požadovaný tón a položku Done.

#### Výber úrovne hlasitosti tónov

Vyberte položku System sounds, Key sounds alebo Touch screen sounds a požadovanú úroveň hlasitosti.

#### Úprava hlasitosti tónov

Presúvajte ovládač doprava alebo doľava.

#### Nastavenia dátumu a času

Vyberte položku **+++** > **Settings** a **Date and time**.

#### Definovanie nastavení dátumu a času

- Ak chcete, aby sa čas zobrazoval v 24-hodinovom formáte, vyberte položku 24-hr clock.
- 2 Ak chcete dátum a čas aktualizovať automaticky, vyberte položku **Update automatically**.

#### Manuálne nastavenie dátumu a času

- 1 Skontrolujte, či nie je začiarknuté políčko Update automatically.
- 2 Vyberte položku **Time zone** a požadované časové pásmo. Ak chcete vyhľadať mestá, vyberte položku Q.
- 3 Vyberte položku Date a nastavte aktuálny deň, mesiac a rok.
- 4 Vyberte položku Time a nastavte aktuálnu hodinu a minúty.

#### Nastavenia jazyka a miestne nastavenia

Nastavenie jazyka určuje jazyk používateľského rozhrania a spôsob zobrazovania dátumu a času. Miestne nastavenie určuje spôsob zobrazovania čísel a mien.

### Definovanie nastavení jazyka a miestnych nastavení

- 2 Definujte nastavenia jazyka a miestne nastavenia zariadenia.
- 3 Uložte nastavenia. Zariadenie sa potom reštartuje.

#### Nastavenia displeja

Definujte nasledujúce nastavenia:

**Brightness** — Presúvaním ovládača doprava alebo doľava zmeníte jas displeja. Na jas displeja majú vplyv aj svetelné podmienky prostredia merané snímačom osvetlenia.

**Backlight time-out** — Vyberte čas nečinnosti, po ktorom sa displej vypne, aby sa šetrila energia.

**Lock screen automatically** — Nastavte zariadenie tak, aby po definovanom čase nečinnosti automaticky zablokovalo dotykový displej a tlačidlá.

**Display stays lit when charging** — Nastavte displej, aby bol počas nabíjania zariadenia stále zapnutý.

**Touch screen vibration** — Nastavte displej tak, aby pri dotyku krátko zavibroval.

**Power saving mode** — Nastavte zariadenie, aby v čase, keď je zapnuté podsvietenie displeja, spotrebovalo menej energie.

Tip: Ak chcete šetriť batériu a predĺžiť prevádzkový čas zariadenia, vyberte nízku úroveň jasu a krátky časový limit.

#### Nastavenia svetelného upozornenia

Svetelné upozornenie zariadenia môže fungovať ako indikátor stavu pre zariadenie a udalosti konkrétnych aplikácií. Môžete napríklad nastaviť svetelné upozornenie, aby znázorňovalo, že zariadenie je zapnuté, keď je displej vypnutý.

Vyberte položku **H > Settings** a **Notification light** a potom zvoľte, kedy sa má svetelné upozornenie používať.

**Tip:** Ak chcete šetriť batériu a predĺžiť prevádzkový čas zariadenia, deaktivujte svetelné upozornenie.

#### Nastavenia zadávania textu

Vyberte položku **+++** > **Settings** a **Text input**.

Vyberte jednu z uvedených možností:

Hardware keyboard layout — Definujte tabuľku znakov, ktorú bude používať fyzická klávesnica. Zmena tohto nastavenia môže spôsobiť to, že fyzické tlačidlá sa nebudú zhodovať s rozložením hardvérovej klávesnice.

**Use virtual keyboard** — Slúži na aktivovanie virtuálnej klávesnice.

Word completion — Slúži na povolenie dokončovania slov.

**Auto-capitalisation** — Umožňuje povoliť automatické veľké písmená, aby sa pri zadávaní textu prvé písmená vety písali veľké.

**Insert space after word** — Vloženie medzery po každom prijatom dokončenom slove.

**1st language** — Vyberte prvý jazyk. Ak chcete vybrať slovník pre prvý jazyk, vyberte položku **Dictionary** a jazyk slovníka.

**2nd language** — Vyberte druhý jazyk. Ak chcete vybrať slovník pre druhý jazyk, vyberte položku **Dictionary** a jazyk slovníka. Keď prepnete na sekundárny jazyk, zmení sa aj aktuálny slovník funkcie dokončovania slov.

**Use dual dictionaries** — Používanie oboch slovníkov súčasne.

#### Nastavenia pripojenia Nastavenie pripojenia Bluetooth

Vyberte položku **+++** > **Settings** a **Bluetooth**.

Vyberte jednu z uvedených možností:

Bluetooth on — Aktivácia pripojenia Bluetooth.

Visible — Umožňuje iným zariadeniam nájsť vaše zariadenie. Ak je zariadenie skryté (nie je viditeľné), môže sa k nemu pripojiť iba skôr spárované zariadenie.

**My device's name** — Zadajte názov zariadenia. Tento názov sa bude zobrazovať iným zariadeniam Bluetooth.

**Tip:** Pri vyhľadávaní zariadení môžu niektoré zariadenia ukázať iba adresu zariadenia (adresu IMEI). Ak chcete vyhľadať adresu zariadenia, vyberte položku **Phone** a **a** zadajte kombináciu **\*#06#**.

#### Nastavenia polohy

Vyberte položku **> Settings** a **Location**.

#### Nastavenia GPS

Vyberte jednu z uvedených možností:

**Enable** — Aktivovanie interného prijímača GPS v zariadení. Prijímač GPS sa automaticky aktivuje, keď otvoríte aplikáciu, ktorá používa dáta GPS.

**GPS device** — Vyberte prijímač GPS, ktorý sa má používať.

**Pair new device** — Spárovanie externého prijímača GPS so zariadením. Zo zoznamu nájdených zariadení vyberte prijímač GPS.

#### Nastavenia určovania polohy prostredníctvom siete

Vyberte jednu z uvedených možností:

**Enable** — Aktivujte službu určovania polohy prostredníctvom siete (vrátane služby A-GPS) (služba siete). **Location server** — Zadajte adresu servera polôh.

#### Nastavenia vysielača FM

- 2 Ak chcete aktivovať vysielač FM, vyberte položku FM transmitter on.
- 3 Ak chcete vybrať frekvenciu, vyberte položku Frequency.

#### Úprava kont zdieľania

Vyberte položku **Herror** > **Settings** a **Sharing accounts**. Vyberte požadované konto.

#### Služba Ovi

#### Zmena hesla

Zadajte nové heslo a vyberte položku Save.

#### Odstránenie konta

Vyberte položku Delete.

Ak upravujete detaily konta pomocou zariadenia, nemôžete zmeniť svoje meno používateľa.

#### Služba Flickr

#### Úprava detailov konta

Vyberte položku Edit a postupujte podľa pokynov. Vráťte sa do dialógového okna na úpravu konta a vyberte položku Validate.

#### Odstránenie konta

Vyberte položku Delete.

Detaily konta Flickr môžete upravovať iba pomocou prehliadača.

#### Nastavenia pripojenia na Internet

Môžete vybrať, ktoré pripojenia sa majú používať automaticky, ako často sa budú na pozadí vyhľadávať, a nastaviť zariadenie, aby sa preplo na uložené spojenie WLAN, keď je k dispozícii.

#### Výber spojenia

Vyberte, či chcete používať spojenie bezdrôtovej siete LAN (WLAN), paketové dátové spojenie alebo ktorékoľvek spojenie, ktoré je k dispozícii.

Ak chcete vybrať spojenie pri každom pripojení k sieti, vyberte položku Always ask.

# Definovanie frekvencie pokusov o automatické pripojenie

Vyberte položku Search interval. Predvolená hodnota je 10 minút.

#### Prepnutie na spojenie WLAN, keď je k dispozícii

Ak chcete, aby zariadenie používalo uložené spojenie WLAN namiesto paketového dátového spojenia, keď je takéto spojenie WLAN k dispozícii, vyberte položku Switch to WLAN when available.

#### Úprava nastavení telefónu Nastavenia hovoru

Vyberte položku **+++** > **Settings** a **Phone** > **Call**.

Definuite nasledujúce nastavenia:

Send my caller ID — Umožňuje nastaviť zobrazovanie vášho telefónneho čísla príjemcovi.

**Call waiting** — Umožňuje aktivovať službu čakajúceho hovoru.

**Call forwarding** — Umožňuje definovať telefónne číslo, na ktoré sa presmerujú prichádzajúce hovory, ak ich neprijmete. Ak chcete presmerovávať hovory na konkrétne telefónne číslo alebo kontakt zo zoznamu kontaktov, vyberte položku **Forward to** alebo **Select contact**.

#### Nastavenia siete

Zariadenie dokáže automaticky prepínať medzi sieťami GSM a 3G.

V stavovej oblasti je aktuálna sieť označená týmito ikonami:

2 G GSM 2.5G EDGE 3 G 3G 3.5G HSPA

Ak chcete upraviť nastavenia siete, vyberte položku **settings** a **Phone** > **Network**.

#### Výber siete poskytovateľa služieb

Predvolene zariadenie vyberá sieť automaticky. Ak chcete sieť vybrať manuálne, vyberte položku **Manual** a sieť.

#### Výber režimu siete

Vyberte, ktorá sieť sa má použiť. Ak vyberiete položku **Dual**, zariadenie vyberie sieť GSM alebo 3G automaticky podľa dostupnosti siete, jej parametrov a roamingových dohôd medzi poskytovateľmi služieb siete. Ďalšie informácie si vyžiadajte od svojho poskytovateľa služieb siete.

Ak je aktívne paketové dátové spojenie, režim siete nemožno zmeniť. Pred zmenou režimu siete paketové dátové spojenie odpojte alebo prepnite na spojenie bezdrôtovej siete LAN (WLAN).

Roaming je založený na konkrétnych roamingových dohodách medzi vaším poskytovateľom služieb siete a inými poskytovateľmi služieb siete, aby ste mohli používať služby siete mimo svojej domácej siete, napríklad pri cestách do zahraničia.

#### Definovanie nastavení pre dátový roaming

Predvolene je vybraná možnosť **Always ask**. Pokus o nadviazanie pripojenia sa uskutoční iba vtedy, keď prijmete oznam s potvrdením. Ak vyberiete položku **Always allow**, všetky paketové dátové spojenia v zahraničí budú uskutočňované ako v domácej sieti.

Ďalšie informácie a informácie o roamingových poplatkoch získate od poskytovateľa služieb siete.

#### Zobrazenie detailov o prenesených dátach

Vyberte položku Home network data counter. Ak chcete zmazať detaily a vynulovať počítadlo, vyberte položku Clear.

#### Nastavenia karty SIM

Vyberte položku **++++** > **Settings** a **Phone** > **SIM card**.

Vyberte jednu z uvedených možností:

**PIN code request** — Nastavte zariadenie, aby pri zapnutí vyžadovalo kód PIN.

PIN code — Nastavte kód PIN.

#### Všeobecné nastavenia Nastavenia blokovania zariadenia

Vyberte položku +++ > Settings a Device lock.

Definujte nasledujúce nastavenia:

**Autolock** — Nastavte dĺžku času, po ktorom sa zariadenie zablokuje, ak ho nepoužívate.

**Change lock code** — Zadajte aktuálny blokovací kód (predvolene je to číslo 12345) a dvakrát zadajte nový kód.

## Zobrazenie spotreby pamäte

Môžete zobraziť množstvo dostupnej pamäte v pamäti zariadenia alebo na pamäťovej karte a množstvo pamäte dostupnej na inštaláciu aplikácií.

Ak chcete zobraziť využitie pamäte podrobnejšie, vyberte položku **Details**.

Ak chcete zvýšiť množstvo dostupnej pamäte, pomocou Správcu súborov alebo iných aplikácií vymažte nepotrebné dáta.

## Nastavenia televízneho výstupu

- 2 Vyberte možnosť PAL (predvolená, používaná napríklad v Európe) alebo možnosť NTSC (používaná napríklad v severnej Amerike).
- 3 Vyberte položku Save.

## Kalibrácia displeja

## Zobrazenie informácií o zariadení

Vyberte položku 🕂 > Settings a About product.

Dostupné informácie zhŕňajú:

- model zariadenia,
- názov platformy a vydanie,
- verziu softvéru,
- adresu MAC pre sieť WLAN,
- adresu pre pripojenie Bluetooth,
- adresu IMEI,
- príslušné licencie,
- ďalšie dôležité informácie o zariadení.

### Nastavenia aplikácií tretích strán

Keď nainštalujete ďalšie aplikácie, môžu automaticky pridať ikonu apletu do zložky Settings. Predvolene sa ikony pridávajú do skupiny Extras.

## Tipy a riešenie problémov

#### Základné tipy na používanie zariadenia

**Blokovanie zariadenia** Dvakrát stlačte vypínač.

#### Prechod na pracovnú plochu

Stlačte a pridržte 🗾.

#### Vyhľadávanie kontaktu

Na pracovnej ploche začnite pomocou fyzickej klávesnice zadávať meno.

#### Otvorenie virtuálnej klávesnice a uskutočnenie hovoru

Na pracovnej ploche začnite pomocou fyzickej klávesnice zadávať telefónne číslo. A chcete zadať číslo, stlačte a podržte tlačidlo a potom stlačte tlačidlo, ktoré má v hornej časti vytlačené príslušné číslo.

#### Stíšenie prichádzajúceho hovoru

Otočte zariadenie smerom nadol.

#### Prepnutie budíka do spánkového režimu

Otočte zariadenie smerom nadol.

#### Rozšírené tipy na používanie zariadenia

#### Otvorenie karty kontaktu z konverzácie

Vyberte avatar požadovanej osoby. Táto funkcia je užitočná, ak napríklad chcete zavolať priateľovi, s ktorým ste práve diskutovali prostredníctvom textových správ.

## Používanie klávesnice na posúvanie na webovej stránke nahor alebo nadol

Ak sa chcete posunúť nadol, stlačte medzerník. Ak sa chcete posunúť nahor, stlačte a podržte tlačidlo Shift a potom stlačte medzerník.

# Priblíženie alebo oddialenie e-mailovej správy, snímky, webovej stránky alebo zobrazenia fotoaparátu

Použite tlačidlá hlasitosti.

Približovanie alebo odďaľovanie webových stránok pomocou tlačidiel hlasitosti musí byť aktivované vo webových nastaveniach.

# Zobrazenie predchádzajúceho alebo nasledujúceho dňa, týždňa alebo mesiaca v aplikácii Kalendár

- 2 Vyberte položku Month alebo Week. Ak chcete zobraziť konkrétny deň, vyberte ho v zobrazení mesiaca alebo týždňa.
- 3 Vo vybranom zobrazení odklepnite doľava alebo doprava.

#### Kopírovanie textu z webovej stránky, textovej správy alebo okamžitej správy

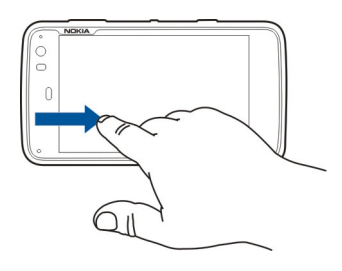

- 2 Presuňte prst na text, ktorý chcete vybrať.
- 3 Stlačte kombináciu tlačidiel Ctrl + C.

# Kopírovanie textu z poľa zadávania textu, e-mailovej správy alebo poznámky

- 1 Klepnite na text v mieste, kde chcete začať výber.
- 2 Stlačte a podržte tlačidlo Shift a pomocou tlačidiel so šípkami na fyzickej klávesnici vyberte text.
- 3 Stlačte kombináciu tlačidiel **Ctrl + C**.

# Zobrazenie aktuálnej skladby a aktuálneho zoznamu skladieb v aplikácii Prehrávač médií

Vyberte položku **Here** > **Media player** a a zvoľte skladbu, album alebo zoznam skladieb, ktorý chcete prehrať. Ak chcete prepínať medzi zobrazením aktuálnej skladby a aktuálneho zoznamu skladieb, vyberte snímku grafiky albumu.

#### Formátovanie pamäťovej karty

Vyberte položku **HALE** > File manager, zvoľte a podržte pamäťovú kartu a z kontextového menu vyberte možnosť Format.

#### Skratky

Tu sú niektoré klávesové skratky dostupné vo vašom prístroji. Pomocou skratiek sa môže zefektívniť používanie aplikácií.

#### Hlavné skratky

| Ctrl + C | Kopírovanie textu.                                |
|----------|---------------------------------------------------|
| Ctrl + V | Prilepenie textu.                                 |
| Ctrl + X | Vystrihnutie textu.                               |
| Ctrl + A | Výber všetkých položiek.                          |
| Ctrl + 0 | Otvorenie (ak je k dispozícii).                   |
| Ctrl + N | Vytvorenie novej položky (ak je k<br>dispozícii). |

| Ctrl + S                | Uloženie (ak je k dispozícii).                                                                          |  |
|-------------------------|----------------------------------------------------------------------------------------------------|--|
| Ctrl + Z                | Späť (ak je k dispozícii).                                                                              |  |
| Ctrl + Y                | Opakovanie (ak je k dispozícii).                                                                        |  |
| Ctrl + F                | Otvorenie panela vyhľadávania (ak je k<br>dispozícii).                                                  |  |
| Ctrl + šípka<br>doprava | Premiestnenie bodu zadávania na<br>koniec slova.                                                        |  |
| Ctrl + šípka doľava     | Premiestnenie bodu zadávania na<br>začiatok slova.                                                      |  |
| Ctrl + Backspace        | Otvorenie informačného panela.                                                                          |  |
| Ctrl + Shift + P        | Zachytenie snímky aktuálneho<br>zobrazenia. Ak chcete snímku zobraziť,<br>otvorte aplikáciu Fotografie. |  |
| Ctrl + Shift + X        | Otvorenie aplikácie X Terminal.                                                                         |  |
| Ctrl + medzerník        | Prepínanie medzi jazykmi zadávania<br>textu (tabuľka znakov virtuálnej<br>klávesnice a slovník).        |  |

## Skratky webového prehliadača

| Ctrl + N | Otvorenie nového okna.      |
|----------|-----------------------------|
| Ctrl + R | Opätovné načítanie stránky. |

| Ctrl + B              | Otvorenie záložky.                            |
|-----------------------|-----------------------------------------------|
| Ctrl + D              | Pridanie záložky.                             |
| Ctrl + L              | Presunutie kurzora do poľa webovej<br>adresy. |
| Tlačidlo<br>Backspace | Prechod na predchádzajúcu webovú stránku.     |
| Medzerník             | Posunutie na webovej stránke nadol.           |
| Shift + medzerník     | Posunutie na webovej stránke nahor.           |
| Shift + šípka nahor   | Posunutie na začiatok webovej stránky.        |
| Shift + šípka nadol   | Posunutie na koniec webovej stránky.          |
|                       |                                               |

### Skratky e-mailu

| Ctrl + Enter | Poslanie správy.       |
|--------------|------------------------|
| Ctrl + R     | Odpovedanie na správu. |

## Skratky prehrávača médií

| Šípka doľava | Prechod na predchádzajúcu skladbu,<br>videoklip alebo stanicu internetového<br>rádia. |
|--------------|---------------------------------------------------------------------------------------|
|--------------|---------------------------------------------------------------------------------------|

| Šípka doprava | Prechod na nasledujúcu skladbu,<br>videoklip alebo stanicu internetového<br>rádia. |
|---------------|------------------------------------------------------------------------------------|
| Medzerník     | Prerušenie alebo obnovenie<br>prehrávania.                                         |

## Skratka čítača informačných kanálov RSS

| Ctrl + R | Obnovenie informačného kanála. |
|----------|--------------------------------|
| Cui + K  |                                |

## Skratka aplikácie X Terminal

| Ctrl + I | Automatické dokončenie príkazu, ak je<br>k dispozícii len jedna možnosť, alebo<br>zobrazenie všetkých dostupných<br>možností. Zodpovedá ikone karty v<br>aplikácii X Terminal. |
|----------|----------------------------------------------------------------------------------------------------|
|          | арикаси х тегнина.                                                                                                    |

#### Ak niečo nefunguje

Ak si chcete pozrieť časté otázky o vašom zariadení, navštívte stránku www.nokia.com/support.

## Ot.: Aký je moje heslo pre kód PIN alebo kód PUK?

Odp.: Ak zabudnete kód PIN alebo kód PUK, prípadne ak ste niektorý z nich nedostali, obráťte sa na poskytovateľa služieb siete. Informácie o heslách si vyžiadajte od poskytovateľa miesta prístupu, napríklad komerčného poskytovateľa internetových služieb (ISP) alebo poskytovateľa sieťových služieb.

# Ot.: Čo mám urobiť, ak sa po prvom spustení zariadenia na displeji nič nezobrazí?

Odp.: Skontrolujte, či je správne vložená batéria, či je kábel napájania pripojený k zariadeniu a či je napájanie zapnuté. Skúste zariadenie reštartovať. Ak sa problém nevyrieši, obráťte sa na predajcu zariadenia.

# Ot.: Prečo môj prístroj nedokáže nadviazať spojenie GPS?

Odp.: Nadviazanie spojenia GPS môže trvať niekoľkých sekúnd až minút. Nadviazanie spojenia GPS vo vozidle môže trvať dlhšie. Ak ste vnútri, lepší signál dosiahnete, ak vyjdete von. Ak ste vonku, presuňte sa na otvorenejšie priestranstvo. Skontrolujte, či rukou nezakrývate anténu GPS prístroja. Zlé poveternostné podmienky môžu ovplyvniť kvalitu signálu. Niektoré vozidlá majú tónované (determálne) sklá, ktoré môžu blokovať satelitný signál.

# Ot.: Prečo nemôžem nájsť priateľovo zariadenie počas pripojenia Bluetooth?

Odp.: Skontrolujte, či sú obidve zariadenia kompatibilné, majú aktívne bezdrôtové pripojenie Bluetooth a nie sú v skrytom režime. Skontrolujte tiež, či nie je vzdialenosť medzi prístrojmi viac ako 10 metrov (33 stôp) a či medzi nimi nie sú steny alebo iné prekážky.

#### Ot.: Ako môžem zatvoriť spojenie Bluetooth?

Odp.: Ak chcete zatvoriť aktívne spojenie Bluetooth, vyberte stavovú oblasť, položku **Bluetooth** > **Devices** a potom zariadenie a položku **Edit** > **Disconnect**. Ak je k zariadeniu pripojené iné zariadenie, spojenie môžete zatvoriť aj z tohto druhého zariadenia.

Ak chcete deaktivovať spojenie Bluetooth, vyberte stavovú oblasť, položku **Bluetooth** a zrušte označenie začiarkavacieho políčka **Bluetooth on**.

# Ot.: Prečo nevidím miesto prístupu bezdrôtovej siete LAN (WLAN), hoci viem, že som v jej dosahu?

Odp.: Miesto prístupu WLAN môže používať skrytý identifikátor služby (SSID). Do sietí, ktoré používajú skrytý identifikátor SSID, sa môžete pripájať, iba ak poznáte správny

kód SSID a v zariadení máte pre túto sieť WLAN vytvorené miesto prístupu na internet.

# Ot.: Ako môžem v zariadení deaktivovať bezdrôtovú sieť LAN (WLAN)?

Odp.: Vyberte stavovú oblasť, položku Internet connection a ukončite spojenie WLAN.

#### Ot.: Ako môžem odosielať správy MMS?

Odp.: Pomocou zariadenia nie je možné odosielať ani prijímať multimediálne správy (MMS), ale multimediálne súbory môžete odosielať prostredníctvom e-mailov alebo spojenia Bluetooth, prípadne ich prenášať do internetových služieb, ako je Nokia Ovi alebo Flickr.

# Ot.: Ako zistím verziu softvéru použitú v mojom zariadení?

#### Ot.: Ako nájdem svoju adresu MAC pre sieť WLAN?

### Ot.: Ako môžem vytvoriť nový profil v zariadení?

Odp.: Nové profily nie je možné vytvárať, ale môžete upravovať existujúce profily (normálny a tichý). Vyberte položku **++++ > Settings** a **Profiles**.

#### Ot.: Na synchronizáciu kalendára som použil/-a balík Nokia PC Suite. Po synchronizácii kalendára pomocou služby Mail for Exchange sa záznamy kalendára zdvojili. Ako mám odstrániť duplicitné záznamy?

1 V nastaveniach služby Mail for Exchange deaktivujte synchronizáciu kalendára.

Ak synchronizáciu kalendára pred odstránením záznamov kalendára nedeaktivujete, pri nasledujúcej synchronizácii sa záznamy odstránia aj zo servera a nebude možné ich synchronizovať späť do zariadenia.

- 2 Vyberte položku -> Calendar, otvorte menu a vyberte položku Settings > Edit calendars.
- 3 Vyberte kalendár a položku Delete.
- 4 V nastaveniach služby Mail for Exchange aktivujte synchronizáciu kalendára. Pri nasledujúcej synchronizácii sa kalendár synchronizuje zo servera späť do zariadenia.
- 5 Ak sa v kalendári vášho zariadenia aj naďalej opakujú niektoré záznamy, odstráňte ich zo servera.

## Informácie o produkte a bezpečnostné informácie

#### Open source software notice

This product includes certain free/open source software.

The exact terms of the licenses, disclaimers, acknowledgements and notices are provided to you in the product. You may obtain the source code of the relevant free and open source software at http://www.maemo.org/. Alternatively, Nokia offers to provide such source code to you on a CD-ROM for a charge covering the cost of performing such distribution, such as the cost of media, shipping and handling, upon written request to Nokia at:

Maemo Source Code Requests

Nokia Corporation

P.O.Box 407

FI-00045 Nokia Group

Finland

This offer is valid for a period of three (3) years from the date of the distribution of this product by Nokia.

This software is based in part on the work of the Independent JPEG Group.

The Graphics Interchange Format© is the Copyright property of CompuServe Incorporated. GIF(sm) is a Service Mark property of CompuServe Incorporated.

Adobe® Flash® Player. Copyright (c) 1996 - 2007 Adobe Systems Incorporated. All Rights Reserved. Protected by U.S. Patent 6,879,327; Patents Pending in the United States and other countries. Adobe and Flash are either trademarks or registered trademarks in the United States and/or other countries.

This product includes software developed by following copyrightholders:

- Computing Services at Carnegie Mellon University (http://www.cmu.edu/ computing/)
- Tommi Komulainen (Tommi.Komulainen@iki.fi)
- The OpenSSL Project for use in the OpenSSL Toolkit (http://www.openssl.org)
- Pedro Roque Marques
- Eric Rosenquist, Srata Software Limited
- The XFree86 Project, Inc (http://www.xfree86.org) and its contributors
- Paul macKerras (paulus@samba.org)
- Purdue Research Foundation
- OpenEvidence Project for use in the OpenEvidence Toolkit (http:// www.openevidence.org/)
- Eric Young (eay@cryptsoft.com)
- Tim Hudson (tjh@cryptsoft.com)

Copyright (c) 1996 NVIDIA, Corp. NVIDIA design patents pending in the U.S. and foreign countries.

NVIDIA, CORP. MAKES NO REPRESENTATION ABOUT THE SUITABILITY OF THIS SOURCE CODE FOR ANY PURPOSE. IT IS PROVIDED "AS IS" WITHOUT EXPRESS OR IMPLIED WARRANTY OF ANY KIND. NVIDIA, CORP. DISCLAIMS ALL WARRANTIES WITH REGARD TO THIS SOURCE CODE, INCLUDING ALL IMPLIED WARRANTIES OF MERCHANTABILITY AND FITNESS FOR A PARTICULAR PURPOSE. IN NO EVENT SHALL NVIDIA, CORP. BE LIABLE FOR ANY SPECIAL, INDIRECT, INCIDENTAL, OR CONSEQUENTIAL DAMAGES, OR ANY DAMAGES WHATSOEVER RESULTING FROM LOSS OF USE, DATA OR PROFITS, WHETHER IN AN ACTION OF CONTRACT, NEGLIGENCE OR OTHER TORTIOUS ACTION, ARISING OUT OF OR IN CONNECTION WITH THE USE OR PERFORMANCE OF THIS SOURCE CODE.

#### Normy

Produkt spĺňa tieto normy:

- EN 301 511, Harmonizovaná norma pre mobilné stanice v pásmach GSM 900/1800
- EN 300 328, Harmonizovaná norma pre zariadenia na prenos dát pracujúce v pásme 2,4 GHz

- EN 301 357-2, Harmonizovaná norma pre analógové bezdrôtové širokopásmové audiozariadenia využívajúce integrované antény pracujúce vo frekvenčnom pásme 863 MHz až 865 MHz odporúčanom organizáciou CEPT
- EN 301 489-01, Norma o elektromagnetickej kompatibilite pre rádiové zariadenia a služby
- EN 301 489-07, Konkrétne podmienky (EMC) pre mobilné rádiové zariadenia, pásma GSM 900/1800
- EN 301 489-09, Konkrétne podmienky (EMC) pre bezdrôtové mikrofóny, podobné audiozariadenia využívajúce rádiové frekvencie (RF), bezdrótové audiomonitorovacie zariadenia a audiomonitorovacie zariadenia vkladané do ucha
- EN 301 489-17, Konkrétne podmienky (EMC) pre širokopásmové dátové zariadenia a zariadenia Hiperlan
- EN 301 489-24, Konkrétne podmienky (EMC) pre tretiu generáciu celulárnych telefónov
- EN 301 908-01, Harmonizovaná norma pre mobilné stanice WCDMA; všeobecné požiadavky
- EN 301 908-02, Harmonizovaná norma pre mobilné stanice WCDMA (UTRA FDD)
- EN 60950-1, Bezpečnosť zariadení pre informačné technológie
- EN 62311, Hodnotenie elektronických a elektrických zariadení súvisiace s obmedzeniami vystavenia osôb pôsobeniu elektromagnetických polí (0 Hz až 300 GHz)
- EN 50360, Produktová norma na demonštráciu splnenia základných obmedzení súvisiacich s vystavením osôb pôsobeniu elektromagnetických polí mobilnými telefónmi
- 1999/519/ES, Odporúčanie Rady na obmedzenie vystavenia verejnosti pôsobeniu elektromagnetických polí

Dodržiavanie iných noriem skontrolujte samostatne.

#### Príslušenstvo

#### Výstraha:

Používajte iba batérie, nabíjačky a doplnky schválené spoločnosťou Nokia pre použitie s týmto konkrétnym modelom. Pri použití akýchkoľvek iných typov môžu stratiť platnosť všetky povolenia a záruky a vystavujete sa nebezpečenstvu. Predovšetkým použitie neschválených nabíjačiek alebo batérií môže spôsobiť vznik požiaru, explóziu, únik kvapaliny z batérie alebo iné nebezpečenstvo.

O schválenom príslušenstve, ktoré je v predaji, sa, prosím, informujte u predajcu. Keď odpájate sieťový kábel akéhokoľvek príslušenstva, uchopte a ťahajte zástrčku, nie kábel.

#### Batéria

#### Informácie o batérii a nabíjačke

Váš prístroj je napájaný nabíjateľnou batériou. Tento prístroj je určený na používanie s batériou BL-5J. Spoločnosť Nokia môže vyrábať ďalšie modely batérií, ktoré sa môžu použiť s týmto prístrojom. Pre tento prístroj sú určené nasledujúce nabíjačky: AC-10. Presné číslo modelu nabíjačky sa môže líšiť podľa typu konektora. Typ konektora sa identifikuje niektorým z nasledovných znakov: E, EB, X, AR, U, A, C, K alebo UB.

Batériu môžete nabiť a vybiť niekoľko stokrát, ale nakoniec sa opotrebuje. Keď sa hovorový čas a čas pohotovostného režimu podstatne skrátia oproti normálnym intervalom, batériu vymeňte. Používajte iba batérie schválené spoločnosťou Nokia a batériu nabíjajte iba nabíjačkami, schválenými spoločnosťou Nokia a určenými pre tento prístroj.

Keď prvý raz používate batériu alebo ste batériu dlho nepoužívali, bude možno potrebné po zapojení nabíjačku najprv odpojiť a znova zapojiť, aby sa začalo nabíjanie. Ak je batéria úplne vybitá, môže trvať niekoľko minút, kým sa na displeji objaví indikátor nabíjania a kým budete môcť začať telefonovať.

Bezpečné vybratie. Pred vybratím batérie prístroj vždy vypnite a odpojte od nabíjačky.

Správne nabíjanie. Keď nabíjačku nepoužívate, odpojte ju od elektrickej siete a od prístroja. Nenechávajte úplne nabitú batériu zapojenú do nabíjačky, pretože prebíjanie môže skrátiť jej životnosť. Ak úplne nabitú batériu nepoužívate, časom sa sama vybije. Vyhýbajte sa extrémnym teplotám. Snažte sa batériu vždy udržiavať v prostredí s teplotou medzi 15 °C a 25 °C (59 °F a 77 °F). Extrémne teploty znižujú kapačtu a životnosť batérie. Prístroj s horúcou alebo studenou batériou môže krátkodobo prestať pracovať. Výkonnosť batérií je zvlášť obmedzená pri teplotách hlboko pod bodom mrazu.

Neskratujte batériu. K náhodnému skratu môže dôjsť, keď kovový predmet - napríklad minca, sponka alebo pero - spôsobí priame prepojenie kladného (+) a záporného (-) pólu batérie. (Kontakty majú tvar kovových prúžkov na batérii.) Môže k tomu dôjsť napríklad vtedy, keď nosíte náhradnú batériu vo vrecku alebo kabelke. Pri skratovaní pólov batérie môže dôjsť k poškodeniu batérie alebo predmetu, ktorý skrat spôsobil.

Likvidácia. Nevhadzujte nepotrebné batérie do ohňa - mohli by explodovať. Použité batérie likvidujte v súlade s miestnymi predpismi. Ak je to možné, nechajte ich recyklovať. Neodhadzujte ich do komunálneho odpadu.

Vytekanie. Batérie alebo články batérie nerozoberajte, nerozrezávajte, neotvárajte, nedrvte, neohýbajte, nedeformujte, neprepichujte alebo nekúskujte. V prípade vytekania batérie predíď te kontaktu tekutiny z batérie s pokožkou alebo očami. Ak dôjde k takémuto kontaktu, okamžite vypláchnite postihnuté miesto vodou alebo vyhľadajte lekársku pomoc.

Poškodenie. Batérie nemodifikujte, neprerábajte, nesnažte sa do nich vkladať cudzie predmety, neponárajte a nevystavujte ich vplyvu vody, ani iných tekutín. Poškodená batéria môže explodovať.

Správne použitie. Používajte batériu iba na také účely, pre ktoré je určená. Nesprávne použitie batérie môže spôsobiť požiar, explóziu, alebo iné nebezpečenstvo. Ak prístroj alebo batéria spadne predovšetkým na tvrdý povrch a máte pocit, že je batéria poškodená, nechajte ju pred ďalším používaním najprv skontrolovať v autorizovanom servisnom stredisku. Nikdy nepoužívajte poškodenú nabíjačku alebo batériu. Uchovávajte batériu mimo dosahu malých detí.

#### Návod na overenie pravosti batérií Nokia

V záujme vlastnej bezpečnosti vždy používajte originálne batérie Nokia. Ak chcete mať istotu, že dostanete originálnu batériu Nokia, kúpte ju v autorizovanom servisnom centre Nokia alebo od autorizovaného predajcu Nokia a skontrolujte holografický štítok podľa našledovných krokov:

#### Hologram na overenie pravosti

1 Pri pohľade na holografický štítok by ste mali z jedného uhla vidieť symbol spojených rúk Nokia a pri pohľade z iného uhla logo Nokia Original Enhancements.

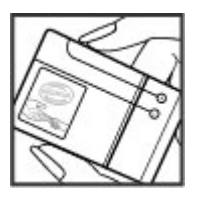

2 Pri nakláňaní hologramu doľava, doprava, nadol a nahor by ste mali postupne na jednotlivých stranách vidieť 1, 2, 3, resp. 4 bodky.

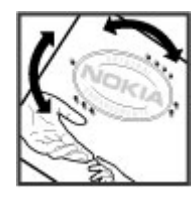

Ani úspešné splnenie všetkých týchto krokov nie je úplnou zárukou pravosti batérie. Ak nedokážete overiť pravosť batérie alebo ak máte akýkoľvek dôvod domnievať sa, že vaša batéria s hologramom na štítku nie je pravá originálna batéria Nokia, už ju viac nepoužite a odneste ju do najbližšieho autorizovaného servisného strediska Nokia alebo k predajcovi; tam požiadajte o radu.

Pre ďalšie informácie o originálnych batériách Nokia navštívte stránku www.nokia.com/ battery.

#### Starostlivosť o zariadenie

Váš prístroj je výrobok so špičkovou konštrukciou a vyhotovením a preto by sa s ním malo zaobchádzať starostlivo. Nasledujúce odporúčania vám pomôžu dodržať podmienky záruky.

- Nepoužívajte a neuchovávajte prístroj v prašnom a špinavom prostredí. Môže dôjsť k poškodeniu jeho pohyblivých súčastí a elektroniky.
- Neuchovávajte zariadenie v horúcom alebo chladnom prostredí. Vplyvom vysokej teploty môže dôjsť ku skráteniu životnosti elektronických obvodov, poškodeniu batérií a deformácii či roztaveniu niektorých plastov. Keď sa zariadenie zohreje z nízkej teploty na svoju normálnu teplotu, môže sa v jeho vnútri vytvoriť kondenzát a poškodiť dosky s elektronickými obvodmi.
- Nepokúšajte sa prístroj otvoriť inak než je uvedené v tejto príručke.
- Nenechajte prístroj spadnúť, neudierajte a netraste ním. Hrubým zaobchádzaním môžete poškodiť vnútorné dosky s obvodmi a jemnú mechaniku.
- Na čistenie prístroja nepoužívajte agresívne chemikálie, čističe obsahujúce rozpúšťadlá a silné saponáty. Na čistenie povrchu zariadenia používajte len mäkkú, čistú a suchú tkaninu.
- Prístroj nefarbite. Farba môže zaniesť pohyblivé časti prístroja a znemožniť jeho správne fungovanie.
- Používajte iba dodávanú alebo schválenú náhradnú anténu. Neschválené antény, úpravy alebo doplnky môžu prístroj poškodiť a môžu byť v rozpore s právnymi predpismi upravujúcími prevádzku rádiofrekvenčných zariadení.
- Nabíjačky nepoužívajte vonku.
- Zálohujte si všetky dáta, ktoré si chcete uchovať, napríklad kontakty a záznamy v kalendári.
- Ak chcete prístroj z času na čas resetovať, aby ste zvýšili jeho výkonnosť, vypnite prístroj a vyberte z neho batériu.

Tieto odporúčania sa vzťahujú v rovnakej miere na zariadenie, batériu, nabíjačku a akékoľvek príslušenstvo.

#### Recyklovanie

Použité elektronické produkty, batérie a baliace materiály vždy zaneste na príslušné zberné miesta. Takýmto spôsobom prispievate k ochrane pred nekontrolovanou likvidáciou odpadu a podporujete opätovné využívanie materiálov. Informácie o environmentálnych vlastnostiach a recyklovaní produktov Nokia nájdete na webovej stránke www.nokia.com/werecycle alebo na stránkenokia.mobi/werecycle.

#### Ďalšie bezpečnostné informácie Malé deti

Váš prístroj a jeho príslušenstvo nie sú hračky. Môžu obsahovať malé súčasti. Uchovávajte ich mimo dosahu malých detí.

#### Prevádzkové prostredie

Toto zariadenie vyhovuje smerniciam regulujúcím podmienky pôsobenia rádiofrekvenčného žiarenia pri používaní v normálnej polohe pri uchu alebo vo vzdialenosti najmenej 2,2 centimetra (7/8 palca) od tela. Keď nosíte zariadenie upevnené na tele pomocou ochranného puzdra, závesu na opasok alebo držiaka, tieto nesmú obsahovať kovy a musia medzi zariadením a telom zabezpečiť uvedenú minimálnu vzdialenosť.

Na odosielanie dátových súborov alebo správ je potrebné kvalitné spojenie so sieťou. Odoslanie dátových súborov alebo správ môže byť odložené, kým takéto spojenie nebude k dispozícii. Dodržiavajte uvedené pokyny o vzdialenosti od tela, kým prenos neskončí.

Niektoré súčasti prístroja sú magnetické. Prístroj môže priťahovať kovové materiály. Neklaďte kreditné karty alebo iné magnetické pamäťové médiá do blízkosti prístroja, pretože môže dôjsť k vymazaniu údajov, ktoré sú na nich uložené. Zariadenie obsahuje snímače, ktoré využívajú magnety. Externé magnety môžu mať vplyv na prevádzku zariadenia.

#### Zdravotnícke prístroje

Používanie rádiofrekvenčných prenosových zariadení, vrátane bezdrôtových telefónov, môže rušiť funkcie nedostatočne chránených zdravotníckych prístrojov. Ak chcete zistiť, či je prístroj adekvátne chránený pred externou rádiofrekvenčnou energiou, informujte sa u lekára alebo výrobcu prístroja. Vypnite svoj prístroj, ak vás k tomu vyzývajú vyvesené nariadenia. Nemocnice a zdravotnícke zariadenia môžu využívať zariadenia citlivé na vonkajšie rádiofrekvenčné zdroje.

#### Implantované zdravotnícke prístroje

Výrobcovia zdravotníckej techniky odporúčajú na ochranu pred možným rušením dodržiavať minimálnu vzdialenosť 15,3 centimetra (6 palcov) medzi bezdrôtovým zariadením a implantovaným zdravotníckym prístrojom, ako kardiostimulátor alebo implantovaný kardioverter-defibrilátor. Osoby nosiace tieto prístroje by sa mali riadiť týmito pokynmi:

- Vždy udržujte bezdrôtový prístroj vo vzdialenosti viac ako 15,3 centimetra (6 palcov) od zdravotníckeho prístroja.
- Nenosiť bezdrôtový prístroj v náprsnom vrecku.
- Držte prístroj pri uchu na opačnej strane než je zdravotnícky prístroj.
- Vypnúť bezdrôtový prístroj ak je akýkoľvek dôvod predpokladať, že spôsobuje rušenie.
- Postupujte podľa pokynov od výrobcu implantovaného zdravotníckeho prístroja.

Ak máte akékoľvek otázky týkajúce sa používania bezdrôtových zariadení s implantovanými prostriedkami zdravotníckej techniky, prekonzultujte ich so svojim lekárom.

#### Načúvacie prístroje

Medzi niektorými digitálnymi bezdrôtovými zariadeniami a určitými typmi načúvacích prístrojov môže dochádzať k rušeniu.

#### Vozidlá

Rádiofrekvenčné signály môžu mať vplyv na nesprávne nainštalované alebo neadekvátne tienené elektronické systémy v motorových vozidlách, ako je elektronické vstrekovanie paliva, elektronické protišmykové brzdové zariadenie (antilock), elektronické systémy ovládania rýchlosti a airbagové systémy. Bližšie informácie vám poskytne výrobca vášho vozidla alebo jeho výbavy.

Servis prístroja alebo jeho inštaláciu vo vozidle môže vykonávať iba kvalifikovaný personál. Chybná inštalácia alebo servis môžu byť nebezpečné a môžu mať za následok neplatnosť záruky. Pravidelne kontrolujte, či sú všetky bezdrôtové zariadenia vo vašom vozidle správne namontované a funkčné. Neskladujte alebo neprevážajte ľahko zápalné kvapaliny, plyny alebo explozívne materiály v tom istom priestore ako prístroj, jeho súčasti alebo príslušenstvo. Nezabudnite, že airbagy sa nafúknu veľkou silou. Prístroj ani jeho príslušenstvo neumiestňujte do oblasti, kde sa rozpína airbag.

Pred nastúpením do lietadla vypnite svoj prístroj. Použitie bezdrôtových telefónnych prístrojov v lietadle môže byť nebezpečné pre ovládanie lietadla a môže byť protiprávne.

#### Potenciálne explozívne prostredia

Vypnite prístroj, keď sa nachádzate v oblasti s potenciálne výbušným prostredím. Dodržiavajte všetky vyvesené nariadenia. Iskry môžu v takýchto oblastiach spôsobiť výbuch alebo oheň, ktoré môžu mať za následok telesné poranenie alebo smť. Prístroj vypnite na čerpacích staniciach, ako napr. v blízkosti IPG čerpacích stanic a servisných staníc. Dodržujte obmedzenia v skladoch pohonných hmôt, v skladoch a priestoroch predaja palív, chemických továrníach, alebo na miestach, kde prebiehajú trhacie práce. Oblasti s potenciálne výbušnou atmosférou sú často, ale nie vždy, jasne označené. Patria sem oblasti, kde vás vyzvú k vypnutíu motora vozidla, podpalubia lodí, miesta skladovania alebo prepravy chemikálií a miesta, kde sa vo vzduchu vyskytujú chemikálie alebo častice ako prach alebo kovový prášok. Informujte sa u výrobcu vozidiel používajúcich skvapalnený petroleový plyn (ako napr. propán alebo bután), či môžete v ich okolí prístroj bezpečne použíť.

Povrch tohto prístroja je bez obsahu niklu.

#### Tiesňové volania

Skôr než uskutočníte tiesňové volanie, zapnite zariadenie a skontrolujte, či je signál dostatočne silný. Ak sú displej a tlačidlá zablokované, posuňte prepínač blokovania na bočnej strane prístroja a odblokujte ich.

Dôležité: Tento prístroj používa na svoju prevádzku rádiofrekvenčné signály, bezdrótové siete, pozemné siete a funkcie naprogramované používateľmi. Tiesňové volania je možné uskutočňovať pomocou celulárneho telefonu. Tiesňové volania nemožno uskutočniť pomocou hlasových volaní prostredníctvom Internetu (internetových hovorov). Vytvorenie spojenia za akýchkoľvek okolností nemožno zaručiť. Nikdy sa nespoliehajte na akékoľvek bezdrótové zariadenie ako na jediný prostriedok pre životne dôležitú komunikáciu, napríklad pre privolanie lekárskej pomoci.

#### Uskutočnenie tiesňo<u>vého v</u>olania

1 Vyberte položku **– – – – – – – – Phone**.

- 2 Vyberte položku a celulárny typ hovoru.
- 3 Zadajte oficiálne tiesňové číslo platné v oblasti, kde sa nachádzate.
- 4 Ak chcete hovor začať, vyberte položku C.

## Uskutočnenie tiesňového volania bez zadania kódu PIN, PUK alebo blokovacieho kódu

- Keď zariadenie zobrazí výzvu na zadanie kódu, zadajte tiesňové číslo platné v oblasti, v ktorej sa nachádzate. Zobrazí sa ikona CEmergency call.
- 2 Hovor uskutočnite výberom položky CEmergency call. Po tiesňovom volaní musíte zadať kód PIN, PUK alebo blokovací kód, aby ste mohli používať ďalšie funkcie zariadenia.

Pri tiesňovom volaní čo najpresnejšie podajte všetky potrebné informácie. Váš bezdrôtový prístroj môže byť jediným komunikačným prostriedkom na mieste nehody. Neukončujte hovor, kým na to nedostanete povolenie.

#### Informácia o certifikácii (SAR)

#### Tento mobilný prístroj vyhovuje smerniciam o expozícii rádiovými vlnami.

Váš mobilný prístroj je vysielač a prijímač rádiových vĺn. Je skonštruovaný tak, aby neprekračoval limity expozicie rádiovými vlnami, odporúčané medzinárodnými smernicami. Tieto smernice boli vypracované nezávislou vedeckou organizáciou ICNIRP a zahŕňajú bezpečnostné rezervy pre zabezpečenie ochrany všetkých osôb nezávisle od veku a zdravotného stavu.

Smernice pre vyžarovanie mobilných prístrojov používajú meraciu jednotku, ktorá je známa ako špecifický absorbovaný výkon alebo SAR (Specific Absorption Rate). Limit SAR, stanovený v smerniciach ICNIRP, je 2,0 wattu na kilogram (W/kg) a je priemernou hodnotou na 10 gramov tkaniva. Merania SAR sa vykonávajú v štandardných prevádzkových polohách a s prístrojom vysielajúcím na najvyššej certifikovanej výkonovej úrovni vo všetkých testovaných frekvenčných pásmach. Skutočná hodnota SAR prístroja, ktorý je v prevádzke, môže byť nižšia ako maximálna hodnota, pretože prístroj je konštruovaný tak, aby využíval najnižší výkon postačujúci pre komunikáciu so sieťou. Tento výkon ovplyvňujú mnohé faktory, napríklad vzdialenosť od základňovej stanice siete.

Najvyššia hodnota SAR v zmysle smerníc ICNIRP pri používaní prístroja pri uchu je 0,61 W/kg.

Pri používaní doplnkov a príslušenstva prístroja sa môžu hodnoty SAR zmeniť. Hodnoty SAR sa môžu odlišovať v závislosti od metodiky ich uvádzania a stanovovania v jednotlivých krajinách a od frekvenčného pásma siete. Ďalšie informácie o SAR môžete nájsť medzi produktovými informáciami na stránkach www.nokia.com. VYHI ÁSENIE O ZHODE

**C€**0434 **①** 

NOKIA CORPORATION týmto vyhlasuje, že tento RX-51 výrobok spĺňa základné požiadavky a všetky príslušné ustanovenia smernice 1999/5/ES. Vyhlásenie o zhode - Declaration of Conformity - nájdete na adrese http://www.nokia.com/phones/ declaration\_of\_conformity/.

Nokia, Nokia Connecting People, Nseries, N900 a Ovi sú ochrannými značkami alebo registrovanými ochrannými značkami spoločnosti Nokia Corporation. Nokia tune je zvuková značka spoločnosti Nokia Corporation. Ostatné názvy výrobkov a spoločností uvedené v tomto dokumente môžu byť ochrannými značkami alebo obchodnými označeniami ich príslušných vlastníkov.

Rozmnožovanie, prenášanie, rozširovanie alebo uchovávanie časti alebo celého obsahu tohto dokumentu v akejkoľvek forme bez predchádzajúceho písomného súhlasu spoločnosti Nokia je zakázané. Spoločnosť Nokia uplatňuje politiku kontinuálneho vývoja. Nokia si vyhradzuje právo meniť a zdokonaľovať ktorýkoľvek z produktov opísaných v tomto dokumente bez predchádzajúceho upozornenia.

Portions of the Nokia Maps software are ©1996-2010 The FreeType Project. All rights reserved.

Tento výrobok je licencovaný pod licenciou MPEG-4 Visual Patent Portfolio License (i) na osobné a nekomerčné použitie v spojení s informáciami, ktoré boli zakódované podľa štandardu MPEG-4 Visual spotrebiteľom vykonávajúcim osobnú a nekomerčnú činnosť a (ii) na použitie v spojitosti s videom MPEG-4 poskytnutým licencovaným poskytovateľom videa. Na akékoľvek iné použitie sa žiadna licencia neudeľuje ani sa nedá uplatniť. Doplňujúce informácie vrátane informácií týkajúcich sa používania na reklamné, interné a komerčné účely možno získať od spoločnosti MPEG LA, LLC. Navštívte lokalitu http:// www.mpegla.com.

SPOLOČNOSŤ NOKIA ANI ŽIADNY Z JEJ POSKYTOVATEĽOV LICENCIÍ NENESIE ZODPOVEDNOSŤ ZA AKÚKOĽVEK STRATU DÁT ALEBO PRÍJNU, ANI ZA AKOKOĽVEK VZNIKNUTÉ OSOBITNÉ, NÁHODNÉ, NÁSLEDNÉ ALEBO NEPRIAME ŠKODY A TO V NAJVÄČŠOM MOŽNOM ROZSAHU, PRÍPUSTNOM PODĽA PLATNÉHO PRÁVA. OBSAH TOHTO DOKUMENTU SA VYKLADÁ "TAK, AKO JE". NEPOSKYTUJÚ SA ŽIADNE ZÁRUKY AKÉHOKOĽVEK DRUHU, ČI UŽ VÝSLOVNÉ ALEBO IMPLIKOVANÉ, OHLADOM SPRÁVNOSTI, SPOĽAHLIVOSTI ALEBO OBSAHU TOHTO DOKUMENTU, VRÁTANE, ALE NIE VÝHRADNE, IMPLIKOVANÝCH ZÁRUK OBCHODOVATEĽNOSTI A VHODNOSTI NA URČITÝ ÚČEL, OKREM ZÁRUK VYŽADOVANÝCH PRÍSLUŠNÝMI PLATNÝMI PRÁVNYMI PREDPISMI. SPOLOČNOSŤ NOKIA SI VYHRADZUJE PRÁVO KEDVKOĽVEK A BEZ PREDCHÁDZAJÚCEHO UPOZORNENIA TENTO DOKUMENT ZMENIŤ ALEBO STLAHNUŤ Z OBEHU.

Spätné technické úpravy softvéru v zariadení sú zakázané do rozsahu, ktorý pripúšťajú príslušné právne predpisy. Keďže táto používateľská príručka obsahuje všetky obmedzenia súvisiace s vyhláseniami, zárukami, škodami a zodpovednosťou spoločnosti Nokia, tieto obmedzenia sa takisto vzťahujú na všetky vyhlásenia, záruky, škody a zodpovednosť poskytovateľov licencií Nokia.

Dostupnosť určitých výrobkov, aplikácií a služieb pre tieto výrobky sa môže v závislosti od regiónu líšiť. O podrobnostiach a dostupnosti jazykových verzií sa informujte u svojho predajcu výrobkov Nokia. Toto zariadenie môže obsahovať výrobky, technológiu alebo softvér, na ktoré sa vzťahujú právne predpisy upravujúce oblasť exportu, platné v USA a ostatných krajinách. Obchádzanie príslušných právnych predpisov je zakázané.

#### UPOZORNENIE FCC/INDUSTRY CANADA

Váš prístroj môže spôsobovať rušenie televízneho alebo rozhlasového príjmu (napríklad pri používaní telefónu v bezprostrednej blízkosti prijímacieho zariadenia). FCC alebo Industry Canada môžu požadovať, aby ste svoj telefón prestali používať, ak takémuto rušeniu nemožno zabrániť. Ak potrebujete pomoc, obráťte sa na miestne servisné stredisko. Tento prístroj vyhovuje požiadavkám smernic FCC uvedených v časti 15. Prevádzka je podmienená splnením nasledujúcich dvoch podmienok: (1) tento prístroj nesmie spôsobovať škodlivé rušenie a (2) prístroj musí zniesť akékoľvek pôsobiace rušenie vrátane rušenia, ktoré môže spôsobíť nežiadúce zhoršenie prevádzky. Akékoľvek zmeny alebo úpravy, ktoré nie sú výslovne povolené spoločnosťou Nokia, môžu viesť k zrušeniu oprávnenia používateľa na prevádzkovanie tohto zariadenia.

© 2010 Nokia. Všetky práva vyhradené.

/4. Vydanie SK

| Register                           |                |              | budík                                  | 102, 103          | — preberanie                                                | 70         |
|------------------------------------|----------------|--------------|----------------------------------------|-------------------|-------------------------------------------------------------|------------|
|                                    |                |              |                                        |                   | <u> </u>                                                    | 72         |
|                                    |                |              | C                                      |                   | <ul> <li>vyhľadávanie</li> </ul>                            | 73         |
| Symboly/Císla                      |                |              | certifikáty                            | 113               | <u> </u>                                                    | 73         |
|                                    | 99             | , 124        | <u> </u>                               |                   | <u>vytváranie</u>                                           | 71         |
|                                    |                |              | C                                      |                   | — zložky                                                    | 73         |
| Α                                  |                |              | čas a dátum                            | 122               | Pozrite si <i>mail</i>                                      |            |
| <u>A-GPS (asistovaný</u>           | systém GPS)    | 98           |                                        |                   |                                                             |            |
| ak niečo nefunguj                  | e              | 131          | D                                      |                   | F                                                           |            |
| aktualizácie                       |                |              | dátové spojenia                        |                   | Flickr                                                      | 89, 124    |
| <u> </u>                           |                | 117          | <u> </u>                               | 42                | fotoaparát                                                  |            |
| <ul> <li>softvér zariad</li> </ul> | enia           | 118          | <u> </u>                               | 42                | <u> </u>                                                    | 84         |
| aktualizácie softvo                | éru 117        | , 118        | dátum a čas                            | 122               | Fotografie                                                  | 87         |
| antény                             |                | 19           | denníky                                | 115               | foto-video                                                  |            |
| aplikácie                          | 21, 114, 115   | <u>, 116</u> | dokončovanie slov                      | 29                | <u>           blesk                                    </u> |            |
| aplikácie widget                   | 74, 91, 106    | , 112        | dotykový displej                       | 24, 55            | <u> </u>                                                    | 78, 81     |
| avatar                             |                | 64           |                                        |                   | <ul> <li>informácie o polohe</li> </ul>                     | 80         |
|                                    |                |              |                                        |                   | <u> </u>                                                    | 83, 84     |
| В                                  |                |              | EAP (Rozšíriteľný autentifi            | kačný             | <u> </u>                                                    | 79, 83     |
| batéria                            |                | 9            | protokol)                              | 36, 37            | <u> </u>                                                    | 31, 82, 83 |
| <u> </u>                           |                | 13           | <u>e-mail</u>                          | <u>66, 67, 72</u> | <u> </u>                                                    | 82         |
| <u>vkladanie</u>                   |                | 10           | <u> </u>                               | 70                | <ul> <li>zachytávanie snímok</li> </ul>                     | 79, 80     |
| blogy                              | 111            | , 112        | <u> </u>                               | 67, 74            | fyzická klávesnica                                          | 26         |
| blokovací kód                      | 9, 1           | <u>5, 29</u> | <u> </u>                               | 75, 78            |                                                             |            |
| blokovanie kláves                  | nice           | 30           | <ul> <li>— nastavenia správ</li> </ul> | 71                | G                                                           |            |
| blokovanie tlačidi                 | el             | 30           | <u> </u>                               | 67                | geografické menovky                                         | 80, 86     |
| Bluetooth                          | 40, 41, 42, 88 | , 123        | <ul> <li>— Nokia Messaging</li> </ul>  | 75                | GPS (globálny pozičný systém)                               | 97         |
| browser                            | 43, 45, 4      | 7, 48        | <u> </u>                               | 71                |                                                             |            |
|                                    |                |              |                                        |                   |                                                             |            |

© 2010 Nokia. Všetky práva vyhradené.

## 142 Register

|                            |           |              | 1/                                     |                    |                                          |         |
|----------------------------|-----------|--------------|----------------------------------------|--------------------|------------------------------------------|---------|
| GPS (global positioning sy | (stem)    | 99,          | K                                      |                    | <u> </u>                                 | 100     |
| 124                        |           |              | kalendár                               | 103, 104, 105      | médiá                                    |         |
|                            |           |              | kalkulačka                             | 113                | <u> </u>                                 | 96, 97  |
| h                          |           |              | karta SIM                              | 126                | menovky                                  | 86, 88  |
| headset                    |           | 17           | <u> </u>                               | 10                 | merače trvania                           | 60      |
| hodiny                     | 102       | <u>, 103</u> | kód PIN                                | 9, 15              | miestne nastavenia                       | 122     |
| hovory                     | 54, 5     | 9, 60        | kódy PUK                               | 9                  | modem                                    | 42      |
| <u> </u>                   | 54        | , 125        | konektory                              | 15                 | My information                           | 52      |
| <u> </u>                   |           | 56           | konferenčné hovory                     | 57                 |                                          |         |
| — volanie                  |           | 55           | kontá                                  | 58, 63, 65, 87     | Ν                                        |         |
| hry 118, 1                 | 119, 120  | , 121        | kontakty                               | 51, 52, 53, 62, 63 | nabíjanie pomocou USB                    | 13      |
| HSPA (vysokorýchlostný pa  | aketový   |              | — nastavenia                           | 54                 | náčrt                                    | 113     |
| prístup)                   |           | 38           | — odosielanie                          | 53                 | nahrávanie                               |         |
| hudba                      | 91, 9     | 2, 93        | — pridávanie                           | 50                 | — videa                                  | 81, 82  |
|                            |           |              | — synchronizácia                       | 52                 | nastavenia                               |         |
| СН                         |           |              | — upravovanie                          | 50                 | — e-mail                                 | 75      |
| chatové služby (chat)      | 58, 63, 6 | 4, 65        | Konto Nokia                            | 89, 124            | — hodiny                                 | 103     |
|                            |           |              | konverzácie                            | 61,65              | — hovory                                 | 125     |
| I                          |           |              |                                        |                    | <ul> <li>IM (okamžité správy)</li> </ul> | 65      |
| IM (okamžité správy)       | 58, 63, 6 | 4, 65        | Μ                                      |                    | — kalendára                              | 106     |
| indikátory                 | 22, 7     | 8, 81        | mail                                   | 66, 72             | — obnovenie                              | 111     |
| Informácie o podpore pro   | duktov    |              | Mail for Exchange                      | 66, 69, 73, 76     | — paketové dáta                          | 38      |
| Nokia                      |           | 8            | Mapy                                   | 99                 | — pripoienie                             | 37      |
| informácie o polohe        | 99        | , 124        | — nastavenia                           | 102                | — sieť                                   | 33, 125 |
| informácie o určení poloh  | y 99      | , 124        | <ul> <li>– plánovanie trasv</li> </ul> | 101                | — správy                                 | 65      |
| inštalácia aplikácií       |           | 114          | <ul> <li>prehliadanie</li> </ul>       | 99                 | — video                                  | 83      |
| internetové hovory         | 5         | 7, 58        | <ul> <li>prvky displeja</li> </ul>     | 100                | — WLAN                                   | 36, 37  |
| internetové rádio          | 9         | 5,96         | — únrava zohrazen                      | 100 ú              | — zobrazenie                             | 127     |

| nastavenia displeja       | 122, 127 |
|---------------------------|----------|
| nastavenia jazyka         | 32, 122  |
| nastavenia servera proxy  | 36       |
| nastavenia siete          | 33, 125  |
| nastavenia zobrazenia     | 122, 127 |
| navigačné nástroje        | 99, 124  |
| Pozrite si aj <i>Mapy</i> |          |
| Nokia Messaging           | 67, 75   |
|                           |          |

| 0                    |          |
|----------------------|----------|
| Obchod Ovi           | 30       |
| obnovenie dát        | 108, 116 |
| obnovenie nastavení  | 84, 111  |
| obr. výplne pozad.   | 32       |
| Ovi                  | 30       |
| ovládanie hlasitosti | 20       |

| Р                           |                   |
|-----------------------------|-------------------|
| paketové dátové spojenie 38 |                   |
| pamäť                       | 109, 110          |
| — spotreba                  | 110, 127          |
| pamäťová karta              | 11, 109, 110, 127 |
| panel s nástrojmi           |                   |
| — prehliadač                | 45                |
| párovanie zariadení         | 40                |
| podpis                      | 72                |
| podpora                     | 8                 |
| poznámky                    | 104, 113          |

| pracovná plocha                          | 20, 31   |
|------------------------------------------|----------|
| prehliadač                               |          |
| — bezpečnosť                             | 46       |
| — načítanie                              | 47       |
| — nastavenia                             | 48       |
| <ul> <li>prehliadanie stránok</li> </ul> | 43       |
| <ul> <li>vyrovnávacia pamäť</li> </ul>   | 46       |
| — zabezpečenie                           | 46       |
| — záložky                                | 45       |
| prehliadanie súborov PDF                 | 112      |
| prehrávač médií 90, 91, 95               | , 96, 97 |
| — hudba 91                               | , 92, 93 |
| <ul> <li>internetové rádio</li> </ul>    | 95, 96   |
| — videoklipy                             | 94, 95   |
| <ul> <li>zoznamy skladieb</li> </ul>     | 92, 93   |
| prenos                                   |          |
| — dát                                    | 107      |
| — dáta 1                                 | 06, 107  |
| prezentácia                              | 84, 85   |
| prijímanie hovorov                       | 56       |
| prílohy                                  | 72       |
| pripojenie 33, 35,                       | 39, 125  |
| pripojenie na Internet                   | 33       |
| pripojenie pomocou kábla                 | 42       |
| pripojenie pomocou kábla USB             | 42       |
| prístupové kódy                          | 9        |
| profily                                  | 31, 121  |
|                                          |          |

| R                         |               |
|---------------------------|---------------|
| roaming                   | 33 125        |
| RSS                       | 111 112       |
| 135                       | 111, 112      |
| S                         |               |
| skladby                   | 91, 93        |
| skratky                   | 129           |
| slovník                   | 29            |
| Služba Ovi                | 89, 124       |
| snímač objektov           | 55            |
| snímky                    | 84, 85, 86    |
| Správca súborov           | 108, 109      |
| spravodajské zdroje       | 111           |
| správy                    | 65, 112       |
| <u> </u>                  | 65            |
| stav dostupnosti          | 52, 65        |
| stojan                    | 16            |
| svetelné upozornenie      | 20, 123       |
| synchronizácia 73,        | 105, 106, 107 |
| Systém GPS (Global Positi | oning         |
| System)                   | 98            |
| č – – –                   |               |
| 5                         |               |
| šnúrka na zápästie        | 17            |
| <b>T</b>                  |               |
|                           |               |
| televízny výstup          | 85, 95, 127   |
| témy                      | 32, 121       |

## 144 Register

| textové správy | 62      |
|----------------|---------|
| — nastavenia   | 65      |
| tlačidlá       | 14, 15  |
| tóny           | 31, 121 |
| Tóny DTMF      | 57      |
| tóny zvonenia  | 92      |

| V                                    |                    |  |
|--------------------------------------|--------------------|--|
| video                                |                    |  |
| <ul> <li>nahrávanie</li> </ul>       | 81, 82             |  |
| videohovory                          | 59                 |  |
| videoklipy                           | 81, 82, 83, 94, 95 |  |
| virtuálna klávesnica                 | 27                 |  |
| vizitky                              | 62, 63             |  |
| vkladanie textu                      | 28, 123            |  |
| VoIP                                 |                    |  |
| Pozrite si <i>internetové hovory</i> |                    |  |

vyhľadávanie

| — e-mail    | 73          |
|-------------|-------------|
| Vysielač FM | 93, 94, 124 |

| W                              |            |     |    |
|--------------------------------|------------|-----|----|
| webové                         | pripojenie |     | 33 |
| Pozrite si aj <i>browser</i>   |            |     |    |
| WLAN (bezdrôtová lokálna sieť) |            | 34, |    |
| 35,                            | 36,        | 37, | 39 |

| Z                               |         |
|---------------------------------|---------|
| zabezpečenie                    |         |
| — nastavenia                    | 36      |
| zabezpečenie WEP                | 36      |
| zabezpečenie WPA                | 36      |
| zadávanie textu                 | 26, 27  |
| zálohovanie dát 1               | 07, 108 |
| záložky                         | 45, 95  |
| zapínanie a vypínanie napájania | a       |
| zariadenia                      | 15      |
| zapínanie a vypínanie zariadeni | a 15    |
| zapnutie a vypnutie zariadenia  | 15      |
| zariadenie                      |         |
| — blokovanie                    | 126     |
| zdieľanie                       | 87, 88  |
| zoznamy skladieb                | 92, 93  |